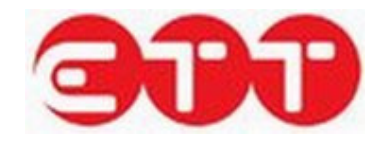

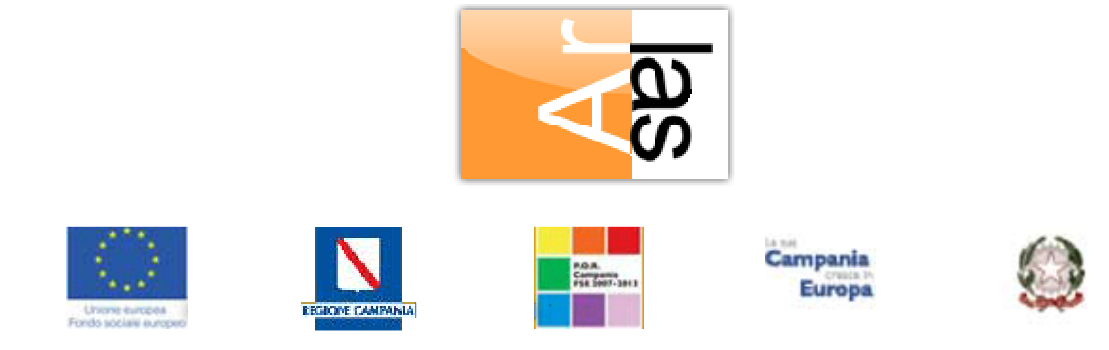

# Manuale utente APL

Guida all'utilizzo del Portale ClicLavoro Campania

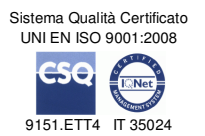

ETT s.p.a. via Sestri 37 16154 Genova tel. +39 010 6519116 fax +39 010 6518540 Partita IVA/Cod. Fisc.: 03873640100 e-mail: info@ettsolutions.com Internet : http://www.ettsolutions.com

## 1. Indice

| 1.  | INDIC             | Ε                             | .2       |  |  |  |  |  |
|-----|-------------------|-------------------------------|----------|--|--|--|--|--|
| 2.  | PRES              | ENTAZIONE                     | .4       |  |  |  |  |  |
| 3.  | LOGIN             |                               |          |  |  |  |  |  |
| 3.1 | RECUPERO PASSWORD |                               |          |  |  |  |  |  |
| 4.  | PROF              | ILO                           | .7       |  |  |  |  |  |
| 4.1 | Ιτυ               | →<br>DI DATI                  | .7       |  |  |  |  |  |
| 4.2 | Ges               | TIONE DELEGATI                | .7       |  |  |  |  |  |
| 5   |                   |                               | ٩        |  |  |  |  |  |
| 5.1 | GES               | STIONE CV                     | .9       |  |  |  |  |  |
| 5   | .1.1.             | Creazione CV                  | 12       |  |  |  |  |  |
|     | Anagra            | afica                         | 13       |  |  |  |  |  |
|     | Esperie           | enze lavorative               | 14       |  |  |  |  |  |
|     | Istruzio          | one                           | 17       |  |  |  |  |  |
|     | Forma             | zione                         | 19       |  |  |  |  |  |
|     | Conos             | cenze linguistiche            | 20       |  |  |  |  |  |
|     | Conos             | cenze informatiche            | 22       |  |  |  |  |  |
|     | Abilitaz          | zioni, Patenti                | 22       |  |  |  |  |  |
|     | Altro in          | sioni desiderate              | 24<br>27 |  |  |  |  |  |
|     | Scade             | 172                           | 28       |  |  |  |  |  |
|     | Pubblic           | cazione                       | 28       |  |  |  |  |  |
| 5.2 | GES               | TIONE OFFERTE                 | 30       |  |  |  |  |  |
| 5   | .1.2.             | Creazione Vacancy             | 33       |  |  |  |  |  |
|     | Datore            | di Lavoro                     | 33       |  |  |  |  |  |
|     | Profilo           | ricercato                     | 34       |  |  |  |  |  |
|     | Requis            | iti richiesti                 | 35       |  |  |  |  |  |
|     | Condiz            | ioni lavorative               | 41       |  |  |  |  |  |
|     | Scade             | nza                           | 42       |  |  |  |  |  |
|     | Pubblic           | cazione                       | 42       |  |  |  |  |  |
| 5.3 | GES               | ITIONE TIROCINI DD 566        | 14       |  |  |  |  |  |
|     | Datore            | di Lavoro                     | 44       |  |  |  |  |  |
|     | Profilo           | ricercato                     | 45<br>46 |  |  |  |  |  |
|     | Condiz            | in i lavorative               | 40<br>48 |  |  |  |  |  |
|     | Pubblic           | cazione e Scadenza.           | 49       |  |  |  |  |  |
| 5.4 | Імро              | DRTAZIONE OFFERTE E CV        | 50       |  |  |  |  |  |
| e   | MEGO              |                               | 54       |  |  |  |  |  |
| 0.  | WE93              |                               | 24       |  |  |  |  |  |
| 7.  | CONS              |                               | 56       |  |  |  |  |  |
| 7.1 | CON               | ISULTAZIONE DOMANDE DI LAVORO | 56       |  |  |  |  |  |
| 7.2 | CON               | ISULTAZIONE TIROCINI DD 566   | 59       |  |  |  |  |  |
| 7.3 | CON               | ISULTAZIONE CV                | 60       |  |  |  |  |  |
| 7.4 | CON               | ISULTAZIONE CV STUDENTI       | 63       |  |  |  |  |  |
| 8.  | GARA              | NZIA GIOVANI                  | 69       |  |  |  |  |  |
| 8.1 | Ges               | TIONE ADESIONI                | 69       |  |  |  |  |  |
| 8   | .1.1.             | Presa in carico               | 71       |  |  |  |  |  |
| 8   | .1.2.             | Cambia stato adesione         | 72       |  |  |  |  |  |
| 8   | .1.3.             | Gestisci Politiche Attive     | 72       |  |  |  |  |  |
| 8   | .2.1.             | Visualizza Adesioni           | 74       |  |  |  |  |  |
| 8   | .2.2.             | Creazione adesione            | 75       |  |  |  |  |  |

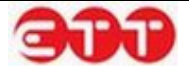

| 8.3<br>8.4 | GESTIONE PIP<br>GESTIONE DEI SERVIZI EROGATI | 80 |
|------------|----------------------------------------------|----|
| 8.5        | GESTIONE CONVENZIONI                         |    |
| <b>9.</b>  |                                              | 91 |
| 9.1<br>10. | ALTRO                                        |    |
| 10.1       | Modifica password                            |    |

I dati del presente manuale sono trattati in ottemperanza della Legge sulla Privacy come da D.lgs 196/2003.

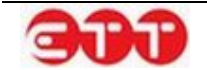

## 2. Presentazione

Cliclavoro Campania offre gratuitamente a cittadini, datori di lavoro e operatori pubblici e privati uno strumento per l'utilizzo in autonomia dei servizi di incrocio domanda – Offerta di lavoro e per le funzionalità legate a Garanzia Giovani Campania. Il portale è collegato al Sistema ClicLavoro Nazionale per permettere lo scambio di informazioni tra i sistemi facenti parte della rete dei Servizi per il lavoro.

|                                                                                                    | AVORO CAMI<br>portale del lavoro                                                                                                    | PANIA<br>della Regione Cam                                                                        | pania                                                                                                    | Entry 😥 📘                                                                                                    | Contanta<br>Contanta<br>Con |
|----------------------------------------------------------------------------------------------------|----------------------------------------------------------------------------------------------------|---------------------------------------------------------------------------------------------------|----------------------------------------------------------------------------------------------------|----------------------------------------------------------------------------------------------------|----------------------------------------------------------------------------------------------------|
| 0                                                                                                    |                                                                                                    |                                                                                                   | clic                                                                                                    | avoroca                                                                                                    | mpania                                                                                                    |
| INCROCIO<br>Domanda offerta                                                                                                    | GARANZIA<br>Giovani                                                                                                    | CERCA<br>Servizi                                                                                  | OFFERTA<br>Formativa                                                                                                    | ADEMPIMENTI<br>Online                                                                                                    | OSSERVATORIO<br>Monitoraggio GG                                                                                                    |
|                                                                                                    |                                                                                                    |                                                                                                   |                                                                                                    |                                                                                                    | registrati accedi                                                                                                    |
| Incrocio doma                                                                                                    | anda/offert<br>erchi lavoro? Cercl<br>utonomia dei servi<br>le richieste delle i                                                                                             | a<br>ni persone per la tua<br>zi di incrocio doman<br>mprese.                                     | azienda? Cliclavoro<br>da/offerta di lavoro                                                                                                    | o Campania è stato per<br>raccogliendo le candi<br>Er                                                                                                    | nsato per usufruire in<br>dature dei lavoratori<br>ntra nella sezione                                                                                                    |
| Garanzia Giov                                                                                                    | ani Campar<br>ccedi al programn<br>iovani fino a 29 ar<br>einserimento nei p                                                                                                 | na Garanzia Giovani<br>ni e "garantisce" lor<br>ercorsi di istruzione                             | che offre servizi da<br>o la proposta di una<br>e formazione.                                                                                         | Ll'informazione alla pri<br>a opportunità d'inserim<br>Er                                                                                                    | esa in carico per i<br>Iento lavorativo o di<br>Itra nella sezione                                                                                                    |
| Cerca servizi                                                                                                    | Entra nello sport<br>Campania con tu                                                                                                    | ello virtuale dove po<br>Itte le informazioni r                                                   | otrai trovare gli uffic<br>lecessarie per raggi                                                                                                    | i e i servizi per il lavor<br>iungerli.<br>Er                                                                                                    | ro della Regione<br>htra nella sezione                                                                                                    |
| Offerta Forma                                                                                                    | ativa<br>a nell'offerta di isi                                                                                                    | truzione e formazior                                                                              | ie professionale del                                                                                                    | lla regione e consulta  <br>E                                                                                                    | le opportunità.<br>Intra nella sezione                                                                                                    |
| Adempiment                                                                                                    | i Online                                                                                                    |                                                                                                   | Osserva                                                                                                    | torio del lavo                                                                                                    | ro                                                                                                    |
| Dichiarazione Dip<br>Immediata<br>Disponibilità dic<br>ine<br>Co Campania: Accedi al sisti<br>informativo per la comunica<br>obbligatorie on line<br>Accedi al territo | on line: Accedi all'ares<br>liarazione di immediata<br>bediat servizio<br>Pergetat servizio<br>Pergetat info<br>on line<br>PID Campania<br>informativo<br>Accedi at servizio | nisenata e compila la<br>disponibilità (DID on<br>annativo<br>I: Accedi el sistema<br>I prospetto | Ostervatorio Mercato<br>La raccolta e l<br>statistiche (Ar<br>Istat, Inps, ecc.<br>l'osservatorio<br>approfondim<br>del lavoro ree<br>Entra nella sez | Osservatori<br>L'analisi de<br>caratterizzi<br>lavoro dell<br>'elaborazione dei dati<br>chivio delle Comunica:<br>.). Con le proprie pubb<br>fornisce periodicamen<br>ento sulle principali di<br>gionale. | io del lavoro Consulta<br>i fenomeni che<br>ano il mercato del<br>a Campania attraverso<br>di diverse fonti<br>zioni Obbligatorie,<br>licazioni<br>nte un<br>namiche del mercato                                                                                                    |
| Federato a                                                                                                    | Nel portale s<br>6398 Annun                                                                                                    | ono presenti:<br>ci 9939 Posti di lavoro                                                          | 38887 Curriculum vitae                                                                                                    | 42960 Cittadini registrati                                                                                                    | 2021 Aziende registrate                                                                                                    |
| SERVIZI<br>CO CAMPANIA<br>PROSPETTO INFORMATIVO ONLIN<br>LA RETE DEI SERVIZI                                                                                           | ιE                                                                                                    | EURES     CATALOGO FORMATIVO                                                                      | 1                                                                                                    | MAGGIORI INFOI<br>CF: 94194840636<br>NUMERO VERDE: 80<br>PEC: agenzialavoro@                                                                                                    | RMAZIONI<br>0.463303<br>© peciarlas campanialit                                                                                                    |

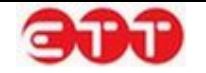

Dalla home page è possibile effettuare ricerche tra le domande di lavoro e le candidature inserite nel portale ed accedere ad altri servizi tra cui la rete dei Servizi per il Lavoro regionale e nazionale dei CPI, Informagiovani, Università, Agenzie Lavoro e Istituti scolastici.

Inoltre è possibile accedere all'area riservata e visualizzare i servizi legati a Garanzia Giovani Campania.

Le APL che intendono consultare Domande di Lavoro e CV oppure inserirne di proprie sul portale ClicLavoro Campania possono farlo secondo le modalità descritte nei capitoli seguenti.

## 3. Login

Per accedere al servizio selezionare il collegamento accedi posto in alto a destra.

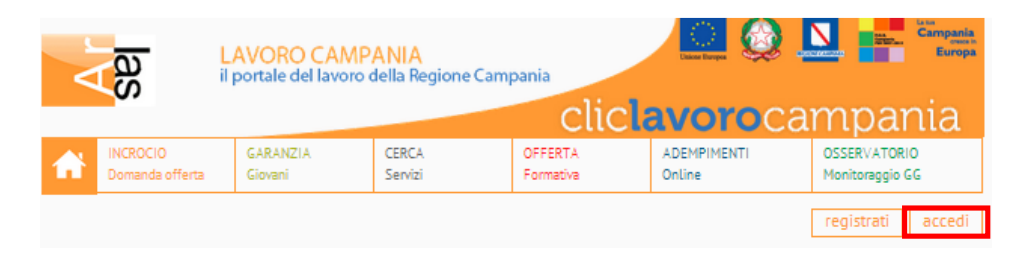

Inserire username e password negli omonimi campi e cliccare sul pulsante Accedi.

| LOG IN!                                                                                                    |                            |  |  |  |  |  |  |
|----------------------------------------------------------------------------------------------------|----------------------------|--|--|--|--|--|--|
| Accedendo a questa piattaforma è possibile usufruire dei<br>servizi di incrocio domanda offerta di lavoro della Regione<br>Campania.<br>Accedendo a questa piattaforma, potrai cercare oppure<br>offrire un lavoro e usufruire dei servizi della Garanzia<br>Giovani in Regione Campania. |                            |  |  |  |  |  |  |
| Accedi subito con le tue cr<br>procedura di iscrizione.                                                                                                    | edenziali, oppure avvia la |  |  |  |  |  |  |
| Username :                                                                                                    | Username                   |  |  |  |  |  |  |
| Password : Password                                                                                                    |                            |  |  |  |  |  |  |
| Password Dimenticata?                                                                                                    |                            |  |  |  |  |  |  |
| Accedi oppure Iscriviti                                                                                                    | Accedi oppure Iscriviti    |  |  |  |  |  |  |

Al fine di garantire una maggiore sicurezza, al primo accesso il sistema richiede di sostituire la password ricevuta via e-mail con una di propria scelta. La nuova password deve essere composta da almeno 8 caratteri alfanumerici e non può contenere il nome utente.

| MODIFICA PASSWORD                                                                                                    |  |  |  |  |  |  |  |
|----------------------------------------------------------------------------------------------------|--|--|--|--|--|--|--|
| Questa procedura permette di modificare la propria password.                                                                                                    |  |  |  |  |  |  |  |
| Password :                                                                                                    |  |  |  |  |  |  |  |
| Nuova Password :                                                                                                    |  |  |  |  |  |  |  |
| Conferma Password :                                                                                                    |  |  |  |  |  |  |  |
|                                                                                                    |  |  |  |  |  |  |  |
| Modifica                                                                                                    |  |  |  |  |  |  |  |
| Nota: Per ragioni di sicurezza, è consigliabile cambiare la password<br>frequentemente. La sequenza scelta deve essere di almeno 8<br>caratteri alfanumerici e non può contenere l'username |  |  |  |  |  |  |  |

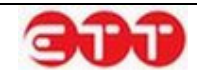

Inserire la password ricevuta via e-mail nel campo "Password", quella di propria scelta nel campo "Nuova Password" e ripetere l'inserimento di quest'ultima sequenza alfanumerica nel campo "Conferma Password": completare l'operazione cliccando sul pulsante Modifica.

## 3.1 Recupero password

In caso di password dimenticata è possibile riottenere l'accesso con la propria utenza cliccando sul collegamento evidenziato:

| LOG IN!                                                                                                    |                            |  |  |  |  |  |  |  |
|----------------------------------------------------------------------------------------------------|----------------------------|--|--|--|--|--|--|--|
| Accedendo a questa piattaforma è possibile usufruire dei<br>servizi di incrocio domanda offerta di lavoro della Regione<br>Campania.<br>Accedendo a questa piattaforma, potrai cercare oppure<br>offrire un lavoro e usufruire dei servizi della Garanzia<br>Giovani in Regione Campania. |                            |  |  |  |  |  |  |  |
| Accedi subito con le tue cr<br>procedura di iscrizione.                                                                                                    | edenziali, oppure avvia la |  |  |  |  |  |  |  |
| Username :                                                                                                    | Username                   |  |  |  |  |  |  |  |
| Password : Password                                                                                                    |                            |  |  |  |  |  |  |  |
| Password Dimenticata?                                                                                                    |                            |  |  |  |  |  |  |  |
| Accedi oppure Iscriviti                                                                                                    |                            |  |  |  |  |  |  |  |

E' necessario inserire nell'apposito modulo il nome utente e l'indirizzo e-mail indicato al momento della registrazione.

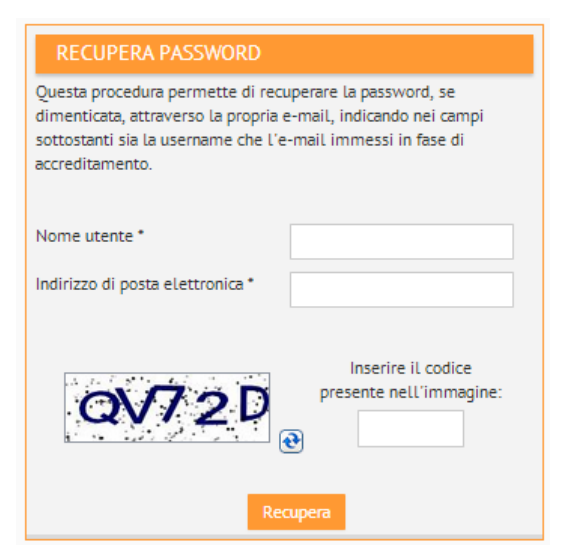

Per portare a termine la procedura, inserire il codice di controllo e cliccare Recupera.

Se il contenuto dell'immagine di controllo non dovesse risultare comprensibile, è possibile generarne una nuova cliccando sul pulsante 💽.

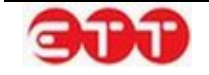

A fronte della richiesta di recupero password, il sistema invia via e-mail una nuova password all'indirizzo di posta elettronica indicato.

## 4. Profilo

### 4.1 I tuoi dati

Una volta effettuato l'accesso, nella sezione PROFILO sono riepilogati i dati dell'utente.

| PROFILO      | INCROCIO - | CONSULTAZIONE - | GARANZIA GIOVANI - | MONITORAGGIO - | ALTRO - |
|--------------|------------|-----------------|--------------------|----------------|---------|
| LTUOL        | DATI       |                 |                    |                |         |
| 11001        | DATT       |                 |                    |                |         |
| Denominazi   | one        | 11.             | Uniu S. Int.       |                |         |
| Codice Fisca | le         | Cubi            | 1141 ()            |                |         |
| Codice Inter | mediario   |                 |                    |                |         |
| Comune *     |            | NA              | POLI (NA)          | SELEZIONA      |         |
| Indirizzo *  |            | 1               |                    |                |         |
| CAP *        |            |                 |                    |                |         |
| Empil *      |            |                 |                    |                |         |
| Lindit       |            |                 |                    |                |         |
| Telefono     |            |                 |                    |                |         |
| Fax          |            |                 |                    |                |         |
|              |            |                 |                    |                |         |
| DATI CO      | ONTATTO    |                 |                    |                |         |
| Comune *     |            |                 | POLL(NA)           |                |         |
|              |            | NA              | POLI (INA)         | SELEZIONA      |         |
| Indirizzo -  |            |                 |                    |                |         |
| CAP *        |            |                 |                    |                |         |
| Email *      |            |                 |                    | -              |         |
| Telefono     |            | 1               |                    |                |         |
| Fax          |            |                 |                    |                |         |
| Cellulare    |            |                 |                    |                |         |
|              |            |                 |                    |                |         |
|              |            | AG              | GIORNA             |                |         |

E' possibile apportare variazioni ai dati di contatto: per procedere con il salvataggio delle modifiche cliccare sul pulsante AGGIORNA.

### 4.2 Gestione delegati

La voce **GESTIONE DELEGATI** del menu **PROFILO** permette di accedere alla pagina da cui è possibile creare e gestire utenti delegati.

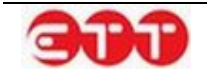

| PROFILO -                  | INCROCIO - | CONSULTAZIONE -                | GARANZIA GIOVANI -         | MONITORAGGIO -         | ALTRO - |  |
|----------------------------|------------|--------------------------------|----------------------------|------------------------|---------|--|
| I TUOI DATI<br>GESTIONE DE | LEGATI     |                                |                            |                        |         |  |
| RICERCA                    |            | Cliccando sulla ve<br>Aggiungi | oce "Aggiungi" potrai inse | rire un nuovo "Delegat | 0"      |  |
| Cognome                    |            |                                |                            |                        |         |  |
| Nome                       |            | Usen                           | name                       | Cognome                | Nome    |  |
| Nome Utente                |            |                                | Nessun dele                | gato attualmente prese | nte.    |  |
| Codice Fiscale             |            |                                |                            |                        |         |  |
| Mail                       |            |                                |                            |                        |         |  |
| PULISCI                    | CERCA      |                                |                            |                        |         |  |

Per creare un nuovo delegato, cliccare sul pulsante Aggiungi e compilare l'apposito modulo:

| NUOVO DELEGATO                                          |                            |      |  |  |  |  |
|---------------------------------------------------------|----------------------------|------|--|--|--|--|
| Cognome *                                               |                            |      |  |  |  |  |
| Nome *                                                  |                            |      |  |  |  |  |
| Codice fiscale *                                        |                            |      |  |  |  |  |
| Sesso *                                                 | Sesso                      | ¥    |  |  |  |  |
| Data di Nascita *                                       |                            |      |  |  |  |  |
| Provincia di nascita                                    | Provincia                  | Ŧ    |  |  |  |  |
| Comune o in alternativa stato straniero<br>di nascita * |                            | Ψ.   |  |  |  |  |
| Telefono                                                |                            |      |  |  |  |  |
| Cellulare                                               |                            |      |  |  |  |  |
| Fax                                                     |                            |      |  |  |  |  |
| E-Mail*                                                 |                            |      |  |  |  |  |
| Username *                                              |                            |      |  |  |  |  |
| ANNL                                                    | JLLA SALVA                 |      |  |  |  |  |
| I campi contrassegnati dall'asterisco sono obbligatori  |                            |      |  |  |  |  |
|                                                         |                            |      |  |  |  |  |
| Username                                                | Cognome                    | Nome |  |  |  |  |
| Nessun del                                              | egato attualmente presente |      |  |  |  |  |

Una volta inserite tutte le informazioni necessarie, cliccare su SALVA per procedere con la creazione dell'utente: il sistema inserisce il delegato nella griglia e dà conferma dell'avvenuta creazione dell'utente, mostrandone i dati di accesso.

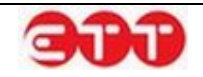

#### Incrocio

| Cliccando sulla voce "Aggiungi" potrai inserire un nuovo "Delegato"<br>Aggiungi |                              |                                      |                          |  |  |  |  |  |  |  |
|---------------------------------------------------------------------------------|------------------------------|--------------------------------------|--------------------------|--|--|--|--|--|--|--|
| l dati dell'ute                                                                 | nte creato sono:             |                                      |                          |  |  |  |  |  |  |  |
| Username:                                                                       | Username: MarioRossi         |                                      |                          |  |  |  |  |  |  |  |
| Password:                                                                       | 736770a91f                   |                                      |                          |  |  |  |  |  |  |  |
| Si consiglia di                                                                 | conservarli al fine di poter | li fornire all'intestatario dell'ute | nza in caso di necessità |  |  |  |  |  |  |  |
|                                                                                 |                              |                                      |                          |  |  |  |  |  |  |  |
|                                                                                 |                              |                                      |                          |  |  |  |  |  |  |  |
|                                                                                 | Username                     | Cognome                              | Nome                     |  |  |  |  |  |  |  |
| MarioRossi Rossi Mario 😣                                                        |                              |                                      |                          |  |  |  |  |  |  |  |
|                                                                                 |                              |                                      |                          |  |  |  |  |  |  |  |

Username e Password vengono anche recapitati via e-mail sia al delegato, all'indirizzo indicato in fase di creazione, sia alla casella di contatto dell'utente "padre".

Da questo momento il delegato può effettuare l'accesso a Cliclavoro Campania con le proprie credenziali e gestire Vacancies, CV e contatti dell'utente che lo ha creato.

E' possibile eliminare un delegato e impedirne, quindi, l'accesso utilizzando il pulsante 🥸.

## 5. Incrocio

### 5.1 Gestione CV

Attraverso la sezione GESTIONE CV si accede alla creazione guidata del Curriculum Vitae da utilizzare per pubblicare i CV dei cittadini su Cliclavoro Campania.

| PROFILO -        | INCROCIO -              | CONSULTAZIO  | NE - G        | ARANZIA GIO    | /ANI -   | MONITORAGGI     | 0 - ALTRO -       |                                                                                              |       |
|------------------|-------------------------|--------------|---------------|----------------|----------|-----------------|-------------------|----------------------------------------------------------------------------------------------|-------|
| OPZIONI          | MESSACCI<br>GESTIONE CV | TERTE        |               |                |          |                 |                   |                                                                                              |       |
| AGGIUNGI         | GESTIONE TIR            | OCINI DD 566 | ulla voce     | "Aggiungi Curi | riculum" | potrai accedere | alla creazione gi | uidata dell                                                                                  | a tuo |
| RICERCA          |                         | GESTI        |               | RICULUM        |          |                 |                   |                                                                                              |       |
| Diama and C      | dias Casaria            | G            | odice Fiscale | . Co           | gnome    | Nome            | Compilato         | Stato                                                                                        |       |
| Stato Candidatur |                         |              |               |                |          | 17/09/2014      | Attivo            | <ul> <li>○     <li>&gt;     <li>&gt;     <li>2     <li>0     </li> </li></li></li></li></ul> |       |
| Codice Fiscale   | 2                       |              |               |                |          |                 |                   |                                                                                              |       |
| Cognome          |                         |              |               |                |          |                 |                   |                                                                                              |       |
| Nome             |                         |              |               |                |          |                 |                   |                                                                                              |       |
| Garanzia Giovani | •                       | ·            |               |                |          |                 |                   |                                                                                              |       |
| PULISCI          | CERCA                   |              |               |                |          |                 |                   |                                                                                              |       |

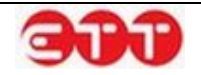

All'interno della sezione vengono visualizzati i CV eventualmente già inseriti, con l'indicazione delle seguenti informazioni: Codice Fiscale, Cognome, Nome, Data Invio, Stato.

| 0 | D7  | n | NI | ľ |
|---|-----|---|----|---|
| U | F 2 |   | N  | l |

| AGGIUNGI CURRICULUM Cliccando sulla voce "Aggiungi Curriculum" potrai accedere alla creazione guidata della tuo<br>Curriculum |                  |         |         |            |        | tuo                                                                                                    |
|----------------------------------------------------------------------------------------------------|------------------|---------|---------|------------|--------|----------------------------------------------------------------------------------------------------|
| RICERCA GESTISCI CURRICULUM                                                                                                   |                  |         |         |            |        |                                                                                                    |
|                                                                                                    | Codice Fiscale   | Cognome | Nome    | Compilato  | Stato  |                                                                                                    |
| Ricerca per Codice Comunicaz                                                                                                  | Automotiu I      | bnm     | ZXCV    | 05/02/2015 | Attivo | ्, 📴 🤇                                                                                                    |
| Stato Candidatura                                                                                                    |                  |         |         |            |        | 20                                                                                                    |
| Codice Fiscale                                                                                                    | 12070.0711.01111 | Undici  | Ventuno | 16/12/2014 | Attivo | -                                                                                                    |
| Cognome                                                                                                    | C L I DA         | Gallo   | Giulia  | 12/12/2014 | Attivo | <ul> <li>○</li> <li>○</li></ul>                                                                                                    |
| lome                                                                                                    | ramin saan sa    | Dodici  | Nove    | 09/12/2014 | Attivo |                                                                                                    |
| BILLISCI CERCA                                                                                                    | V                | ***     | ccc     | 04/12/2014 | Attivo | <ul> <li>○</li> <li>○</li></ul> |
| POLISCI CERCA                                                                                                    | ning-un la liter | Dodici  | Quattro | 04/12/2014 | Attivo | <ul> <li></li></ul>                                                                                                    |

Tramite il pannello di ricerca posto sulla sinistra, è possibile effettuare selezioni mirate, filtrando in base alle seguenti informazioni:

- Ricerca per Codice Comunicazione → permette di estrarre in maniera mirata un CV per mezzo del Codice Comunicazione associato al momento della pubblicazione.
- Stato Candidatura → selezione da tendina contenente i possibili valori (Attivo/Bozza/Annullato/Scaduto);
- Codice Fiscale → campo di testo libero in cui inserire il CF del cittadino che si intende ricercare;
- Cognome  $\rightarrow$  campo di testo libero da compilare per filtrare in base al cognome del cittadino;
- Nome  $\rightarrow$  campo di testo libero da compilare per filtrare in base al nome del cittadino;
- Garanzia Giovani → consente di indicare se si vuole effettuare una ricerca mirata dei CV pubblicati tra gli utenti che hanno aderito al programma Garanzia Giovani.

Cliccando sul tasto **CERCA**, il sistema mostra la lista completa dei CV immessi nel sistema che soddisfano i parametri impostati.

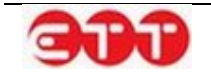

Gli stati associati ai CV corrispondono alle seguenti situazioni:

- Attivo  $\rightarrow$  CV presente fra quelli pubblicati sul portale;
- Bozza  $\rightarrow$  CV compilato in parte o totalmente ma non ancora pubblicato;
- Annullato → CV la cui pubblicazione è stata annullata per mezzo del pulsante di disattivazione

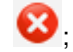

 Scaduto → CV chiuso automaticamente dal sistema perché giunto alla data di scadenza o in seguito alla pubblicazione di una versione più aggiornata.

| Cliccando sulla voce "Ag<br>Curriculum | ıgiungi Curriculum" | potrai accedere a | lla creazione gui | data della tu | 0        |   |
|----------------------------------------|---------------------|-------------------|-------------------|---------------|----------|---|
| GESTISCI CURRIC                        | ULUM                |                   |                   |               |          |   |
| Codice Fiscale                         | Cognome             | Nome              | Compilato         | Stato         |          |   |
| CN                                     | LO                  | TENNIS.           | 19/05/2014        | Attivo        | <b>_</b> | ₽ |
| Z                                      | Z                   | M                 |                   | Bozza         |          | ₽ |
| CC V                                   | ITOT                | LIND              | 19/05/2014        | Annullato     | 0        |   |
| L9W                                    | 111.JMDHOI          | D                 | 26/06/2013        | Scaduto       | 0        |   |

I CV in stato Attivo possono essere:

- visualizzati attraverso il tasto 
   <sup>S</sup>;
- modificati/aggiornati, premendo il tasto
- esportati in formato PDF per mezzo del tasto <sup>2</sup>/<sub>2</sub>;
- disattivati con l'uso del tasto <sup>1</sup>
- visualizzare le offerte contattate dal candidato

Per i CV in stato Bozza è possibile riprendere la compilazione attraverso l'icona 🗾 o procedere

all'eliminazione con il tasto

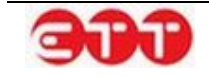

I CV non più attivi, perché in stato Annullato o Scaduto, possono essere visualizzati, per mezzo del

pulsante Ser quelli in stato Scaduto è fornita, inoltre, la possibilità di creare nuove copie da

elaborare/pubblicare, utilizzando il tasto

Con la funzionalità di visualizzazione delle offerte contattate right è possibile controllare le candidature effettuate dal candidato per le offerte come si specifica di seguito:

OPZIONI

| INDIETRO | Candidatura di riferimento: bnm zxcv CF: FU: 15% /CE31102000                                 | Candidatura di riferimento: bnm zxcv CF: FU:125./CE3160.00 |   |  |  |  |
|----------|----------------------------------------------------------------------------------------------|------------------------------------------------------------|---|--|--|--|
|          |                                                                                              | Stato                                                      |   |  |  |  |
|          | Comune:BACOLI<br>Professione: TECNICO ALL'IMPIANTO SONORO CINE TV<br>Scadenza: 05/02/2025    | Assenso                                                    | 0 |  |  |  |
|          | Comune:CASANDRINO<br>Professione: CONDUTTORE DI PIÙ MOLINI DEL CRUDO<br>Scadenza: 10/02/2015 |                                                            | 0 |  |  |  |

Inoltre nella colonna Stato è possibile che sia presente l'informazione dell'assenso per quella candida-

tura effettuato dall'azienda privata che l'ha ricevuta. Mentre con il pulsante Sè è possibile consultare il dettaglio dell'offerta.

### 5.1.1. Creazione CV

Per procedere all'inserimento di un CV, selezionare il pulsante AGGIUNGI CURRICULUM.

| OPZIONI                      |                                           |                     |                 |                    |               |  |
|------------------------------|-------------------------------------------|---------------------|-----------------|--------------------|---------------|--|
| AGGIUNGI CURRICULUM          | Cliccando sulla voce "Aggiu<br>Curriculum | ıngi Curriculum" po | trai accedere a | lla creazione guid | ata della tuo |  |
| RICERCA                      | GESTISCI CURRICUL                         | UM                  |                 |                    |               |  |
| Diserse per Codice Comunicat | Codice Fiscale                            | Cognome             | Nome            | Compilato          | Stato         |  |
|                              |                                           | Nessun cu           | rriculum inseri | ito                |               |  |
| Stato Candidatura 🔻          |                                           |                     |                 |                    |               |  |
| Codice Fiscale               |                                           |                     |                 |                    |               |  |
| Cognome                      |                                           |                     |                 |                    |               |  |
| Nome                         |                                           |                     |                 |                    |               |  |
| Garanzia Giovani 🔻           |                                           |                     |                 |                    |               |  |
| PULISCI CERCA                |                                           |                     |                 |                    |               |  |

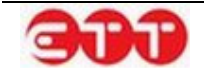

#### Anagrafica

La prima sezione è dedicata ai dati personali e di contatto del cittadino.

| ANAGRAFICA                     |                          |           |
|--------------------------------|--------------------------|-----------|
| Titolo*                        |                          |           |
| DATLPERSONALL                  |                          |           |
|                                |                          |           |
| Codice Fiscale*                |                          |           |
| Sesso*                         | Sesso 💌                  |           |
| Cognome*                       |                          |           |
| Nome*                          |                          |           |
| Comune di nascita*             |                          | SELEZIONA |
| Cittadinanza*                  |                          | SELEZIONA |
| Data di nascita*               |                          |           |
| DOMICILIO                      |                          |           |
| Comune*                        |                          | SELEZIONA |
| CAP                            |                          |           |
| RECAPITI                       |                          |           |
| Indirizzo                      |                          |           |
| Telefono                       |                          |           |
| Cellulare                      |                          |           |
| Fax                            |                          |           |
| E-Mail*                        |                          |           |
| l campi contrassegnati dall'as | terisco sono obbligatori |           |
|                                | SALVA                    |           |

Se lo si desidera, si ha la facoltà di caricare una foto da associare al CV: cliccando sullo spazio dedicato, si accede alla procedura per la selezione dell'immagine.

| CARICA FOTO |         |
|-------------|---------|
|             | Sfoglia |
| -           |         |

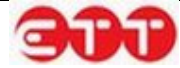

Una volta indicato un titolo per il Curriculum che si sta creando, è possibile proseguire nella compilazione, cliccando sul pulsante SALVA.

#### **Esperienze lavorative**

In questa sezione è possibile inserire le eventuali esperienze lavorative del cittadino: per farlo, cliccare sul pulsante AGGIUNGI.

| 1. Anagrafica              | ESPERIENZE LA | AVORATIVE                               |        |
|----------------------------|---------------|-----------------------------------------|--------|
| 2. Esperienze lavorative   |               | Non sono presenti esperienze lavorative |        |
| 3. Istruzione              |               |                                         |        |
| 4. Formazione              | < INDIETRO    | AGGIUNGI                                | AVANTI |
| 5. Conoscenze linguistiche |               |                                         |        |
| 6. Conoscenze informatiche |               |                                         |        |
| 7. Abilitazioni, Patenti   |               |                                         |        |
| 8. Professioni desiderate  |               |                                         |        |
| 9. Altre informazioni      |               |                                         |        |
| 10. Scadenza               |               |                                         |        |

Il sistema espande un modulo in cui inserire le informazioni relative ad ogni singola esperienza. I dati contrassegnati dall'asterisco sono obbligatori.

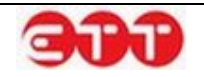

| ESPERIENZE LAVORATIVE                                           |                              |           |
|-----------------------------------------------------------------|------------------------------|-----------|
| Da (es 31/12/1981)                                              |                              |           |
| A (es 31/12/1981)                                               |                              |           |
| Tipo esperienza *                                               |                              | SELEZIONA |
| Qualifica svolta                                                |                              |           |
| Principali mansioni e responsabilità                            |                              |           |
| (*)Obbligatorio in caso non sia indicata la Qualifica<br>svolta |                              |           |
|                                                                 | Numero max di caratteri: 250 |           |
| Nome datore di lavoro                                           |                              |           |
| Indirizzo datore di lavoro                                      |                              |           |
| l campi contrassegnati dall'asterisco sono obbligatori          |                              |           |
| ANNULLA                                                         | SALVA                        |           |

E' necessario indicare il tipo di esperienza utilizzando il pulsante <u>SELEZIONA</u>: cliccando su di esso, il sistema mostra l'elenco di tutte le tipologie selezionabili.

|                              | $\mathbf{X}$ |
|------------------------------|--------------|
| APPRENDISTATO                |              |
| CONTRATTO DI COLLABORAZIONE  |              |
| LAVORO A TEMPO DETERMINATO   |              |
| LAVORO A TEMPO INDETERMINATO |              |
| LAVORO ACCESSORIO            |              |
|                              |              |
|                              |              |

Se si desidera effettuare una ricerca mirata, è possibile inserire uno o più caratteri nel campo "Tipo esperienza" prima di cliccare su **SELEZIONA**: in questo modo, il sistema mostra solo le voci contenenti la sequenza indicata.

Una volta individuata la tipologia desiderata, è necessario selezionarla cliccando sul relativo pulsante

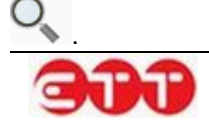

Per proseguire occorre poi compilare almeno uno tra i campi "Qualifica svolta" e "Principali mansioni e responsabilità".

Per compilare il campo "Qualifica svolta", inserire tre o più caratteri della qualifica che si intende indicare e selezionarla tra quelle proposte dal sistema.

| ESPERIENZE LAVORATIVE                                           |                                                                                                    |
|-----------------------------------------------------------------|----------------------------------------------------------------------------------------------------|
| Da (es 31/12/1981)                                              |                                                                                                    |
| A (es 31/12/1981)                                               |                                                                                                    |
| Tipo esperienza *                                               | Inserire almeno tre caratteri per iniziare la ricerca e selezionare la qualifica professionale cercata |
| Qualifica svolta                                                |                                                                                                    |
| Principali mansioni e responsabilità                            | RESTAURATORE DI LIBRI                                                                                  |
| (*)Obbligatorio in caso non sia indicata la Qualifica<br>svolta | RESTAURATORE DI <u>LIBR</u> I<br>D'ARTE                                                                |
|                                                                 | EQUI <b>LIBR</b> ISTA                                                                                  |
| Name debase di laura                                            | TECNICO LIBRARIO                                                                                       |
| Nome datore di lavoro                                           | ADDETTO AL PRESTITO<br>LIBRI IN BIBLIOTECA                                                             |
| Indirizzo datore di lavoro                                      | ESERCENTE DI LIBRERIA                                                                                  |
| I campi contrassegnati dall'asterisco sono obbligatori          | ESERCENTE VENDITA DI<br>LIBRI                                                                          |
| ANNULLA                                                         | COMMESSO DI LIBRERIA                                                                                   |

Una volta terminata la compilazione, utilizzare il tasto SALVA per aggiungere l'esperienza al CV.

Ripetere la procedura per inserire ulteriori esperienze.

| ESPERIENZE LA | VORATIVE   |                      |      |       |
|---------------|------------|----------------------|------|-------|
| Da            | A          | Qualifica            |      |       |
| 21/10/2013    | 11/01/2014 | COMMESSO DI LIBRERIA |      | 8     |
| < INDIETRO    |            | AGGIUNGI             | AVAN | ITI > |

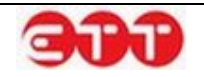

Ogni esperienza lavorativa salvata può essere modificata per mezzo dell'icona 📝 o eliminata utiliz-

zando il pulsante 🥸.

E' possibile navigare tra le sezioni del Curriculum, sia utilizzando i pulsanti **INDIETRO** e **AVANTI**, sia servendosi della bottoniera posta alla sinistra dei moduli.

#### Istruzione

E' possibile inserire un titolo di studio acquisito cliccando sul pulsante **AGGIUNGI**: così facendo viene espanso il modulo da compilare per effettuare l'operazione.

| 1. Anagrafica              | ISTRUZIONE |                                       |          |
|----------------------------|------------|---------------------------------------|----------|
| 2. Esperienze lavorative   |            | Non sono presenti percorsi scolastici |          |
| 3. Istruzione              |            |                                       |          |
| 4. Formazione              | < INDIETRO | AGGIUNGI                              | AVANTI > |
| 5. Conoscenze linguistiche |            |                                       |          |
| 6. Conoscenze informatiche |            |                                       |          |
| 7. Abilitazioni, Patenti   |            |                                       |          |
| 8. Professioni desiderate  |            |                                       |          |
| 9. Altre informazioni      |            |                                       |          |
| 10. Scadenza               |            |                                       |          |

| ISTRUZIONE                     |                              |
|--------------------------------|------------------------------|
|                                |                              |
| Titolo di Studio*              | SELEZIONA                    |
| Descrizione                    |                              |
|                                |                              |
|                                | Numero max di caratteri: 100 |
| Votazione                      |                              |
| I campi contrassegnati dall'as | terisco sono obbligatori     |
| ANNULLA                        | SALVA                        |

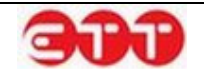

E' necessario indicare il livello del titolo di studio utilizzando il pulsante <u>SELEZIONA</u>: cliccando su di esso, il sistema mostra l'elenco di tutti i livelli di studio. E' possibile scorrere tra le pagine utilizzando i numeri e le frecce presenti sul fondo del riguadro.

|                                                                                      |    | $\otimes$ |
|--------------------------------------------------------------------------------------|----|-----------|
| DIPLOMA DI ISTRUZIONE SECONDARIA SUPERIORE CHE PERMETTE<br>L'ACCESSO ALL'UNIVERSITA' | 0  |           |
| DIPLOMA DI SPECIALIZZAZIONE                                                          | O, |           |
| DIPLOMA TERZIARIO EXTRA-UNIVERSITARIO                                                | O, |           |
| DIPLOMA UNIVERSITARIO                                                                | O, |           |
| LAUREA - Vecchio o nuovo ordinamento                                                 | O, | <u>NA</u> |
| LICENZA ELEMENTARE                                                                   | 0  |           |
| LICENZA MEDIA                                                                        | O, |           |
| MASTER UNIVERSITARIO DI PRIMO LIVELLO                                                | O, |           |
| NESSUN TITOLO DI STUDIO                                                              | O, |           |
| TITOLO DI DOTTORE DI RICERCA                                                         | O, |           |
| < 1 2 >                                                                              | ·  |           |

Per effettuare una ricerca mirata, è possibile inserire uno o più caratteri nel campo "Titolo di Studio" prima di cliccare su <u>SELEZIONA</u>: in questo modo, il sistema mostra solo le voci contenenti la sequenza indicata.

Una volta individuato il livello di studio desiderato, occorre selezionarlo cliccando sul relativo pulsante

O

Dopo aver indicato il livello, è possibile integrare l'informazione utilizzando gli altri campi presenti nel modulo.

Per terminare la compilazione selezionare SALVA.

Ripetere la procedura per inserire ulteriori titoli.

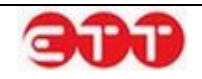

| Titolo Conseguito                                                                          | Descrizione       | Votazione |  |
|--------------------------------------------------------------------------------------------|-------------------|-----------|--|
| DIPLOMA DI ISTRUZIONE<br>SECONDARIA SUPERIORE<br>CHE PERMETTE L'ACCESSO<br>ALL'UNIVERSITA' | Liceo Scientifico | 100/100   |  |

Ogni titolo di studio salvato può essere modificato per mezzo dell'icona Poliminato utilizzando il pulsante .

Formazione

Nella sezione Formazione è data la possibilità di inserire eventuali corsi di formazione frequentati dal cittadino. Per fare questo, cliccare sul pulsante AGGIUNGI e compilare il modulo dedicato.

| 1. Anagrafica              | FORMAZIONE |                                       |        |
|----------------------------|------------|---------------------------------------|--------|
| 2. Esperienze lavorative   |            | Non sono presenti corsi di formazione |        |
| 3. Istruzione              |            |                                       |        |
| 4. Formazione              | < INDIETRO | AGGIUNGI                              | AVANTI |
| 5. Conoscenze linguistiche |            |                                       |        |
| 6. Conoscenze informatiche |            |                                       |        |
| 7. Abilitazioni, Patenti   |            |                                       |        |
| 8. Professioni desiderate  |            |                                       |        |
| 9. Altre informazioni      |            |                                       |        |
| 10. Scadenza               |            |                                       |        |

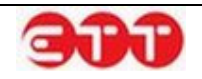

| FORMAZIONE                        |                                   |           |
|-----------------------------------|-----------------------------------|-----------|
| Titolo corso di formazione *      |                                   |           |
|                                   |                                   |           |
|                                   | Numero max di caratteri: 100      |           |
| Sede                              |                                   | SELEZIONA |
| Durata                            |                                   | Dur 🔻     |
| Certificazioni ed attestazioni    |                                   | SELEZIONA |
| Qualifica eventualmente acquisita |                                   |           |
|                                   |                                   |           |
| l campi contrassegnati            | i dall'asterisco sono obbligatori |           |
| ANNULLA                           | SALVA                             |           |

Per procedere con il salvataggio di un corso di formazione è necessario indicarne obbligatoriamente il titolo. E' poi possibile integrare tale informazione utilizzando gli altri campi del modulo. Una volta terminata la compilazione, cliccare su SALVA.

Ripetere la procedura per inserire ulteriori corsi.

| Titolo Formazione      | Attestazione Conseguita | Sede   |     |
|------------------------|-------------------------|--------|-----|
| orso di Lingua Inglese | FREQUENZA               | AVELLA |     |
| N INDIE INO            | Addioindi               |        |     |
|                        | AGGIUNG                 |        | AVA |

#### **Conoscenze linguistiche**

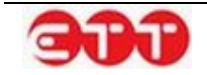

In questa sezione è possibile registrare le conoscenze linguistiche del cittadino ed i relativi gradi di padronanza secondo i livelli del Quadro Comune Europeo di riferimento per la conoscenza delle lingue.

| 1. Anagrafica              | CONOSCENZ  | e linguistiche                            |          |
|----------------------------|------------|-------------------------------------------|----------|
| 2. Esperienze lavorative   |            | Non sono presenti conoscenze linguistiche | 2        |
| 3. Istruzione              |            |                                           |          |
| 4. Formazione              | < INDIETRO | AGGIUNGI                                  | AVANTI > |
| 5. Conoscenze linguistiche |            |                                           |          |
| 6. Conoscenze informatiche |            |                                           |          |
| 7. Abilitazioni, Patenti   |            |                                           |          |
| 8. Professioni desiderate  |            |                                           |          |
| 9. Altre informazioni      |            |                                           |          |
| 10. Scadenza               |            |                                           |          |

Per inserire una nuova conoscenza, cliccare sul pulsante AGGIUNGI in modo da avere accesso all'apposito modulo.

| CONOSCENZE LINGUIS                                            | STICHE                                             |                |          |
|---------------------------------------------------------------|----------------------------------------------------|----------------|----------|
| Lingua conosciuta *                                           |                                                    | SELEZION       | A        |
| Letto (*)                                                     | Seleziona                                          | •              | <b>②</b> |
| Scritto (*)                                                   | Seleziona                                          | •              | 2        |
| Parlato (*)                                                   | Seleziona                                          | •              | 2        |
| l campi contrassegnati dall'as<br>Almeno uno dei campi contra | sterisco sono obbligato<br>ssegnati da (*) è obbli | ori<br>gatorio |          |
| ANNULLA                                                       |                                                    | SALVA          |          |

Per selezionare la lingua che si desidera inserire, compilare, anche parzialmente, il campo "Lingua conosciuta" e cliccare su <u>SELEZIONA</u>: il sistema fornisce l'elenco delle voci rispondenti alla ricerca

effettuata. Una volta selezionata quella desiderata, per mezzo del pulsante S, indicare tramite le tendine il livello di conoscenza in almeno uno dei campi Letto, Scritto e Parlato. Cliccare su SALVA per aggiungere le informazioni al CV.

Ripetere la procedura per inserire ulteriori conoscenze linguistiche.

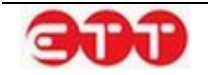

| Lingua | Letto              | Parlato                 | Scritto            |  |
|--------|--------------------|-------------------------|--------------------|--|
| NGLESE | LIVELLO INTERMEDIO | LIVELLO POST-INTERMEDIO | LIVELLO INTERMEDIO |  |
|        |                    |                         |                    |  |

Ogni conoscenza salvata può essere modificata per mezzo dell'icona 🧾 o eliminata utilizzando il

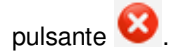

#### **Conoscenze** informatiche

Questa sezione mette a disposizione due campi di testo per indicare le conoscenze acquisite in ambito informatico.

| 1. Anagrafica              | CONOSCENZE INFORMATICHE            | E                             |          |
|----------------------------|------------------------------------|-------------------------------|----------|
| 2. Esperienze lavorative   | Capacità e competenze informatiche |                               |          |
| 3. Istruzione              |                                    |                               |          |
| 4. Formazione              |                                    | Numero may di caratteri: 1000 |          |
| 5. Conoscenze linguistiche | Eventuali specifiche               |                               |          |
| 6. Conoscenze informatiche |                                    |                               |          |
| 7. Abilitazioni, Patenti   |                                    | Numero max di caratteri: 1000 |          |
| 8. Professioni desiderate  | < INDIETRO                         | SALVA                         | AVANTI > |
| 9. Altre informazioni      |                                    |                               |          |
| 10. Scadenza               |                                    |                               |          |

Una volta terminata la compilazione cliccare su SALVA.

#### Abilitazioni, Patenti

Questa parte di modulo permette di indicare le eventuali iscrizioni ad Albi od Ordini professionali e il possesso di Patenti di guida e/o Abilitazioni professionali.

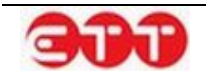

#### Incrocio

| 1. Anagrafica              | ABILITAZIONI, PATENTI   |                    |  |
|----------------------------|-------------------------|--------------------|--|
| 2. Esperienze lavorative   | Iscrizione ad albi      | SELEZIONA          |  |
| 3. Istruzione              | ed ordini professionali | SELEZIONA          |  |
| 4. Formazione              | Non pr                  | esenti albi        |  |
| 5. Conoscenze linguistiche | Possesso patente        | SELEZIONA          |  |
| 6. Conoscenze informatiche | Non sono p              | resenti patenti    |  |
|                            | Possesso Patentini      | SELEZIONA          |  |
| 7. Abilitazioni, Patenti   | Non sono pre            | senti abilitazioni |  |
| 8. Professioni desiderate  |                         |                    |  |
| 9. Altre informazioni      | < INDIETRO              | SALVA AVANTI >     |  |
| 10. Scadenza               |                         |                    |  |

Per inserire queste informazioni, è necessario cliccare sul tasto SELEZIONA, posto in corrispondenza

di ognuno dei tre campi della sezione, e selezionare le voci desiderate attraverso il pulsante Q.

|                  | 8        |
|------------------|----------|
| PATENTE A        | O,       |
| PATENTE B        | 0        |
| PATENTE C        |          |
| PATENTE D        | 0        |
| PATENTE E        | 0        |
| PATENTE EXTRA UE |          |
| PATENTE F        | O,       |
| PATENTE UE       | <u> </u> |

Ad ogni selezione, il sistema inserisce l'elemento nell'elenco sottostante.

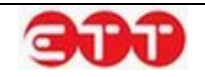

| ABILITAZIONI, PATENTI                         |          |           |
|-----------------------------------------------|----------|-----------|
| lscrizione ad albi<br>ed ordini professionali |          | SELEZIONA |
| ALBO                                          |          |           |
| AGENTI E RAPPRESENTANTI DI C                  | OMMERCIO |           |
| Possesso patente                              |          | SELEZIONA |
| PATENTE                                       |          |           |
| <ul><li>PATENTE A</li><li>PATENTE B</li></ul> |          |           |
| Possesso Patentini                            |          | SELEZIONA |
| ABILITAZIONI                                  |          |           |
| PATENTE NAUTICA                               |          |           |
| < INDIETRO                                    | SALVA    | AVANTI >  |

In tutte e tre le sottosezioni è possibile inserire molteplici voci ed effettuare cancellazioni mediante il

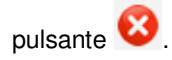

Una volta indicati tutti gli elementi desiderati, cliccare sul pulsante SALVA per eseguire il salvataggio e passare alla fase successiva.

#### Professioni desiderate

Per pubblicare il CV su Cliclavoro Campania è necessario specificare almeno una professione desiderata.

| 1. Anagrafica              | PROFESSIONE DESIDERATA                                                                               |
|----------------------------|----------------------------------------------------------------------------------------------------|
| 2. Esperienze lavorative   | Per proseguire con la compilazione del curriculum occorre inserire almeno una professione desiderata |
| 3. Istruzione              | Non sono presenti professioni desiderate                                                             |
| 4. Formazione              | < INDIETRO AGGIUNGI                                                                                  |
| 5. Conoscenze linguistiche |                                                                                                    |
| 6. Conoscenze informatiche |                                                                                                    |
| 7. Abilitazioni, Patenti   |                                                                                                    |
| 8. Professioni desiderate  |                                                                                                    |

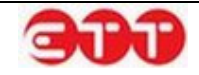

Per iniziare la compilazione cliccare sul pulsante AGGIUNGI.

| PROFESSIONE DESIDERATA                                |                              |
|-------------------------------------------------------|------------------------------|
| Professione desiderata *                              |                              |
| Descrizione professione<br>desiderata                 |                              |
|                                                       | Numero max di caratteri: 300 |
| Esperienza nel settore                                | Esperienza 🔻                 |
| Breve descrizione e<br>durata dell'esperienza         |                              |
|                                                       | Numero max di caratteri: 300 |
| Disponibilità ad effettuare<br>trasferte              | Trasferte                    |
| Eventuali preferenze sulla modalità di lavoro         | SELEZIONA                    |
| Non presenti preferenze di m                          | odalità di lavoro            |
| Eventuali preferenze sulle tipologie contrattuali     | SELEZIONA                    |
| Non presenti preferenze su tipo                       | logie contruattuali          |
| Eventuale disponibilità di utilizzo di mezzo proprio  | Disp. Auto                   |
| I campi contrassegnati dall'asterisco sono obbligator | I<br>SALVA                   |

Per compilare il campo "Professione desiderata", inserire tre o più caratteri della qualifica che si intende indicare e selezionarla tra quelle proposte dal sistema.

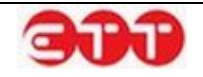

| PROFESSIONE DESIDERATA                        | Inserire almeno tre caratteri per iniziare la ricerca e selezionare la qualifica professionale cercata |
|-----------------------------------------------|----------------------------------------------------------------------------------------------------|
| Professione desiderata *                      | commesso ×                                                                                             |
| Descrizione professione<br>desiderata         | COMMESSO DI<br>MAGAZZINO ADDETTO<br>ALLE VENDITE<br>ALL'INGROSSO                                       |
|                                               | COMMESSO DI LIBRERIA                                                                                   |
| Esperienza nel settore                        | COMMESSO DI NEGOZIO                                                                                    |
| Breve descrizione e<br>durata dell'esperienza | COMMESSO<br>SPECIALIZZATO                                                                              |
|                                               | AIUTO COMMESSO                                                                                         |
|                                               | COMMESSO DI BANCO                                                                                      |
| trasferte                                     |                                                                                                    |

Le informazioni aggiuntive sulla professione desiderata e le indicazioni relative ad esperienza, disponibilità e preferenze sono facoltative.

Per indicare eventuali preferenze sulle modalità di lavoro o sulle tipologie contrattuali, è necessario

cliccare sul tasto <u>SELEZIONA</u> e scegliere le voci di interesse mediante il pulsante .

| Eventuali preferenze sulla modalità di lavoro                                               | SELEZIONA  |
|---------------------------------------------------------------------------------------------|------------|
| MODALITÀ                                                                                    |            |
| AVORO NEL FINE SETTIMANA                                                                    |            |
|                                                                                             |            |
| Eventuali preferenze sulle tipologie contrattuali                                           | SELEZIONA  |
| TIPO CONTRATTO                                                                              |            |
| LAVORO A TEMPO DETERMINATO     LAVORO A TEMPO INDETERMINATO     CONTRATTO DI COLLABORAZIONE |            |
|                                                                                             |            |
| Eventuale disponibilità di utilizzo di mezzo proprio                                        | Disp. Auto |
| l campi contrassegnati dall'asterisco sono obbligatori                                      |            |
| ANNULLA                                                                                     | SALVA      |

Per entrambi i campi è possibile inserire molteplici voci ed effettuare cancellazioni mediante il pulsante

8

Una volta terminata la compilazione, cliccare sul pulsante **SALVA** per aggiungere la professione desiderata e le relative informazioni al Curriculum.

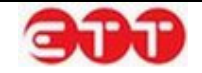

| 1. Anagrafica              | PROFESSIONE DESIG | DERATA                 |      |
|----------------------------|-------------------|------------------------|------|
| 2. Esperienze lavorative   |                   |                        |      |
| 3. Istruzione              |                   | Professione desiderata |      |
| 4. Formazione              |                   |                        |      |
| 5. Conoscenze linguistiche | < INDIE I RO      | AGGIUNGI               | AVAN |
| 6. Conoscenze informatiche |                   |                        |      |
| 7. Abilitazioni, Patenti   |                   |                        |      |
| 8. Professioni desiderate  |                   |                        |      |
| 9. Altre informazioni      |                   |                        |      |
| 10. Scadenza               |                   |                        |      |

E' possibile ripetere la procedura per inserire ulteriori professioni desiderate.

Ogni professione salvata può essere modificata per mezzo dell'icona eliminata utilizzando il pulsante 😢.

#### Altre informazioni

In questa sezione è necessario indicare l'ambito territoriale di diffusione del CV: attraverso l'apposita tendina, selezionare quello desiderato tra regionale, nazionale ed europeo.

| 1. Anagrafica              | ALTRE INFORMAZIONI                                 |
|----------------------------|----------------------------------------------------|
| 2. Esperienze lavorative   | Diffusione territoriale del curriculum * Seleziona |
| 3. Istruzione              |                                                    |
| 4. Formazione              | < INDIETRO SALVA                                   |
| 5. Conoscenze linguistiche |                                                    |
| 6. Conoscenze informatiche |                                                    |
| 7. Abilitazioni, Patenti   |                                                    |
| 8. Professioni desiderate  |                                                    |
| 9. Altre informazioni      |                                                    |

Cliccare poi su SALVA per passare alla fase successiva.

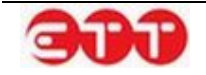

#### Scadenza

Per completare l'inserimento del Curriculum, occorre indicarne la data ultima di pubblicazione sul portale: la durata della pubblicazione non può superare i 60 giorni ma può eventualmente essere ridotta.

| 1. Anagrafica              | SCADENZA                                                                                        |  |  |  |  |  |
|----------------------------|-------------------------------------------------------------------------------------------------|--|--|--|--|--|
| 2. Esperienze lavorative   | La scadenza si riferisce alla data ultima di pubblicazione on line della candidatura. La durata |  |  |  |  |  |
| 3. Istruzione              | massima di pubblicazione è di 60 giorni. E' possibile ridurre la durata.                        |  |  |  |  |  |
| 4. Formazione              | 18/07/2014                                                                                      |  |  |  |  |  |
| 5. Conoscenze linguistiche | < INDIETRO SALVA                                                                                |  |  |  |  |  |
| 6. Conoscenze informatiche |                                                                                                 |  |  |  |  |  |
| 7. Abilitazioni, Patenti   |                                                                                                 |  |  |  |  |  |
| 8. Professioni desiderate  |                                                                                                 |  |  |  |  |  |
| 9. Altre informazioni      |                                                                                                 |  |  |  |  |  |
| 10. Scadenza               |                                                                                                 |  |  |  |  |  |

Una volta scelta la data, cliccare su SALVA.

#### Pubblicazione

A questo punto tutte le informazioni sono state inserite ed è possibile procedere con la pubblicazione, indicando tramite l'apposita tendina se si intende gestire il CV come intermediario.

| 1. Anagrafica              | PUBBLICA CANDIDATURA                                                                                                    |  |  |  |  |
|----------------------------|----------------------------------------------------------------------------------------------------|--|--|--|--|
| 2. Esperienze lavorative   | Grazie per aver utilizzato il nostro sistema per creare questo CV.                                                                                    |  |  |  |  |
| 3. Istruzione              | Indichi se desidera che i contatti siano gestiti direttamente dal candidato.                                                                          |  |  |  |  |
| 4. Formazione              | Selezionando NO, il curriculum sarà gestito come intermediario. *                                                                                     |  |  |  |  |
| 5. Conoscenze linguistiche | Premendo il bottone "PUBBLICA" si potrà visualizzare il riepilogo di quanto inserito e procedere<br>alla pubblicazione del CV su Cliclavoro Campania. |  |  |  |  |
| 6. Conoscenze informatiche |                                                                                                    |  |  |  |  |
| 7. Abilitazioni, Patenti   | < INDIETRO PUBBLICA                                                                                                    |  |  |  |  |
| 8. Professioni desiderate  |                                                                                                    |  |  |  |  |
| 9. Altre informazioni      |                                                                                                    |  |  |  |  |
| 10. Scadenza               |                                                                                                    |  |  |  |  |

Cliccando sul pulsante **PUBBLICA**, si ha accesso al riepilogo del CV inserito, da cui è possibile verificare le informazioni e confermare la pubblicazione mediante il pulsante **CONFERMA**.

In alternativa, si ha la possibilità di cliccare sul tasto ANNULLA per apportare modifiche o aggiunte.

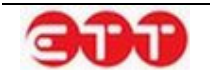

#### OPZIONI

| CONFERMA | Dettaglio Curriculum >                                     |                  |                      |                    |
|----------|------------------------------------------------------------|------------------|----------------------|--------------------|
| ANNULLA  | Dati Personali del Lavoratore                              |                  |                      |                    |
|          | Codice fiscale                                             | BN               | D                    |                    |
|          | Cognome                                                    | B                |                      |                    |
|          | Nome                                                       | F                |                      |                    |
|          | Sesso                                                      | F                |                      |                    |
|          | Cittadinanza                                               | ITALIA           |                      |                    |
|          | Data di nascita                                            | 1 7              |                      |                    |
|          | Comune di nascita                                          | AYAS             |                      |                    |
|          | Domicilio                                                  |                  |                      |                    |
|          | Comune di domicilio                                        | CASTEL VOLTU     | RNO - 81030          |                    |
|          | Dati contatto                                              |                  |                      |                    |
|          | Indirizzo di domicilio                                     | Via              |                      |                    |
|          | Recapiti                                                   | Tel              |                      |                    |
|          |                                                            | Email:           | @                    |                    |
|          | Esperienze Lavorative                                      |                  |                      |                    |
|          | Tipo di esperienza                                         | APPRENDISTAT     | 0                    |                    |
|          | Qualifica svolta                                           | COMMESSO DI      | LIBRERIA             |                    |
|          | Istruzione                                                 |                  |                      |                    |
|          | Titolo di studio                                           | DIPLOMA DI IS    | TRUZIONE SECONDARIA  | SUPERIORE CHE      |
|          |                                                            | PERMETTE L'AG    | CESSO ALL'UNIVERSITA |                    |
|          | Descrizione                                                | Liceo Scientific | 0                    |                    |
|          | votazione conseguita                                       | 100/100          |                      |                    |
|          | Formazione                                                 |                  |                      |                    |
|          | Titolo corso di formazione                                 | Corso di Lingua  | Inglese              |                    |
|          | Sede                                                       | AVELLA           |                      |                    |
|          | Certificazioni ed attestazioni<br>eventualmente conseguite | FREQUENZA        |                      |                    |
|          | Conoscenze linguistiche                                    |                  |                      |                    |
|          | Letto                                                      |                  | Parlato              | Scritto            |
|          | INGLESE LIVELL                                             | O INTERMEDIO     | LIVELLO POST-        | LIVELLO INTERMEDIO |
|          |                                                            |                  | INTERMEDIO           |                    |
|          | Professioni desiderate e Disponi                           |                  |                      |                    |
|          | Professione desiderata                                     | COMMESSO DI      | NEGOZIO              |                    |
|          | Eventuali preferenze sulla moda                            | lità di lavoro   |                      |                    |
|          | Modalita                                                   | LAVORO NEL F     | INE SETTIMANA        |                    |
|          | Modalita                                                   | PART TIME        |                      |                    |
|          | Eventuali preferenze sulle tipolo                          | gie contrattuali |                      |                    |
|          | Contratto                                                  | LAVORO A TEM     | IPO DETERMINATO      |                    |
|          | Contratto                                                  | LAVORO A TEM     |                      |                    |
|          | Contratto                                                  | CONTRATIOD       | I CULLABUKAZIUNE     |                    |
|          | Dati Sistema                                               |                  |                      |                    |
|          | Data invio                                                 | 19/05/2014       |                      |                    |
|          | Data scadenza validità                                     | 18/07/2014       |                      |                    |
|          | Tipo Candidatura                                           | Invio candidatu  | ira / offerta        |                    |
|          | Codice candidatura                                         | 05               | 8                    |                    |

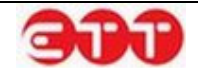

### 5.2 Gestione Offerte

Attraverso la sezione Gestione Offerte si accede alla creazione guidata di una Offerta di Lavoro da utilizzare per cercare profili professionali presenti su Cliclavoro Campania.

| PROFILO -      | INCROCIO *      | CONSULTAZI   | ONE 🔻  | GARANZIA GIOVANI 🔻        | MONITORAGGIO 🔻           | ALTRO -        |          |      |      |    |
|----------------|-----------------|--------------|--------|---------------------------|--------------------------|----------------|----------|------|------|----|
|                | MESSAGGI        |              |        |                           |                          |                |          |      |      |    |
| OPZIONI        | GESTIONE CV     |              |        |                           |                          |                |          |      |      |    |
|                | GESTIONE OF     | ERTE         |        | ee "Assiussi Offsets" est | ni nanadara alla araasia | una avridata d | -        | 0.66 |      | -  |
| AGGIUNG        | GESTIONE TIR    | OCINI DD 566 |        | ce Aggiungi Onerta pou    | al accedere alla creazio | ne guidata d   | ella lua | Oli  | erta | ai |
|                | IMPORTAZION     | E OFFERTE CV |        |                           |                          |                |          |      |      |    |
| RICERCA        |                 | ULJII.       | JCI OF | FERTE                     |                          |                |          |      |      |    |
|                |                 | Luogo        |        | Professione               | Scader                   | ıza Stat       |          |      |      |    |
| Ricerca per Co | odice Comunicaz | NAPOLI       | INGEG  | NERE MECCANICO            | 04/12/2024               | Attivo         | 0        |      | 0    | ۲  |
| Stato          | v               | NAPOLI       | SEGRE  | TARIO DI AZIENDA          | 10/01/2015               | Attivo         | 0,       | 2    | 0    | •  |
| Professione de | esiderata       | NOLA         | INGEG  | NERE MECCANICO            | 17/11/2014               | Attivo         | 0,       |      | 0    | •  |
| Troicisione di | concratu        |              |        |                           |                          | Bozza          |          |      | 0    |    |
| Tipo Contratto | *               | NAPOLI       | SEGRE  | TARIO DI AZIENDA          | 02/02/2015               | Bozza          |          |      | 0    |    |
| Sada Lawara    |                 | NAPOLI       | AIUTO  | CUOCO DI RISTORANTE       | 04/12/2024               | Bozza          |          |      | 0    |    |
| Sede Lavoro    |                 | NAPOLI       | INGEG  | NERE MECCANICO            | 04/12/2024               | Bozza          |          |      | 0    |    |
| DULICCI        | CERCA           |              | DIRET  | TORE DI SCUOLA D'ARTE     |                          | Bozza          |          | 100  | 0    |    |

All'interno della sezione vengono visualizzate le Vacancies eventualmente già inserite, con l'indicazione delle seguenti informazioni: Luogo di Iavoro, Professione ricercata, Scadenza e Stato della Vacancy.

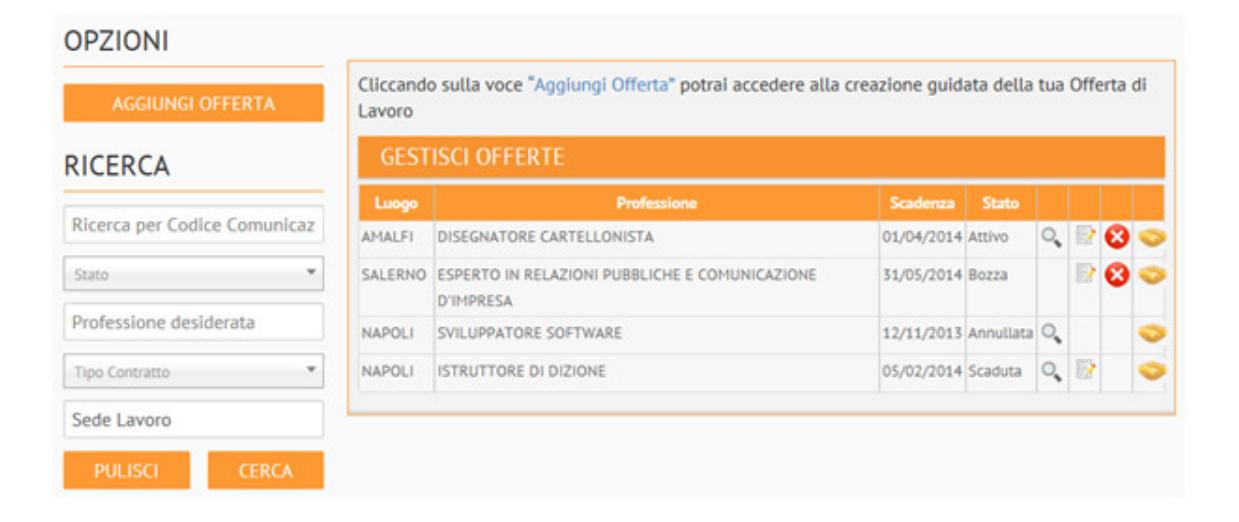

Tramite il pannello di ricerca posto sulla sinistra, è possibile effettuare selezioni mirate delle offerte di lavoro, filtrando in base alle seguenti informazioni:

- Ricerca per Codice Comunicazione → permette di estrarre in maniera mirata una Vacancy per mezzo del Codice Comunicazione associato al momento della pubblicazione.
- Stato → selezione da tendina contenente i possibili valori (Attiva/Bozza/Annullata/Scaduta);

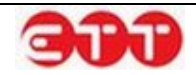

- Professione desiderata  $\rightarrow$  campo di testo libero;
- Tipo contratto → selezione da tendina contenente i possibili valori;
- Sede lavoro → compilazione assistita tramite suggest (dopo l'inserimento di almeno tre caratteri il sistema mostra le possibili opzioni fra cui scegliere);

| RICERCA                          |
|----------------------------------|
| Ricerca per Codice Comunicazione |
| Stato 🔻                          |
| Professione desiderata           |
| Tipo Contratto 🔻                 |
| SALER ×                          |
| SALERANO SUL LAMBRO (LO)         |
| SALERANO CANAVESE (TO)           |
| SALERNO (SA)                     |

Gli stati associati alle Vacancies corrispondono alle seguenti situazioni:

- Attiva → Vacancy presente fra quelle pubblicate sul portale;
- Bozza  $\rightarrow$  Vacancy compilata in parte o totalmente ma non ancora pubblicata;
- Annullata → Vacancy la cui pubblicazione è stata annullata per mezzo del pulsante di disattivazione <sup>(2)</sup>;
- Scaduta → Vacancy chiusa automaticamente dal sistema perché giunta alla data di scadenza.

| GESTISCI OFFERTE |                                                             |            |           |   |    |   |   |
|------------------|-------------------------------------------------------------|------------|-----------|---|----|---|---|
| Luogo            | Professione                                                 | Scadenza   | Stato     |   |    |   |   |
| AMALFI           | DISEGNATORE CARTELLONISTA                                   | 01/04/2014 | Attivo    | ୍ |    | Θ | < |
| SALERNO          | ESPERTO IN RELAZIONI PUBBLICHE E COMUNICAZIONE<br>D'IMPRESA | 31/05/2014 | Bozza     |   |    | 0 | < |
| NAPOLI           | SVILUPPATORE SOFTWARE                                       | 12/11/2013 | Annullata | 0 |    |   | < |
| NAPOLI           | ISTRUTTORE DI DIZIONE                                       | 05/02/2014 | Scaduta   | 0 | 12 |   | < |

Le Vacancies in stato Attivo possono essere:

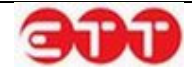

visualizzate attraverso il tasto \$\vee\$;
utilizzate per crearne di nuove a partire dagli stessi dati, premendo il tasto \$\vee\$;
disattivate con l'uso del tasto \$\vee\$.

Le Vacancies in stato Bozza possono essere modificate con l'icona \$\vee\$ o eliminate con il tasto \$\vee\$.
Le Vacancies non più attive, perché in stato Annullata o Scaduta, possono essere visualizzate, per mezzo del pulsante \$\vee\$. Per quelle in stato Scaduta è fornita, inoltre, la possibilità di creare nuove copie da elaborare/pubblicare, utilizzando il tasto \$\vee\$.

Il pulsante 🗪 consente di visualizzare l'elenco delle candidature pervenute per ogni offerta:

| INDIETRO Offerta             | Offerta di riferimento : V L' M - BARISTA                            |           |  |  |
|------------------------------|----------------------------------------------------------------------|-----------|--|--|
|                              | Nominativo                                                           | Stato     |  |  |
| r a s t<br>Codice<br>Data di | Erompio)<br>Fiscale: (.tu.: 14h:11)<br>Nascita: 1/CJ/1091            | Candidato |  |  |
| C.U.L.<br>Codice<br>Data di  | PT TPRI 1<br>Fiscale: <, rg <sub>mm</sub> 127 2:<br>Nascita: 1/1/1 . | Candidato |  |  |
| Lor<br>Codice<br>Data di     | i Siloni II<br>Fiscale: Si RETTI IA dini ULU<br>Nascita: TT/TU‴ Silo | Candidato |  |  |

Nella tabella delle candidature sono disponibili, oltre ai dati anagrafici minimi del candidato, la funzio-

nalità della messaggistica, raggiungibile mediante l'icona 🚾, e la possibilità di visualizzare il Curricu-

lum Vitae tramite il tasto 🥄 .

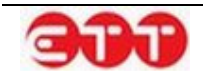

#### 5.1.2. Creazione Vacancy

Per procedere all'inserimento di una Vacancy, selezionare il pulsante AGGIUNGI OFFERTA.

| OPZIONI                      |                               |                             |                         |                     |           |
|------------------------------|-------------------------------|-----------------------------|-------------------------|---------------------|-----------|
| AGGIUNGI OFFERTA             | Cliccando sulla voo<br>Lavoro | e "Aggiungi Offerta" potrai | accedere alla creazione | guidata della tua O | fferta di |
| RICERCA                      | GESTISCI OFF                  | ERTE                        |                         |                     |           |
|                              | Luogo                         | Professione                 | Scadenza                | Stato               |           |
| Ricerca per Codice Comunicaz | Nessuna offerta inserita      |                             |                         |                     |           |
| Stato 🔻                      |                               |                             |                         |                     |           |
| Professione desiderata       |                               |                             |                         |                     |           |
| Tipo Contratto               |                               |                             |                         |                     |           |
| Sede Lavoro                  |                               |                             |                         |                     |           |
| PULISCI CERCA                |                               |                             |                         |                     |           |

#### Datore di Lavoro

La prima sezione è dedicata ai dati del datore di lavoro e ai dati di contatto.

Una volta inserite queste informazioni, cliccare sul pulsante SALVA per proseguire nella compilazione.

| DATORE LAVORO                                          |             |           |  |
|--------------------------------------------------------|-------------|-----------|--|
| Codice Fiscale *                                       |             |           |  |
| Denominazione *                                        |             |           |  |
| Dimensioni                                             | Seleziona 🔻 | ]         |  |
| Settore *                                              |             | SELEZIONA |  |
| Sito web                                               |             |           |  |
| DATI CONTATTO                                          |             |           |  |
| Indirizzo                                              |             |           |  |
| Comune *                                               |             | SELEZIONA |  |
| CAP                                                    |             |           |  |
| Telefono                                               |             |           |  |
| Fax                                                    |             |           |  |
| E-mail *                                               |             |           |  |
| l campi contrassegnati dall'asterisco sono obbligatori |             |           |  |
| SALVA                                                  |             |           |  |

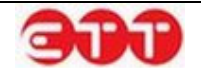

#### **Profilo ricercato**

In questa sezione occorre inserire i dati utili alla ricerca di personale, indicando il numero di lavoratori richiesti, la qualifica cercata e le altre informazioni che delineano il profilo professionale ricercato.

| 1. Datore lavoro     | PROFILO RICERCATO                                      |                               |
|----------------------|--------------------------------------------------------|-------------------------------|
| 2. Profilo ricercato | Numero Lavoratori *                                    |                               |
|                      | Qualifica Professionale Offerta *                      |                               |
|                      | Descrizione della Posizione Cercata *                  |                               |
|                      |                                                        | Numero max di caratteri: 5000 |
|                      | Esperienza Richiesta                                   |                               |
|                      | Breve descrizione e durata dell'esperienza             |                               |
|                      |                                                        | Numero max di caratteri: 2000 |
|                      | l campi contrassegnati dall'asterisco sono obbligatori |                               |
|                      | < INDIETRO SALVA                                       |                               |

I dati contrassegnati dall'asterisco sono obbligatori.

Per compilare il campo "Qualifica Professionale Offerta", inserire tre o più caratteri della qualifica che si intende indicare e selezionarla tra quelle proposte dal sistema.

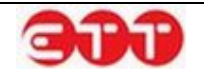

| PROFILO RICERCATO                                      |                                                                                                    |
|--------------------------------------------------------|----------------------------------------------------------------------------------------------------|
| Numero Lavoratori *                                    | Inserire almeno tre caratteri per iniziare la ricerca e selezionare la qualifica professionale cercata |
| Qualifica Professionale Offerta *                      |                                                                                                    |
| Descrizione della Posizione Cercata *                  | CREATORE E <b>REDAT</b> TORE                                                                           |
|                                                        | REDAT<br>TORE TESTI<br>PUBBLICITARI                                                                    |
| Esperienza Richiesta                                   | REDAT<br>TORI DI TESTI<br>TECNICI                                                                      |
| Breve descrizione e durata dell'esperienza             | REDAT<br>TORE DI<br>MANUALISTICA TECNICA                                                               |
|                                                        | REDAT<br>TORE DI TESTI<br>TECNICI                                                                      |
| l campi contrassegnati dall'asterisco sono obbligatori | REDATTORE (m)<br>REDAT                                                                                 |
| < INDIETRO SALVA                                       |                                                                                                    |

Una volta terminata la compilazione utilizzare il tasto SALVA per passare alla fase successiva.

E' possibile navigare tra le sezioni della Vacancy, sia utilizzando i pulsanti **INDIETRO** e **AVANTI**, sia servendosi della bottoniera posta alla sinistra dei moduli.

#### Requisiti richiesti

Nella sezione Requisiti richiesti è possibile indicare le informazioni relative a titoli di studio, conoscenze linguistiche, possesso di patenti di guida e patentini, iscrizione ad albi od ordini professionali, conoscenze informatiche, disponibilità.

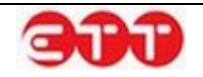

#### Incrocio

| 1. Datara lavora                    | REQUISITI RICHIESTI                                     |                                        |  |
|-------------------------------------|---------------------------------------------------------|----------------------------------------|--|
| 2 Profilo ricercato                 |                                                         |                                        |  |
| 3. Requisiti richiesti              | TITOLI DI STUDIO                                        |                                        |  |
| 4. Condizioni lavorative            | Non sono presenti titoli di studio                      |                                        |  |
|                                     | AGGIUNGI                                                |                                        |  |
|                                     |                                                         |                                        |  |
|                                     | LINGUE                                                  |                                        |  |
| Non sono presenti lingue conosciute |                                                         |                                        |  |
|                                     | AGGIUNGI                                                |                                        |  |
|                                     | PATENTI DI GUIDA                                        |                                        |  |
|                                     |                                                         | SELEZIONA                              |  |
|                                     |                                                         | JELLIONA                               |  |
|                                     | Non sono pr                                             | esenti patenti                         |  |
|                                     |                                                         |                                        |  |
| PATENTINI                           |                                                         |                                        |  |
|                                     |                                                         | SELEZIONA                              |  |
|                                     |                                                         |                                        |  |
|                                     | Non sono presenti patentini                             |                                        |  |
|                                     | ULTERIORI INFORMAZIONI                                  |                                        |  |
|                                     | Iscrizione ad Albi e Ordini Professionali               | SELEZIONA                              |  |
|                                     |                                                         |                                        |  |
|                                     | Altre Conoscenze e Capacità                             | Numero max di caratteri: 500           |  |
|                                     |                                                         | Numero max di caratteri: 500           |  |
|                                     | Disponibilità alle trasferte                            | <b>_</b>                               |  |
|                                     | Disponibilità Mezzi di Trasporto<br>Ulteriori requisiti | ···· ··· ··· ··· ··· ··· ··· ··· ··· · |  |
|                                     |                                                         | Numero max di caratteri: 1000          |  |
|                                     |                                                         |                                        |  |
|                                     | SINDIETRO                                               | AVANTES                                |  |

Se si desidera inserire un titolo di studio, cliccare sul pulsante **AGGIUNGI** presente nella relativa sottosezione: viene espanso il modulo da compilare per effettuare l'operazione.

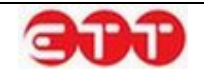
| TITOLI DI STUDIO |                              |           |
|------------------|------------------------------|-----------|
| Titolo di studio |                              | SELEZIONA |
| Descrizione      |                              |           |
|                  | Numero max di caratteri: 100 |           |
|                  | ANNULLA SALVA                |           |

E' necessario indicare il livello del titolo di studio utilizzando il pulsante <u>SELEZIONA</u>: cliccando su di esso, il sistema mostra l'elenco di tutti i livelli di studio. E' possibile scorrere tra le pagine utilizzando i numeri e le frecce presenti sul fondo del riquadro.

|                                                                                      | ×  |
|--------------------------------------------------------------------------------------|----|
| DIPLOMA DI ISTRUZIONE SECONDARIA SUPERIORE CHE PERMETTE<br>L'ACCESSO ALL'UNIVERSITA' | 0  |
| DIPLOMA DI SPECIALIZZAZIONE                                                          | O, |
| DIPLOMA TERZIARIO EXTRA-UNIVERSITARIO                                                | O, |
| DIPLOMA UNIVERSITARIO                                                                | O, |
| LAUREA - Vecchio o nuovo ordinamento                                                 | O, |
| LICENZA ELEMENTARE                                                                   | O, |
| LICENZA MEDIA                                                                        | 0  |
| MASTER UNIVERSITARIO DI PRIMO LIVELLO                                                | O, |
| NESSUN TITOLO DI STUDIO                                                              | 0  |
| TITOLO DI DOTTORE DI RICERCA                                                         | O, |
| < 1 2 >                                                                              |    |

Per effettuare una ricerca mirata, è possibile inserire uno o più caratteri nel campo "Titolo di studio" prima di cliccare su <u>SELEZIONA</u>: in questo modo, il sistema mostra solo le voci contenenti la sequenza indicata.

Una volta individuato il livello di studio desiderato, occorre selezionarlo cliccando sul relativo pulsante

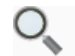

Dopo aver indicato il livello, è possibile integrare l'informazione con una descrizione del titolo di studio che si richiede come requisito.

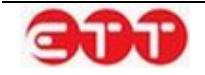

Per terminare la compilazione selezionare SALVA.

É possibile inserire più titoli di studio, che possono essere eventualmente eliminati utilizzando il pul-

sante 🥸

| TITOLI DI STUDIO                                                                     |             |   |
|--------------------------------------------------------------------------------------|-------------|---|
| Titolo Studio                                                                        | Descrizione |   |
| DIPLOMA DI ISTRUZIONE SECONDARIA SUPERIORE CHE PERMETTE<br>L'ACCESSO ALL'UNIVERSITA' |             | 8 |
| AGGIUNGI                                                                             |             |   |

Nella parte successiva della sezione Requisiti richiesti è possibile registrare le conoscenze linguistiche ed il grado di padronanza, secondo i livelli del Quadro Comune Europeo di riferimento per la conoscenza delle lingue.

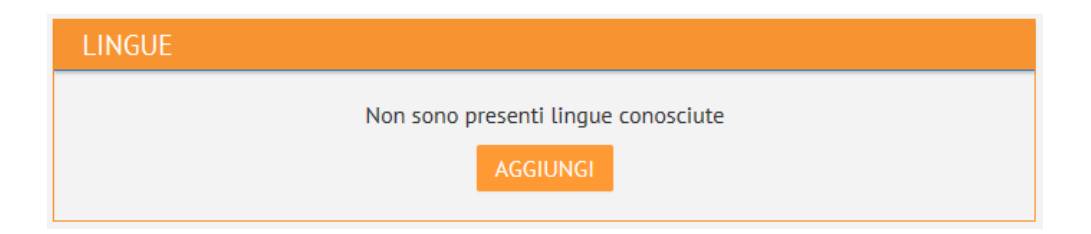

Per inserire una nuova conoscenza, cliccare sul pulsante AGGIUNGI in modo da avere accesso all'apposito modulo.

| INGOL | Lingua Conosciuta       |                                  | SELEZIONA  |
|-------|-------------------------|----------------------------------|------------|
|       | Letto (*)               | Seleziona                        | • ?        |
|       | Scritto (*)             | Seleziona                        | · ?        |
|       | Parlato (*)             | Seleziona                        | - <b>?</b> |
|       | Almeno uno dei campi co | ontrassegnati da (*) è obbligato | orio       |
|       |                         | ANNULLA SALVA                    |            |

Per selezionare la lingua che si desidera richiedere come requisito, compilare, anche parzialmente, il campo "Lingua Conosciuta" e cliccare su <u>SELEZIONA</u>: il sistema fornisce l'elenco delle voci rispon-

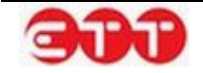

denti alla ricerca effettuata. Una volta selezionata quella di interesse, per mezzo del pulsante  $\sim$ , indicare tramite le tendine il livello di conoscenza richiesto in almeno uno dei campi Letto, Scritto e Parlato.

| LINGU   | E                       |                  |                           |
|---------|-------------------------|------------------|---------------------------|
| Lingua  | Letto                   | Parlato          | Scritto                   |
| INGLESE | LIVELLO POST-INTERMEDIO | LIVELLO AVANZATO | LIVELLO POST-INTERMEDIO 😣 |
|         |                         | AGGIUNGI         |                           |

Anche in questo caso è possibile eseguire inserimenti multipli ed effettuare eventuali cancellazioni utilizzando il pulsante 😢.

Per inserire informazioni relative al possesso di Patenti di guida e di Patentini, richiesti per il profilo professionale ricercato, è necessario cliccare sul tasto <u>SELEZIONA</u>, posto in ogni sottosezione, e se-

lezionare le voci desiderate attraverso il pulsante

| PATENTI DI GUIDA            |                           |  |  |
|-----------------------------|---------------------------|--|--|
|                             | SELEZIONA                 |  |  |
|                             | Non sono presenti patenti |  |  |
| PATENTINI                   |                           |  |  |
|                             | SELEZIONA                 |  |  |
| Non sono presenti patentini |                           |  |  |

Sia per le Patenti di guida che per i Patentini è possibile inserire molteplici voci ed effettuare cancella-

zioni mediante il pulsante 🤒.

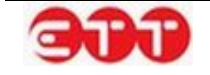

| PATENTI DI GUIDA |                  |  |
|------------------|------------------|--|
|                  | SELEZIONA        |  |
|                  |                  |  |
|                  | Patente          |  |
|                  | PATENTE A        |  |
|                  | PATENTE B        |  |
|                  | PATENTE EXTRA UE |  |
|                  |                  |  |
| PATENTINI        |                  |  |
|                  | SELEZIONA        |  |
|                  |                  |  |
|                  |                  |  |
|                  |                  |  |
|                  |                  |  |

L'ultima sottosezione, Ulteriori informazioni, permette innanzitutto di specificare un'eventuale iscrizione richiesta ad Albo od Ordine professionale, cliccando su <u>SELEZIONA</u> e selezionando la voce desi-

derata tramite il tasto 🤍 .

Proseguendo nella compilazione è possibile inserire indicazioni su capacità e conoscenze informatiche richieste, altre conoscenze e capacità ricercate, eventuali ulteriori requisiti, oltre che sulla disponibilità ad effettuare trasferte e sulla disponibilità di mezzi di trasposto.

| ULTERIORI INFORMAZIONI                    |                               |
|-------------------------------------------|-------------------------------|
| Iscrizione ad Albi e Ordini Professionali | SELEZIONA                     |
| Capacità e competenze informatiche        |                               |
|                                           |                               |
|                                           | Numero max di caratteri: 500  |
| Altre Conoscenze e Capacità               |                               |
|                                           |                               |
|                                           | Numero max di caratteri: 500  |
| Disponibilità alle trasferte              | <b>v</b>                      |
| Disponibilità Mezzi di Trasporto          | ····· ·                       |
| Ulteriori requisiti                       |                               |
|                                           |                               |
|                                           | Numero max di caratteri: 1000 |

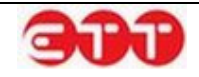

Terminata la compilazione delle varie sottosezioni, cliccare su SALVA per effettuare il salvataggio di tutte le informazioni inserite e passare alla sezione successiva.

## **Condizioni lavorative**

Questa parte di modulo permette di indicare le condizioni lavorative offerte: Sede di lavoro e Tipologia contrattuale sono obbligatorie. Per valorizzare questi campi, utilizzare il pulsante <u>SELEZIONA</u> e sce-

gliere le voci desiderate mediante il corrispondente tasto . Come sempre, è possibile velocizzare l'operazione compilando almeno parzialmente i campi prima di cliccare su <u>SELEZIONA</u>.

| 1. Datore lavoro      | CONDIZIONI LAVORATIVE                                  |                               |                  |  |
|-----------------------|--------------------------------------------------------|-------------------------------|------------------|--|
| 2. Profilo ricercato  | Sede di lavoro *                                       |                               | SELEZIONA        |  |
| Condizioni lavorative | Tipologia contrattuale offerta *                       |                               | <u>SELEZIONA</u> |  |
|                       | Durata del Contratto                                   |                               |                  |  |
|                       | Contratto Collettivo Nazionale Applicato               |                               | SELEZIONA        |  |
|                       | Livello contrattuale offerto                           |                               | SELEZIONA        |  |
|                       | Modalità di Lavoro                                     |                               | SELEZIONA        |  |
|                       | Retribuzione annua lorda                               |                               |                  |  |
|                       | Ulteriori Condizioni Offerte                           |                               |                  |  |
|                       |                                                        | Numero max di caratteri: 1000 |                  |  |
|                       | l campi contrassegnati dall'asterisco sono obbligatori |                               |                  |  |
|                       | < INDIETRO                                             | SALVA                         |                  |  |

Tramite lo stesso procedimento è possibile indicare Contratto Collettivo Nazionale Applicato, Livello contrattuale offerto e Modalità di Lavoro.

Ulteriori informazioni possono essere inserite mediante i campi di testo "Durata del Contratto", "Retribuzione annua lorda" e "Ulteriori Condizioni Offerte".

Una volta terminata la compilazione, cliccare sul pulsante SALVA per avanzare nella procedura di pubblicazione.

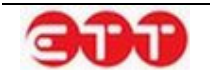

#### Scadenza

Per completare l'inserimento della Vacancy, occorre indicarne la data ultima di pubblicazione sul portale: la durata della pubblicazione non può superare i 60 giorni ma può eventualmente essere ridotta.

| 1. Datore lavoro         | SCADENZA                                                                        |                                                           |  |  |  |
|--------------------------|---------------------------------------------------------------------------------|-----------------------------------------------------------|--|--|--|
| 2. Profilo ricercato     | La scadenza si riferisce alla data ultima                                       | a di pubblicazione on line della ricerca di personale. La |  |  |  |
| 3. Requisiti richiesti   | durata massima di pubblicazione è di 60 giorni. E' possibile ridurre la durata. |                                                           |  |  |  |
| 4. Condizioni lavorative | Scadenza (es: 01/01/2010) 18/07/2014                                            |                                                           |  |  |  |
| 5. Scadenza              |                                                                                 |                                                           |  |  |  |
|                          | Nulla Osta *                                                                    |                                                           |  |  |  |
|                          |                                                                                 |                                                           |  |  |  |
|                          | < INDIETRO                                                                      | SALVA                                                     |  |  |  |

Una volta scelta la data, è necessario valorizzare anche il campo "Nulla Osta", indicando se la Vacancy che si sta per pubblicare è preordinata ad una richiesta di Nulla Osta ai sensi dell'Art.9 comma 8 del DL 28 Giugno 2013 n.76.

Terminata la compilazione, cliccare su SALVA per passare allo step successivo.

### Pubblicazione

A questo punto tutte le informazioni sono state inserite ed è possibile procedere con la pubblicazione, indicando tramite l'apposita tendina se si intende gestire la Vacancy come intermediario.

| 1. Datore lavoro         | PUBBLICA OFFERTA                                                                                                    |
|--------------------------|----------------------------------------------------------------------------------------------------|
| 2. Profilo ricercato     | Grazie per aver utilizzato il nostro sistema per creare questa Vacancy.                                                                                   |
| 3. Requisiti richiesti   | Indichi se desidera che i contatti siano gestiti direttamente dal soggetto                                                                                |
| 4. Condizioni lavorative | indicato nella sezione "Dati personali del datore di lavoro".<br>Selezionando NO, l'offerta sarà gestita come intermediario. *                            |
| 5. Scadenza              | Premendo il bottone "PUBBLICA" si potrà visualizzare il riepilogo di quanto inserito e procedere alla pubblicazione della Vacancy su Cliclavoro Campania. |
|                          | < INDIETRO PUBBLICA                                                                                                    |

Cliccando sul pulsante **PUBBLICA**, si ha accesso al riepilogo della Vacancy inserita, da cui è possibile verificare le informazioni e confermare la pubblicazione mediante il pulsante **CONFERMA**. In alternativa, si ha la possibilità di cliccare sul tasto **ANNULLA** per apportare modifiche o aggiunte.

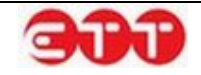

| CONFERMA | Dettaglio Vacancy >                                        |        |                  |                            |                   |
|----------|------------------------------------------------------------|--------|------------------|----------------------------|-------------------|
| ANNULLA  | Dati Personali del datore di lavoro                        |        |                  |                            |                   |
|          | Codice Fiscale                                             |        | 70               |                            |                   |
|          | Denominazione                                              |        | ABC srl          |                            |                   |
|          | Dati per il contatto                                       |        |                  |                            |                   |
|          | Indirizzo     Via       Recapiti     Tel: 0     Email: @it |        |                  |                            |                   |
|          |                                                            |        |                  |                            |                   |
|          | Profilo professionale ricercato                            |        |                  |                            |                   |
|          | Numero lavoratori 1                                        |        |                  |                            |                   |
|          | Profilo ricercato REDATTORE                                |        |                  |                            |                   |
|          | Descrizione                                                |        | Redattore edito  | riale                      |                   |
|          | Titoli studio                                              |        |                  |                            |                   |
|          | Titolo DIPLOMA DI ISTRUZIONE SECONDARIA SUPERIORE CHE      |        |                  |                            |                   |
|          | PERMETTE L'ACCESSO ALL'UNIVERSITA'                         |        |                  |                            |                   |
|          | Conoscenze linguistiche                                    |        |                  |                            |                   |
|          | Letto Darlato Scritto                                      |        |                  |                            | Scritto           |
|          | INGLESE                                                    | LIVELL | O POST-          | LIVELLO AVANZATO           | LIVELLO POST-     |
|          | INTERN                                                     |        | IEDIO            |                            | INTERMEDIO        |
|          | Patenti conseguite                                         |        |                  |                            |                   |
|          | PATENTE A                                                  |        |                  |                            |                   |
|          | PATENTE B                                                  |        |                  |                            |                   |
|          | Condizioni Lavorative O                                    | fferte |                  |                            |                   |
|          | Sede di lavoro                                             |        | BENEVENTO        |                            |                   |
|          | Tipologia di contratto                                     |        | LAVORO A TEM     | PO DETERMINATO             |                   |
|          | Durata del contratto                                       |        | 3 mesi           |                            |                   |
|          | Ulteriori condizioni offe                                  | rte    | Possibile prosec | cuzione da valutare nel ci | orso dei tre mesi |
|          | Durata della richiesta                                     |        |                  |                            |                   |
|          | Data scadenza                                              |        | 18/07/2014       |                            |                   |
|          | Dati Sistema                                               |        |                  |                            |                   |
|          | Tipo Offerta                                               |        | Invio candidatu  | ra / offerta               |                   |
|          | Codice offerta                                             |        | 05               | 7                          |                   |
|          | Visibilità                                                 |        | Ю                |                            |                   |

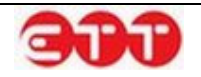

# 5.3 Gestione Tirocini DD 566

Possono essere abilitati alla gestione dei Tirocini DD566 gli utenti di tipo Operatore APL.

Per accedere a tale gestione viene fornita l'apposita voce Gestione Tirocini DD 566, collocata all'interno del menu Incrocio.

| PROFILO -      | INCROCIO + C    | ONSULTAZIONE | GARANZIA GIOVANI - AI                 | _TRO -                  |              |        |      |      |   |
|----------------|-----------------|--------------|---------------------------------------|-------------------------|--------------|--------|------|------|---|
|                | MESSAGGI        |              |                                       |                         |              |        |      |      |   |
| OPZIONI        | GESTIONE CV     |              |                                       |                         |              |        |      |      |   |
|                | GESTIONE OFFER  | RTE          | la vaca "Aggiungi Tirocinia DD E6     | 6° potroi accodoro alla | crossione er | Idata  | dell | - +  | _ |
| AGGIUNGI TI    | GESTIONE TIROC  | INI DD 566   | la voce Aggiungi mocimo DD 56<br>/oro | o potraraccedere atta   | creazione gu | lluata | uett | a tu | đ |
| RICERCA        | IMPORTAZIONE    |              | I TIROCINI DD 566                     |                         |              |        |      |      |   |
|                |                 | Luogo        | Professione                           | Scadenza                | Stato        |        |      |      |   |
| Ricerca per Co | odice Comunicaz | BELGIOIOSO   | ADDETTO ALLA PESATURA DI BALLE        | 02/12/2014              | Bozza        |        | 1    | 0    | 0 |
| Stato          | •               | ZERI         | PONTONIERE FLUVIALE                   | 05/12/2014              | Bozza        |        | 1    | 0    | 0 |
|                |                 | BELGIOIOSO   | ADDETTO ALLA PESATURA DI BALLE        | 02/12/2014              | Annullata    | 0      |      |      | 0 |
| Professione d  | esiderata       |              |                                       |                         |              |        |      |      |   |
| Sede Lavoro    |                 |              |                                       |                         |              |        |      |      |   |
| -              |                 |              |                                       |                         |              |        |      |      |   |

Per procedere all'inserimento di una nuova offerta di tirocinio è necessario utilizzare il pulsante Aggiungi Tirocinio DD 566. La procedura di compilazione è molto simile a quella già esistente per le offerte di lavoro, con alcune differenze: nella sezione Tipologia Contrattuale Offerta la tipologia contrattuale è automaticamente impostata su Tirocinio e sono richiesti come obbligatori i dati specifici relativi al Soggetto Ospitante. Una volta pubblicata l'offerta così creata è automaticamente associata al progetto Garanzia Giovani.

Vediamo nel dettaglio i moduli dell'inserimento dell'offerta.

## Datore di Lavoro

La prima sezione è dedicata ai dati del datore di lavoro e ai dati di contatto.

Una volta inserite queste informazioni, cliccare sul pulsante SALVA per proseguire nella compilazione.

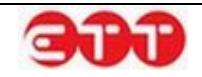

| DATORE LAVORO                   |                         |           |
|---------------------------------|-------------------------|-----------|
| Cadica Finanta *                |                         |           |
| Cource Fiscale                  |                         |           |
| Denominazione *                 |                         |           |
| Dimensioni                      | Seleziona 🔻             |           |
| Settore *                       |                         | SELEZIONA |
|                                 |                         |           |
| Sito web                        |                         |           |
| DATI CONTATTO                   |                         |           |
| Indirizzo                       |                         |           |
| Comune *                        |                         | SELEZIONA |
| CAP                             |                         |           |
|                                 |                         |           |
| Telefono                        |                         |           |
| Fax                             |                         |           |
| E-mail *                        |                         |           |
| l campi contrassegnati dall'ast | erisco sono obbligatori |           |
|                                 |                         |           |
|                                 | SALVA                   |           |

### **Profilo ricercato**

In questa sezione occorre inserire i dati utili alla ricerca di personale, indicando il numero di lavoratori richiesti, la qualifica professionale offerta e la descrizione delle attività con un campo di testo libero.

| 1. Datore lavoro         | PROFILO RICERCATO                                      |                               |
|--------------------------|--------------------------------------------------------|-------------------------------|
| 2. Profilo ricercato     |                                                        |                               |
| 3. Requisiti richiesti   | Numero Lavoratori *                                    |                               |
| 4. Condizioni lavorative | Qualifica Professionale Offerta *                      |                               |
|                          | Descrizione dell'attività *                            | æ                             |
|                          |                                                        | Numero max di caratteri: 5000 |
|                          | I campi contrassegnati dall'asterisco sono obbligatori |                               |
|                          | < INDIETRO SALVA                                       | AVANTI >                      |

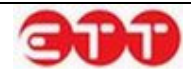

I dati contrassegnati dall'asterisco sono obbligatori.

Per compilare il campo "Qualifica Professionale Offerta", inserire tre o più caratteri della qualifica che si intende indicare e selezionarla tra quelle proposte dal sistema.

Una volta terminata la compilazione utilizzare il tasto SALVA per passare alla fase successiva.

E' possibile navigare tra le sezioni della Vacancy, sia utilizzando i pulsanti **INDIETRO** e **AVANTI**, sia servendosi della bottoniera posta alla sinistra dei moduli.

### Requisiti richiesti

Nella sezione Requisiti richiesti è possibile indicare le informazioni relative ai titoli di studio. Se si desidera inserire un titolo di studio, cliccare sul pulsante AGGIUNGI presente nella relativa sottosezione: viene espanso il modulo da compilare per effettuare l'operazione.

| TITOLI DI STUDIO |                                               |           |
|------------------|-----------------------------------------------|-----------|
| Titolo di studio |                                               | SELEZIONA |
| Descrizione      |                                               |           |
|                  | Numero max di caratteri: 100<br>ANNULLA SALVA |           |

E' necessario indicare il livello del titolo di studio utilizzando il pulsante <u>SELEZIONA</u>: cliccando su di esso, il sistema mostra l'elenco di tutti i livelli di studio. E' possibile scorrere tra le pagine utilizzando i numeri e le frecce presenti sul fondo del riquadro.

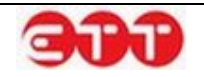

|                                                                                      | X  |  |
|--------------------------------------------------------------------------------------|----|--|
| DIPLOMA DI ISTRUZIONE SECONDARIA SUPERIORE CHE PERMETTE<br>L'ACCESSO ALL'UNIVERSITA' | 0  |  |
| DIPLOMA DI SPECIALIZZAZIONE                                                          | O, |  |
| DIPLOMA TERZIARIO EXTRA-UNIVERSITARIO                                                | O, |  |
| DIPLOMA UNIVERSITARIO                                                                | O, |  |
| LAUREA - Vecchio o nuovo ordinamento                                                 | 0  |  |
| LICENZA ELEMENTARE                                                                   | O, |  |
| LICENZA MEDIA                                                                        | O, |  |
| MASTER UNIVERSITARIO DI PRIMO LIVELLO                                                | O, |  |
| NESSUN TITOLO DI STUDIO                                                              |    |  |
| TITOLO DI DOTTORE DI RICERCA                                                         | 0  |  |
| < 1 2 >                                                                              |    |  |

Per effettuare una ricerca mirata, è possibile inserire uno o più caratteri nel campo "Titolo di studio" prima di cliccare su <u>SELEZIONA</u>: in questo modo, il sistema mostra solo le voci contenenti la sequenza indicata.

Una volta individuato il livello di studio desiderato, occorre selezionarlo cliccando sul relativo pulsante

0

Dopo aver indicato il livello, è possibile integrare l'informazione con una descrizione del titolo di studio che si richiede come requisito.

Per terminare la compilazione selezionare SALVA.

É possibile inserire più titoli di studio, che possono essere eventualmente eliminati utilizzando il pul-

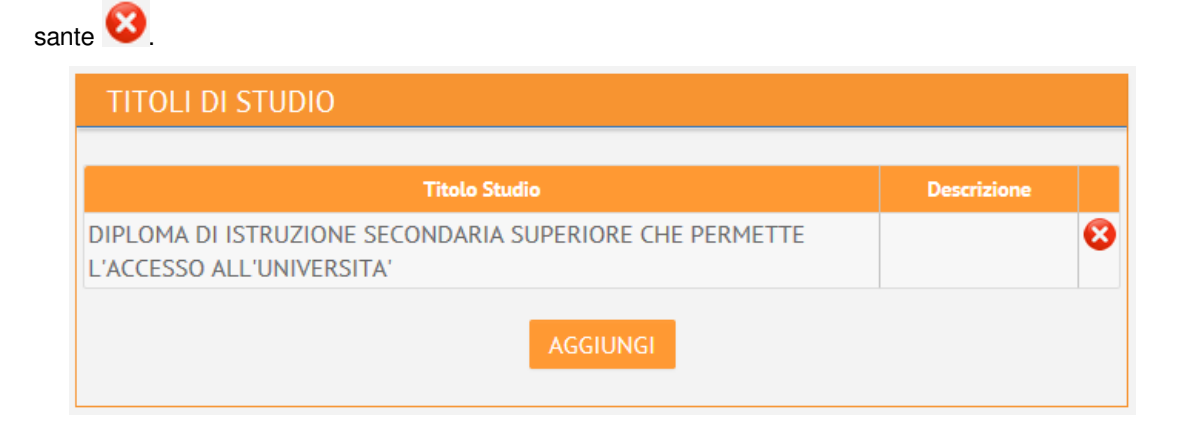

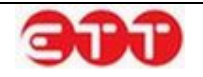

### **Condizioni lavorative**

Questa parte di modulo permette di indicare le condizioni lavorative offerte, come vediamo nel dettaglio la Sede di lavoro è un campo obbligatorio mentre i campi Tipologia contrattuale offerta e Garanzia Giovani sono dei campi già precompilati.

Per valorizzare il campo Sede di lavoro, utilizzare il pulsante SELEZIONA e scegliere le voci desidera-

te mediante il corrispondente tasto S. Come sempre, è possibile velocizzare l'operazione compilando almeno parzialmente i campi prima di cliccare su <u>SELEZIONA</u>. Nel riquadro SOGGETTO OSPITANTE è possibile indicare la Denominazione del soggetto ospitante il Codice Fiscale/PIVA, l'indicazione se si tratta di un soggetto pubblico e l'indicazione attraverso un menù a tendina del Codice Istanza dell'Avviso DD 566 e corrispondente al Soggetto Proponente. Tramite lo stesso procedimento è possibile indicare Contratto Collettivo Nazionale Applicato. Ulteriori informazioni possono essere inserite mediante nel campo di testo "Durata del Contratto".

|                        | CONDIZIONI LAVORATIVE                          |                               |
|------------------------|------------------------------------------------|-------------------------------|
| 1. Datore lavoro       | Sede di lavoro *                               | SELEZIONA                     |
| 2. Profilo ricercato   | Tipologia contrattuale offerta *               | TIROCINIO                     |
| 3. Requisiti richiesti | Garanzia Giovani (*)                           | St. © *                       |
|                        | SOGGETTO OSPITANTE                             |                               |
|                        | Denominazione *                                |                               |
|                        | Codice Fiscale *                               |                               |
|                        | Pubblico *                                     | -                             |
|                        | Codice Istanza Avviso DD566 *                  | ¥                             |
|                        | Durata del Contratto                           |                               |
|                        | Contratto Collettivo Nazionale Applicato       | SELEZIONA                     |
|                        | Ulteriori Condizioni Offerte                   |                               |
|                        |                                                | Numero max di caratteri: 1000 |
|                        | I campi contrassegnati dall'asterisco sono obl | bligatori                     |
|                        | < INDIETRO                                     | SALVA AVANTI>                 |

Una volta terminata la compilazione, cliccare sul pulsante SALVA per avanzare nella procedura di pubblicazione

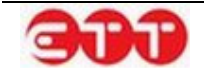

### Pubblicazione e Scadenza

Se nella sottosezione SOGGETTO OSPITANTE si è indicato nel campo Pubblico il valore NO si accede direttamente alla maschera che di pubblicazione dell'offerta.

| 1. Datore lavoro         | PUBBLICA OFFERTA                                                                                                    |  |  |  |
|--------------------------|----------------------------------------------------------------------------------------------------|--|--|--|
| 2. Profilo ricercato     | Grazie per aver utilizzato il nostro sistema per creare questa Vacancy.                                                                                      |  |  |  |
| 3. Requisiti richiesti   | Indichi se desidera che i contatti siano gestiti direttamente dal soggetto                                                                                   |  |  |  |
| 4. Condizioni lavorative | indicato nella sezione "Dati personali del datore di lavoro".<br>Selezionando NO, l'offerta sarà gestita come intermediario. *                               |  |  |  |
|                          | Premendo il bottone "PUBBLICA" si potrà visualizzare il riepilogo di quanto inserito e procedere<br>alla pubblicazione della Vacancy su Cliclavoro Campania. |  |  |  |
|                          | < INDIETRO PUBBLICA                                                                                                    |  |  |  |

A questo punto tutte le informazioni sono state inserite ed è possibile procedere con la pubblicazione, indicando tramite l'apposita tendina se si intende gestire la Vacancy come intermediario.

Al contrario se nella sottosezione SOGGETTO OSPITANTE viene indicato nel campo Pubblico il valore SI è possibile accedere prima alla maschera di scadenza della Offerta.

| 1. Datore lavoro         | SCADENZA                                                                                          |
|--------------------------|---------------------------------------------------------------------------------------------------|
| 2. Profilo ricercato     | La scadenza si riferisce alla data ultima di pubblicazione on line della ricerca di personale. La |
| 3. Requisiti richiesti   | durata massima di pubblicazione è di 60 giorni. E' possibile ridurre la durata.                   |
| 4. Condizioni lavorative | Scadenza (es: 01/01/2010)                                                                         |
|                          |                                                                                                   |
|                          | < INDIETRO SALVA                                                                                  |

Per poi arrivare alla maschera della pubblicazione dell'Offerta descritta in precedenza.

Dall'elenco delle proprie Vacancies di tipo Tirocinio DD566 pubblicate gli utenti di tipo Operatore (voce Gestione Tirocini DD 566 del menu Incrocio) hanno a disposizione il pulsante il visualizza Candidature per accedere all'elenco dei nominativi che si sono candidati a ogni singola offerta.

| Cliccando sulla voce <b>"Aggiungi Tirocinio DD 566"</b> potrai accedere alla creazione guidata della tua<br>Offerta di Lavoro |                                         |               |        |   |   |   |  |
|----------------------------------------------------------------------------------------------------|-----------------------------------------|---------------|--------|---|---|---|--|
| GEST                                                                                                    | GESTISCI TIROCINI DD 566                |               |        |   |   |   |  |
| Luogo                                                                                                    | Professione                             | Pubblicazione | Stato  |   |   |   |  |
| NAPOLI                                                                                                    | TECNICO ADDETTO ALLA TEMPERA DI METALLI | 13/02/2015    | Attivo | 0 | 2 | 8 |  |

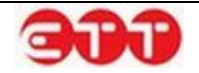

Da questo elenco è possibile visualizzare il dettaglio del cv Se e il messaggio inviato dal cittadino al momento della candidatura, se effettuata autonomamente senza l'intermediazione di un operatore. In caso di Tirocinio con Soggetto Promotore non pubblico, inoltre, l'utente ha la possibilità di indicare

un esito per la candidatura: per mezzo del pulsante spunta Vaccede, infatti, a un modulo che permette di selezionare tra Assenso e Non Assenso

| Offerta di riferimento : CASANDRINO - CONDUTTORE DI PENSIONE PER CANI E GATTI                                                |           |      |  |  |  |
|----------------------------------------------------------------------------------------------------|-----------|------|--|--|--|
| Nominativo                                                                                                    | Stato     |      |  |  |  |
| ILEN'IA DI COMENICO<br>Codice Fiscale: ID: LL1053R61E39611<br>Data di Nascita: 21/10/1393<br>Soggetto Promotore Pubblico: NO | Candidato | ्, 🗸 |  |  |  |

# 5.4 Importazione offerte e CV

Questa funzionalità di Cliclavoro Campania permette di caricare archivi ZIP contenenti Domande di Lavoro e CV in formato XML.

#### OPZIONI

| VALIDA                  | LISTA IMPORT |                  |  |  |
|-------------------------|--------------|------------------|--|--|
| IMPORTA                 | Stato        | Dettaglio        |  |  |
| RICERCA                 | 1            | lessun risultato |  |  |
| Stato 🔻                 |              |                  |  |  |
| Data importazione (dal) |              |                  |  |  |
| Data importazione (al)  |              |                  |  |  |
| PULISCI CERCA           |              |                  |  |  |

Cliccando sul pulsante IMPORTA si accede alla schermata che permette di procedere all'importazione e conseguente pubblicazione di Vacancies e/o CV.

Per ogni file XML contenuto nell'archivio caricato, il sistema effettua controlli sullo schema e sulle voci di tabella utilizzate: per poter essere elaborati, infatti, tutti i CV e tutte le Vacancies devono rispettare gli standard ministeriali in vigore.

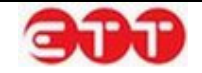

| LISTA  | ARCHIVIO DA IMPORTARE                                                                                                    |  |  |
|--------|----------------------------------------------------------------------------------------------------|--|--|
| VALIDA | La funzionalità permette di importare in Cliclavoro Campania files XML relativi a vacancies e curricula vitae inseriti in un archivio ZIP unico.                                                                                                    |  |  |
|        | Per ogni file XML contenuto nell'archivio verrà effettuato il controllo sullo schema e sulle voci di tabella utilizzate, che devono rispettare gli standard ministeriali allegati al Decreto Direttoriale n.1 del 5 gennaio 2012, entrato in vigore il 31 Gennaio 2012. |  |  |
|        | In caso di validazione non superata, l'intero file ZIP sarà rigettato e sarà generato un report con il dettaglio delle problematiche riscontrate per ogni file errato.                                                                                                  |  |  |
|        | In caso di validazione superata, le vacancies e i curricula vitae presenti nel file ZIP saranno<br>pubblicate su Cliclavoro Campania, senza ulteriori richieste di conferma.                                                                                            |  |  |
|        | Sfoglia INVIA                                                                                                    |  |  |
|        |                                                                                                    |  |  |

In caso di validazione non superata, l'intero archivio .ZIP viene rigettato dal sistema, che produce un report con l'indicazione della problematica riscontata per ogni file non conforme.

| ARCHIV                                           | IO DA IMPORTARE                                                                                                    |               |
|--------------------------------------------------|----------------------------------------------------------------------------------------------------|---------------|
| La funzionali<br>curricula vita                  | tà permette di importare in Cliclavoro Campania files XML relativi a vacancies e<br>e inseriti in un archivio ZIP unico.                                                                                                    |               |
| Per ogni file<br>tabella utiliz<br>del 5 gennaio | XML contenuto nell'archivio verrà effettuato il controllo sullo schema e sulle voci<br>zate, che devono rispettare gli standard ministeriali allegati al Decreto Direttorial<br>o 2012, entrato in vigore il 31 Gennaio 2012.                                                                                                    | i di<br>e n.1 |
| In caso di val<br>dettaglio del                  | lidazione non superata, l'intero file ZIP sarà rigettato e sarà generato un report co<br>le problematiche riscontrate per ogni file errato.                                                                                                    | n il          |
| In caso di val<br>pubblicate su                  | idazione superata, le vacancies e i curricula vitae presenti nel file ZIP saranno<br>u Cliclavoro Campania, senza ulteriori richieste di conferma.                                                                                                    |               |
|                                                  | Sfoglia INVIA                                                                                                    |               |
| Per ulterio                                      | Non è stato possibile caricare l'archivio.<br>ori dettagli è possibile controllare la griglia sottostante contenente il dettaglio de<br>errori riscontrati.                                                                                                    | gli           |
| File                                             | Errore                                                                                                    | Stato         |
| cv_1.xml                                         |                                                                                                    | ОК            |
| cv_2 ex.xml                                      | - Controllare i valori immessi per il comune di domicilio [codice: Z232]                                                                                                    | КО            |
| vacancy.xml                                      | <ul> <li>Errore validazione: L'elemento "Vacancy" nello spazio dei nomi</li> <li>"http://servizi.lavoro.gov.it/vacancy" ha un elemento figlio non valido</li> <li>"DatiSistema" nello spazio dei nomi "http://servizi.lavoro.gov.it/vacancy". Elenco di possibili elementi previsti: "AltreInformazioni" nello spazio dei nomi</li> <li>"http://servizi.lavoro.gov.it/vacancy".</li> </ul> | КО            |

Se la fase di validazione viene, invece, superata con successo, gli XML contenuti nell'archivio passano allo stadio successivo e vengono elaborati dal sistema: a questo punto, se non intervengono altri

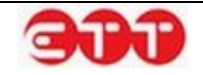

errori, le Domande di Lavoro e i CV importati vengono automaticamente pubblicati su Cliclavoro Campania.

**OPZIONI** 

| VALIDA                  | IDA LISTA IMPORT                                      |                        |           |
|-------------------------|-------------------------------------------------------|------------------------|-----------|
| IMPORTA                 |                                                       | Stato                  | Dettaglio |
| RICERCA                 | Nome File: test.zip<br>Data Inserimento: 10/02/2014   | Elaborato con successo | 0         |
| Stato                   | Nome File: prova2.zip<br>Data Inserimento: 10/02/2014 | Elaborato con successo | 0         |
| Data importazione (dal) | Nome File: prova.zip<br>Data Inserimento: 10/02/2014  | Elaborato con errori   | 0         |
| Data importazione (al)  |                                                       |                        |           |
| PULISCI CERCA           |                                                       |                        |           |

E' possibile monitorare l'esito della procedura di elaborazione cliccando sul pulsante LISTA: per ogni archivio presente è possibile visualizzare il dettaglio dei file XML importati, lo stato di ognuno e gli eventuali errori occorsi, attraverso il pulsante

| Nome File: cvstud                          | -scuolatest.zip E                                                                                    | Elaborato con successo |
|--------------------------------------------|----------------------------------------------------------------------------------------------------|------------------------|
| INFO FILE                                  | ERRORI                                                                                               | STATO                  |
| Nome file: vacancy.xml                     | La data di pubblicazione deve essere<br>maggiore o uguale alla data di importa<br>meno cinque giorni | azione                 |
| Nome file: cv.xml<br>Codice comunicazione: |                                                                                                    | 9                      |
| 05                                         |                                                                                                    |                        |
| Data Invio: 10/02/2014                     |                                                                                                    |                        |
|                                            |                                                                                                    |                        |

Per ogni file lo stato è evidenziato nell'omonima colonna:

- il semaforo giallo segnala gli XML che devono ancora essere elaborati dal sistema;
- il semaforo verde indica che il CV o la Vacancy corrispondente é stato importato correttamente e risulta quindi pubblicato, consultabile e modificabile nelle apposite sezioni di gestione (Gestione CV e Gestione Offerte);
- il semaforo rosso, invece, indica che non è stato possibile importare il CV o la Vacancy: occorre quindi correggere e caricare nuovamente il file XML per procedere alla pubblicazione.

Nella colonna Errori è esplicitata la ragione che ha impedito che l'importazione andasse a buon fine.

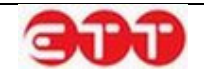

I possibili motivi alla base del mancato superamento dei controlli effettuati in fase di elaborazione dei file riguardano:

- il codice intermediario → deve essere presente e deve fare riferimento al soggetto che ha effettuato l'upload;
- la data di pubblicazione dell'offerta → non può essere successiva al giorno in cui viene effettuato l'import e non deve precedere la data di importazione di più di 5 giorni;
- in caso di chiusura, il CV o la Vacancy di riferimento deve essere esistente e in stato Attivo.

Tramite il pulsante VALIDA, il sistema permette di effettuare un controllo preventivo sulla correttezza formale dei file XML che si intende pubblicare, prima di procedere all'importazione vera e propria.

| OPZIONI |                                                                                                    |
|---------|----------------------------------------------------------------------------------------------------|
| LISTA   | ARCHIVIO DA VERIFICARE                                                                                                    |
| IMPORTA | La funzionalità permette di verificare la correttezza formale di files XML relativi a vacancies e curricula vitae di studenti, inseriti in un archivio ZIP unico.                                                                                                    |
|         | Per ogni file XML contenuto nell'archivio verrà effettuato il controllo sullo schema e sulle voci di tabella utilizzate, che devono rispettare gli standard ministeriali allegati al Decreto Direttoriale n.1 del 5 gennaio 2012, entrato in vigore il 31 Gennaio 2012. |
|         | Al termine delle operazioni di verifica, sarà generato un report indicante lo stato (OK / KO) per ogni file e l'eventuale problematica riscontrata in caso di KO.                                                                                                    |
|         | Si ricorda che tale funzionalità si limita alla sola verifica delle vacancies e dei curricula vitae di<br>studenti; per pubblicarli su Cliclavoro Campania, è necessario caricare l'archivio ZIP attraverso la<br>funzionalità "Importa".                               |
|         | Sfoglia INVIA                                                                                                    |

Per ogni XML contenuto all'interno dell'archivio .ZIP che si decide di analizzare, il sistema effettua controlli atti a verificare la conformità agli standard ministeriali in vigore.

I file che presentano errori sono segnalati dallo stato KO e nella colonna Errore viene evidenziata la problematica riscontrata.

| File        | Errore                                                                                                    | Stato |
|-------------|----------------------------------------------------------------------------------------------------|-------|
| cv_1.xml    |                                                                                                    | ОК    |
| cv_2 ex.xml | - Controllare i valori immessi per il comune di domicilio [codice: Z232]                                                                                                    | ко    |
| vacancy.xml | <ul> <li>Errore validazione: L'elemento "Vacancy" nello spazio dei nomi</li> <li>"http://servizi.lavoro.gov.it/vacancy" ha un elemento figlio non valido</li> <li>"DatiSistema" nello spazio dei nomi "http://servizi.lavoro.gov.it/vacancy". Elenco di possibili elementi previsti: "AltreInformazioni" nello spazio dei nomi</li> <li>"http://servizi.lavoro.gov.it/vacancy".</li> </ul> | КО    |

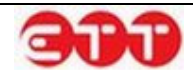

E' così possibile procedere alla correzione di eventuali errori prima di effettuare l'importazione degli archivi di CV e Vacancies che si desidera pubblicare.

# 6. Messaggi

La voce di menu MESSAGGI permette di accedere alla relativa pagina di gestione: da qui è possibile rivedere i messaggi inviati a partire dalla consultazione di CV o Vacancies di interesse e avere accesso ai messaggi ricevuti.

| Ricevuti 🧔 | RICEVUTI                  |                   |                  |      |
|------------|---------------------------|-------------------|------------------|------|
| Inviati 🧔  | Riferimenti               | Testo             | Data             |      |
|            | Curriculum CV PDF Vacancy | Esempio messaggio | 12/02/2014 17:09 | la 🖸 |
| RICERCA    | Curriculum Studente       | Esemplo           | 10/02/2014 12:18 | 6    |
|            | Curriculum                | Esemplo risposta  | 31/01/2014 17:06 | 6    |

Per passare da ricevuti ad inviati e viceversa, è sufficiente cliccare sugli appositi bottoni posti a sinistra della griglia dei messaggi.

E' inoltre possibile utilizzare la tendina di ricerca per visualizzare, tra i ricevuti, solo i messaggi da leggere (evidenziati in grassetto) o quelli già letti.

| RICERCA    |     |
|------------|-----|
| Stato      | (h) |
| Letto      |     |
| Da Leggere |     |

Per ogni messaggio, sia esso ricevuto od inviato, è possibile visualizzare varie informazioni cliccando sui seguenti collegamenti:

| Riferimenti           |      |                   | Testo | Data             |          |   |
|-----------------------|------|-------------------|-------|------------------|----------|---|
| Curriculum CV PDF Vac | ancy | Esempio messaggio |       | 12/02/2014 17:09 | <b>a</b> | 8 |

 Testo del messaggio → dà accesso al testo completo del messaggio e ai dettagli del mittente;

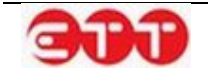

| Dettaglio Messaggio >               |                   | a  |
|-------------------------------------|-------------------|----|
| Mittente                            |                   |    |
| Denominazione / Nominativo          | F B               |    |
| Codice Fiscale                      | B 4D              |    |
| Indirizzo                           | Via               |    |
| Email                               | .com              |    |
| Destinatario                        |                   | 2, |
| Codice Vacancy/CV di<br>riferimento | 05 7              |    |
| Corpo Messaggio                     |                   |    |
| Messaggio                           | Esempio messaggio |    |
| Dati Sistema                        |                   |    |
| Data Invio                          | 12/02/2014        | 12 |

- Riferimento Curriculum / Curriculum Studente → permette di visualizzare il CV di riferimento;
- Riferimento Vacancy → se il messaggio è collegato ad una Vacancy specifica, permette di visualizzarne il dettaglio;
- Riferimento CV PDF → se il cittadino ha deciso di allegare anche un proprio CV personale in formato pdf, in aggiunta a quello pubblicato su Cliclavoro Campania, consente di aprire tale file.

L'icona permette di rispondere a un messaggio ricevuto, a patto che per esso non sia già stata inviata una risposta (in questo caso, l'icona non è presente in corrispondenza del messaggio).

Cliccando sul tasto 🥸, invece, si può procedere all'eliminazione del messaggio corrispondente, sia esso ricevuto od inviato.

| Riferimenti               | Testo             | Data             |              |
|---------------------------|-------------------|------------------|--------------|
| Curriculum CV PDF Vacancy | Esempio messaggio | 12/02/2014 17:09 | <i>l</i> ⊲ € |
| Curriculum Studente       | Esemplo           | 10/02/2014 12:18 | E            |
| Curriculum                | Esemplo risposta  | 31/01/2014 17:06 | e            |

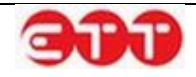

# 7. Consultazione

# 7.1 Consultazione Domande di lavoro

Attraverso la voce di menu DOMANDE DI LAVORO è possibile avere accesso alle Vacancies pubblicate sul sistema dalle aziende o dagli intermediari accreditati ed effettuare ricerche mirate.

| PROFILO -         | INCROCIO 🔻       | CONSULTAZIONE *     | GARANZIA GIOVANI 🔻             | MONITORAGGIO 🔻 | ALTRO 🔻 |
|-------------------|------------------|---------------------|--------------------------------|----------------|---------|
|                   |                  | DOMANDE DI LAVOI    | RO                             |                |         |
| OPZIONI           |                  | TIROCINI DD 566     |                                |                |         |
|                   |                  | CONSULTA I CV       |                                |                |         |
| Ricerca per Co    | dice Comunicaz   | Z CONSULTA I CV STU |                                |                |         |
| Ricerca per Pr    | ofilo ricercato  | Utilizza i campi d  | li ricerca per trovare Offerte | e di lavoro    |         |
| Regione           |                  | Ŧ                   |                                |                |         |
|                   | Ŧ                | Y.                  |                                |                |         |
|                   | ~                | Y                   |                                |                |         |
| Titolo di Studio  | -                | *                   |                                |                |         |
| Contratto         | ~                | *                   |                                |                |         |
| Ultime offerte pu | bblicate 🔻       | Y                   |                                |                |         |
| Domande di lavo   | ro in scadenza 🔻 | <b>*</b>            |                                |                |         |
| Trova             | risultati        |                     |                                |                |         |

Attraverso i filtri di ricerca si ha la possibilità di impostare i seguenti parametri:

- Ricerca per Codice Comunicazione → se si è a conoscenza del codice della Vacancy, è possibile effettuare una ricerca mirata;
- Ricerca per Profilo ricercato → consente di filtrare in base alla qualifica professionale ricercata indicata nelle Vacancies;
- **Ricerca per Regione** → permette di selezionare la Regione della sede di lavoro;
- Ricerca per Provincia → una volta indicata la Regione, permette di restringere ad una Provincia;
- Ricerca per Comune → una volta indicata la Provincia, permette di restringere ad un Comune;
- Ricerca per titolo di studio → consente di filtrare in base al titolo di studio indicato come requisito;

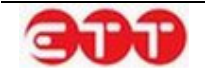

- Ricerca per Contratto → consente di estrarre le Vacancies in cui è offerta una specifica tipologia contrattuale;
- Ultime offerte pubblicate → permette di indicare, tramite il menu a tendina, che si desidera visualizzare le Vacancies pubblicate in uno specifico arco temporale (è possibile scegliere tra ultimi 5/7/10/20 giorni e ultimo mese);
- Domande di lavoro in scadenza → permette di indicare, tramite il menu a tendina, che si desidera visualizzare le Vacancies in scadenza in uno specifico arco temporale (è possibile scegliere tra ultimi 5/7/10 giorni).

| Ricerca per Codice Comun      | caz |
|-------------------------------|-----|
| Ricerca per Profilo ricercat  | 0   |
| Regione                       | •   |
|                               |     |
|                               | ~   |
| Titolo di Studio              | •   |
| Contratto                     | *   |
| Ultime offerte pubblicate     | •   |
| Domande di lavoro in scadenza | •   |
| Trova risultati               |     |

Cliccando sul pulsante **Trova risultati** viene visualizzata la lista completa delle Vacancies presenti sul sistema che soddisfano i parametri impostati.

Per ciascuna, già dal riepilogo, è possibile conoscere:

- Qualifica Ricercata;
- Codice Vacancy;
- Numero Lavoratori Ricercati;
- Sede di lavoro;
- Titolo di Studio (se indicato);
- Data Pubblicazione;
- Data Scadenza.

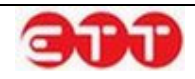

| Ricerca per Codice Com      | unicaz | Di seguito i risultati della tua rice | rca                                     |           |
|-----------------------------|--------|---------------------------------------|-----------------------------------------|-----------|
| Picerca per Profile ricer   | rate   | ADDETTO PAGHE E CONT                  | RIBUTI                                  | C DETTAGL |
| Ricerca per Promo ricer     | cato   | Codice Comunicazione                  |                                         |           |
| CAMPANIA                    | 0 *    |                                       |                                         |           |
| AVELLINO                    | 0 -    | Numero Lavoratori Ricercati           | 1                                       |           |
| Comune                      | *      | Sede di lavoro                        | 83100 AVELLINO (AVELLINO) CAMPANIA      |           |
| Titolo di Studio            | ٣      | Titolo di Studio                      | LAUREA - Vecchio o nuovo ordinamento    |           |
| TIROCINIO                   | 0 *    | Data Pubblicazione                    | 02/01/2014                              |           |
| Ultime offerte pubblicate   | ¥      | Data Scadenza                         | 03/03/2014                              |           |
| Domande di lavoro in scader | nza 🔻  |                                       |                                         |           |
| Trova risultati             |        | TEMPORARY MANAGER                     |                                         | C DETTAGL |
|                             |        | Codice Comunicazione                  | 010000000000000000000000000000000000000 |           |
|                             |        | Numero Lavoratori Ricercati           | 1                                       |           |
|                             |        | Sede di lavoro                        | 83027 MUGNANO DEL CARDINALE (AVELLINO)  | CAMPANIA  |
|                             |        | Titolo di Studio                      |                                         |           |
|                             |        | Data Pubblicazione                    | 23/12/2013                              |           |
|                             |        | Data Scadenza                         | 31/01/2014                              |           |
|                             |        |                                       |                                         |           |

Cliccando sul tasto **DETTAGLI**, è possibile visualizzare il dettaglio della Vacancy, dove sono indicati tutti i requisiti richiesti e le informazioni sulle condizioni lavorative offerte.

| ▼ Data Scadenza                     | a 01/04/2014                                                                                                    |
|-------------------------------------|----------------------------------------------------------------------------------------------------|
| Dettaglio Vacancy >                 |                                                                                                    |
| Profilo professionale ricercato     |                                                                                                    |
| Numero lavoratori                   | 1                                                                                                    |
| Profilo ricercato                   | INGEGNERE MECCANICO                                                                                                    |
| Descrizione<br>Esperienza richiesta | Per azienda metalmeccanica cerchiamo un ingegnere meccanico<br>anche senza esperienza da inserire in area progettazione. Si<br>richiede laurea conseguita con ottima votazione, propensione al<br>lavoro in team, flessibilità, ottimo utilizzo dei principali strumenti<br>informatici.<br>NO |
| Breve descrizione esperienza        | Si offre contratto di stage dai 3 ai 6 mesi con rimborso spese                                                                                                    |
| Condizioni Lavorative Offerte       |                                                                                                    |
| Sede di lavoro                      | BENEVENTO                                                                                                    |
| Tipologia di contratto              | TIROCINIO                                                                                                    |
| Durata della richiesta              |                                                                                                    |
| Data scadenza                       | 01/04/2014                                                                                                    |
| CONTATTA                            |                                                                                                    |

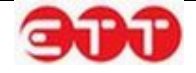

Se l'offerta di lavoro consultata risulta interessante, è possibile stabilire un contatto cliccando sul tasto **CONTATTA**: così facendo, il sistema espande il modulo tramite cui è possibile inviare un messaggio all'azienda o all'intermediario che ha pubblicato la Vacancy.

| Durata della richiesta                           |                                                                          |       |
|--------------------------------------------------|--------------------------------------------------------------------------|-------|
| Data scadenza                                    | 01/04/2014                                                               |       |
| CONTATTA                                         |                                                                          |       |
|                                                  |                                                                          |       |
|                                                  |                                                                          |       |
| Numero max di caratte                            | eri: 200                                                                 |       |
| Ho letto l'information<br>(Cliccare sul checkbo) | <b>ra</b> e accetto il trattamento dei dati.<br>x per abilitare l'invio) | INVIA |

Dopo aver inserito il testo, è necessario apporre la spunta in corrispondenza dell'informativa sul trattamento dei dati personali, per dichiararne l'accettazione (il contenuto dell'informativa è consultabile cliccando sulla parola stessa). A questo punto è possibile procedere all'invio del messaggio mediante l'apposito pulsante INVIA.

# 7.2 Consultazione Tirocini DD 566

Dall'apposita voce Tirocini DD 566 del menu Consultazione l'Operatore ha la possibilità di ricercare le offerte di tirocini e visualizzarne il dettaglio attraverso il pulsante DETTAGLI.

| PROFILO -         | INCROCIO 🔻       | CONSULTAZIONE *    | GARANZIA G    | IOVANI 🔻        | MONITORAGGIO -                 | ALTRO 🔻      |            |
|-------------------|------------------|--------------------|---------------|-----------------|--------------------------------|--------------|------------|
|                   |                  | DOMANDE DI LAVOR   | 0             |                 |                                |              |            |
| OPZIONI           |                  | TIROCINI DD 566    |               |                 |                                |              |            |
|                   |                  | CONSULTA I CV      | tup rice      |                 |                                |              |            |
| Ricerca per Co    | dice Comunicaz   | CONSULTA I CV STUD | DENTI         | erca            |                                |              |            |
|                   |                  | ASPATORE AL        | TRENO DI I    |                 | IONE 📾                         |              | DETTAGLI   |
| Ricerca per Pr    | offico ricercato |                    |               |                 | <b>_</b>                       |              | CANDIDA    |
| Regione           | *                | Codice Comunic     | azione        | 050001          | .52110000000000345             | 0            |            |
|                   | *                | Numero Lavorat     | ori Ricercati | 33              |                                |              |            |
|                   |                  |                    |               |                 |                                |              |            |
| Titolo di Studio  | *                | Sede di lavoro     |               | 80021           | AFRAGOLA (NAPOLI) CA           | AMPANIA      |            |
| Ultime offerte pu | ibblicate 🔻      | Titolo di Studio   |               | MASTE<br>ELEMEI | R UNIVERSITARIO DI PI<br>NTARE | RIMO LIVELLO | ); LICENZA |
| Domande di lavo   | ro in scadenza 🔻 | Data Pubblicazio   | one           | 12/02/2         | 2015                           |              |            |
| Trova             | risultati        |                    |               | 1               |                                |              |            |

Attraverso il pulsante CANDIDA è possibile accedere alla maschera per la ricerca tra i propri cv pubblicati associati al progetto Garanzia Giovani:

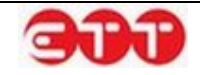

| Indietro                      | RICERCA CURRICULU | IM      |       |            |        |   |   |
|-------------------------------|-------------------|---------|-------|------------|--------|---|---|
|                               | Codice Fiscale    | Cognome | Nome  | Compilato  | Stato  |   |   |
| RICERCA                       | LPUBLT85A01A388O  | lupo    | balto | 20/10/2014 | Attivo | ୍ | 8 |
| Picorsa por Codico Comunicaz  | TTOCNQ875221946T  | tto     | cnq   | 03/10/2014 | Attivo | 0 | 5 |
| Ricerca per codice contanicaz | TTOSEI87562B111A  | Otto    | Sei   | 02/10/2014 | Attivo | 0 | 5 |
| Codice Fiscale                |                   |         |       |            |        |   |   |
| Cognome                       |                   |         |       |            |        |   |   |
| News                          |                   |         |       |            |        |   |   |
| Nome                          |                   |         |       |            |        |   |   |
| PULISCI CERCA                 |                   |         |       |            |        |   |   |

Con la funzionalità e possibile visualizzare il dettaglio del cv pubblicato, mentre con il pulsante i possibile procedere alla candidatura del giovane per l'offerta di tirocinio in esame.

# 7.3 Consultazione CV

Attraverso la voce di menu CONSULTA I CV è possibile avere accesso ai CV pubblicati sul sistema dai cittadini o dagli intermediari accreditati ed effettuare ricerche mirate.

| PROFILO -          | INCROCIO -       | CONSULTAZIONE *     | GARANZIA GIOVANI 🔻         | MONITORAGGIO - | ALTRO - |
|--------------------|------------------|---------------------|----------------------------|----------------|---------|
|                    |                  | DOMANDE DI LAVOR    | 0                          |                |         |
| OPZIONI            |                  | TIROCINI DD 566     |                            |                |         |
|                    |                  | CONSULTA I CV       |                            |                |         |
| Ricerca per Co     | dice Comunicaz   | CONSULTA I CV STU   | DENTI ERCA                 |                |         |
| Ricerca per Pro    | ofessione deside | Utilizza i campi di | ricerca per trovare Curric | ulum           |         |
| Regione            | ٣                |                     |                            |                |         |
|                    |                  |                     |                            |                |         |
|                    |                  |                     |                            |                |         |
| Titolo di Studio   | ٣                |                     |                            |                |         |
| Contratto          | *                |                     |                            |                |         |
| Garanzia Giovani   |                  |                     |                            |                |         |
| Ultimi cv pubblica | əti 🔻            |                     |                            |                |         |
| Fascia d'età DA    | Ŧ                |                     |                            |                |         |
| Fascia d'età A     | *                |                     |                            |                |         |
| Trova              | risultati        |                     |                            |                |         |

Attraverso i filtri di ricerca si ha la possibilità di impostare i seguenti parametri:

Ricerca per Codice Comunicazione → se si è a conoscenza del codice del Curriculum, è possibile effettuare una ricerca mirata;

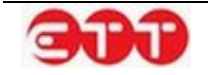

- Ricerca per Professione desiderata → consente di filtrare in base alla professione desiderata indicata nei CV;
- **Ricerca per Regione** → permette di selezionare la Regione di domicilio dei cittadini;
- Ricerca per Provincia → una volta indicata la Regione, permette di restringere ad una Provincia;
- Ricerca per Comune → una volta indicata la Provincia, permette di restringere ad un Comune;
- Ricerca per titolo di studio → consente di filtrare in base al titolo di studio dichiarato dai cittadini;
- Ricerca per Contratto → consente di estrarre i CV in cui è indicata la preferenza per una determinata tipologia contrattuale;
- Ricerca per Garanzia Giovani →viene effettuata la ricerca dei CV pubblicati dagli utenti che hanno aderito al progetto Garanzia Giovani;
- Ultimi CV pubblicati → permette di indicare, tramite il menu a tendina, che si desidera visualizzare i CV pubblicati in uno specifico arco temporale (è possibile scegliere tra 5/7/10/20 giorni e ultimo mese);
- Fascia d'età DA → dà la possibilità di indicare l'età minima dei lavoratori ricercati;
- Fascia d'età A → dà la possibilità di indicare l'età massima dei lavoratori ricercati.

| Ricerca per Codice Comunica   | 2 EFFETTUA UNA RICERCA                               |
|-------------------------------|------------------------------------------------------|
| Ricerca per Professione desid | e Utilizza i campi di ricerca per trovare Curriculum |
| Regione                       | v                                                    |
|                               |                                                      |
|                               |                                                      |
| Titolo di Studio              | T                                                    |
| Contratto                     | T                                                    |
| Garanzia Giovani              | Y                                                    |
| Ultimi cv pubblicati          | T                                                    |
| Fascia d'età DA               | T                                                    |
| Fascia d'età A                | Y .                                                  |
| Trova risultati               |                                                      |

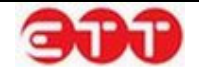

Cliccando sul pulsante **Trova risultati** viene visualizzata la lista completa dei CV presenti sul sistema che soddisfano i parametri impostati.

Per ognuno, già dal riepilogo, è possibile conoscere:

- Professione/i desiderata/e;
- Codice CV;
- Comune di Domicilio;
- Titolo di Studio (se indicato);
- Data Pubblicazione;
- Data Scadenza.

| OPZIONI                    |      |                                           |                                                               |            |
|----------------------------|------|-------------------------------------------|---------------------------------------------------------------|------------|
| Ricerca per Codice Comun   | icaz | CORRETTORE LETTERA<br>GIORNALISTA PROFESS | ARIO; EDITORE (PICCOLA CASA EDITRICE);<br>SIONISTA; REDATTORE | DETTAGLI   |
| Ricerca per Professione de | side | Codice Comunicazione                      | 050001522100000000083026                                      |            |
| Regione                    | •    | Comune di Domicilio                       | 83020 CESINALI (AVELLINO) CAMPANIA                            |            |
|                            | Ψ.   | Titolo di Studio                          | LAUREA - Vecchio o nuovo ordinamento                          |            |
|                            | ~    | Data Pubblicazione                        | 09/02/2015                                                    |            |
| Titolo di Studio           | •    | Data Scadenza                             | 10/04/2015                                                    |            |
| Contratto                  | *    |                                           |                                                               |            |
| Garanzia Giovani           | •    | MAESTRO NEL CAMPO                         | DELLA MODA E STILISMO                                         | 🖆 DETTAGLI |
| Ultimi cv pubblicati       | •    | Codice Comunicazione                      | 050001522100000000083025                                      |            |
| Fascia d'età DA            | •    | Comune di Domicilio                       | 85010 ABRIOLA (POTENZA) BASILICATA                            |            |
| Fascia d'età A             | *    | Titolo di Studio                          |                                                               |            |
|                            |      |                                           |                                                               |            |

Cliccando sul tasto **DETTAGLI**, è possibile visualizzare il dettaglio completo, in forma anonima, del CV del cittadino.

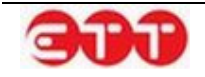

|                                            |                     |                               |                              | 6 |
|--------------------------------------------|---------------------|-------------------------------|------------------------------|---|
| Dettaglio Curriculu                        | m >                 |                               |                              |   |
| Dati Personali del Lavo                    | atore               |                               |                              |   |
| Comune di domicilio                        | TERZIGNO            |                               |                              |   |
| Esperienze Lavorative                      |                     |                               |                              |   |
| Tipo di esperienza                         | TIROCINIO           |                               |                              |   |
| Qualifica svolta                           | compositore tip     | pografo                       |                              |   |
| Istruzione                                 |                     |                               |                              |   |
| Titolo di studio                           | LAUREA - Vecc       | hio o nuovo ordinamento       |                              |   |
| Descrizione                                | ACCADEMIA DI        | BELLE ARTI                    |                              |   |
| Conoscenze linguistich                     | •                   |                               |                              |   |
|                                            | Letto               | Parlato                       | Scritto                      |   |
| INGLESE                                    | LIVELLO INTERMEDIO  | LIVELLO INTERMEDIO            | LIVELLO INTERMEDIO           |   |
| Conoscenze informatic                      | ie                  |                               |                              |   |
| Tipo conoscenza inform                     | atica Buona conosce | nza di tutti i creative softv | vares su tutti gli ambienti. |   |
| Patenti conseguite                         |                     |                               |                              |   |
|                                            | PATENTE B           |                               |                              |   |
| Professioni desiderate o                   | Disponibilità       |                               |                              |   |
| Professione desiderata                     | compositore tip     | pografo                       |                              |   |
| Esperienza nel settore                     | SI                  |                               |                              |   |
| Breve descrizione e dur<br>dell'esperienza | ata esperienza da l | breve rapporto di lavoro.     |                              |   |
| Disponibilità ad effettu                   | are SI              |                               |                              |   |
| trasferte                                  |                     |                               |                              |   |

Se il profilo professionale consultato risulta rispondente alle proprie esigenze, è possibile segnalare il proprio interesse cliccando sul tasto **CONTATTA**: così facendo, il sistema espande il modulo tramite cui è possibile inviare un messaggio al cittadino o all'intermediario che ha pubblicato il CV.

| Disponibilità ad effettuare<br>trasferte<br>CONTATTA         | SI                                                 |       |
|--------------------------------------------------------------|----------------------------------------------------|-------|
| Numero may di carattori: 200                                 |                                                    |       |
| Ho letto l'informativa e acc<br>(Cliccare sul checkbox per a | etto il trattamento dei dati.<br>bilitare l'invio) | INVIA |

Dopo aver inserito il testo, è necessario apporre la spunta in corrispondenza dell'informativa sul trattamento dei dati personali, per dichiararne l'accettazione (il contenuto dell'informativa è consultabile cliccando sulla parola stessa). A questo punto è possibile procedere all'invio del messaggio mediante l'apposito pulsante INVIA.

# 7.4 Consultazione CV Studenti

Attraverso la voce di menu CONSULTA I CV STUDENTI è possibile avere accesso ai CV pubblicati sul sistema da Istituti Scolastici e Università per i propri studenti. I filtri presenti nel pannello OPZIONI permettono di effettuare ricerche mirate.

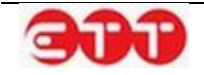

#### Consultazione

| PROFILO -       | INCROCIO -     | CONSULTAZIONE *     | GARANZIA GIOVANI 🔻          | MONITORAGGIO - | ALTRO - |
|-----------------|----------------|---------------------|-----------------------------|----------------|---------|
|                 |                | DOMANDE DI LAVOR    | 0                           |                |         |
| OPZIONI         |                | TIROCINI DD 566     |                             |                |         |
|                 |                | CONSULTA I CV       |                             |                |         |
| Ricerca per Co  | dice Comunicaz | CONSULTA I CV STU   | DENTI .ERCA                 |                |         |
| Regione         |                | Utilizza i campi di | ricerca per trovare Curricu | ulum studenti  |         |
|                 |                |                     |                             |                |         |
|                 |                |                     |                             |                |         |
| Anno di conse   | quimento       | 1                   |                             |                |         |
| Università      | OScuola        |                     |                             |                |         |
| Studenti        |                |                     |                             |                |         |
| Ateneo          |                | -                   |                             |                |         |
| Corsi Laurea    |                |                     |                             |                |         |
| Fascia d'età DA |                | ·                   |                             |                |         |
| Fascia d'età A  |                | ·                   |                             |                |         |
| Lingua          |                |                     |                             |                |         |
| Trova           | risultati      |                     |                             |                |         |

Attraverso i filtri di ricerca si ha la possibilità di impostare i seguenti parametri:

- Ricerca per Codice Comunicazione → se si è a conoscenza del codice del Curriculum, è possibile effettuare una ricerca mirata;
- Ricerca per Regione → permette di selezionare la Regione di domicilio degli studenti;
- Ricerca per Provincia → una volta indicata la Regione, permette di restringere ad una Provincia;
- Ricerca per Comune → una volta indicata la Provincia, permette di restringere ad un Comune;
- Anno di conseguimento → dà la possibilità di filtrare in base all'anno di conseguimento del titolo di studio;
- Selezione Università / Scuola → in base alla selezione effettuata tramite questo filtro viene definito il bacino di ricerca tra i CV pubblicati dalle Università o tra quelli pubblicati dalle Scuole. Inoltre, in base alla scelta effettuata, il sistema fornisce filtri specifici per personalizzare ulteriormente la ricerca;
- Università Studenti → permette di selezionare solo gli studenti Laureati o solo quelli Iscritti;

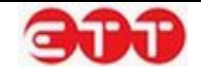

- Università Ateneo → dà la possibilità di selezionare, tramite menu a tendina, l'Università di appartenenza;
- Università Corsi Laurea → permette di filtrare in base al nome del Corso di Laurea;
- Scuola Nome Istituto → permette di filtrare in base al nome dell'Istituto Scolastico di appartenenza;
- Fascia d'età DA → dà la possibilità di impostare l'età minima degli studenti;
- Fascia d'età A → dà la possibilità di impostare l'età massima degli studenti;
- Lingua → permette di filtrare in base alle conoscenze linguistiche degli studenti, sulla scorta di quanto indicato nell'apposita sezione del CV.

| UPZIUNI |
|---------|
|---------|

| Ricerca per Codice Comunicaz | EFFETTUA UNA RICERCA                                        |
|------------------------------|-------------------------------------------------------------|
| Regione                      | Utilizza i campi di ricerca per trovare Curriculum studenti |
| Provincia                    |                                                             |
| Comune                       |                                                             |
| Anno di conseguimento        |                                                             |
| ●Università OScuola          |                                                             |
| Studenti                     |                                                             |
| Ateneo                       |                                                             |
| Corsi Laurea                 |                                                             |
| Fascia d'età DA              |                                                             |
| Fascia d'età A               |                                                             |
| Lingua                       |                                                             |
| Trova risultati              |                                                             |

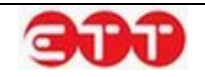

| OPZIONI                      |                                                             |
|------------------------------|-------------------------------------------------------------|
| Ricerca per Codice Comunicaz | EFFETTUA UNA RICERCA                                        |
| Regione                      | Utilizza i campi di ricerca per trovare Curriculum studenti |
| Provincia 🔻                  |                                                             |
| Comune                       |                                                             |
| Anno di conseguimento        |                                                             |
| OUniversità ©Scuola          |                                                             |
| Nome Istituto                |                                                             |
| Fascia d'età DA 🔹            |                                                             |
| Fascia d'età A 🔻             |                                                             |
| Lingua                       |                                                             |
| Trova risultati              |                                                             |

Cliccando sul pulsante **Trova risultati** viene visualizzata la lista completa dei CV presenti sul sistema che soddisfano i parametri impostati.

Per ognuno, già dal riepilogo, è possibile conoscere:

- Facoltà o Indirizzo di studio, Università o Istituto Scolastico, età dello Studente;
- Codice Comunicazione;
- Comune di Domicilio;
- Titolo di Studio (se indicato);
- Ente Scolastico;
- Facoltà\Corso;
- Data Pubblicazione.

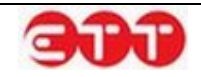

| Ricerca per Codice Comunicaz | Di seguito i risultati della tua r | icerca                                  |          |
|------------------------------|------------------------------------|-----------------------------------------|----------|
| Regione                      | C PRESSO PROVA UNIV                | ERSITA'- 19 ANNI                        | DETTAGLI |
| Provincia 🔻                  | Codice Comunicazione               | 050001424100000000093161                |          |
| Comune                       | Comune di Domicilio                | 71042 CERIGNOLA (FOGGIA) PUGLIA         |          |
| Anno di conseguimento        | Titolo di Studio                   |                                         |          |
| ●Università OScuola          | Ente Scolastico                    | PROVA UNIVERSITA'                       |          |
| Studenti                     | Facoltà\Corso                      | F - C                                   |          |
| Ateneo                       | Data Pubblicazione                 | 26/11/2014                              |          |
| Corsi Laurea                 |                                    |                                         |          |
| Fascia d'età DA 🔹            | U PRESSO PROVA UNIV                | ERSITA'- 15 ANNI                        | DETTAGLI |
| Fascia d'età A 🔻             | Codice Comunicazione               | 050001424100000000093160                |          |
| Lingua                       | Comune di Domicilio                | 53021 ABBADIA SAN SALVATORE (SIENA) TOS | CANA     |
| Trova risultati              | Titolo di Studio                   |                                         |          |

## OPZIONI

| Ricerca per Codice Comunicaz | Di seguito i risultati della tua            | ricerca                                                                                        |
|------------------------------|---------------------------------------------|------------------------------------------------------------------------------------------------|
| Regione 💌                    | TECNICO DEI SERVIZI S<br>PISCOPO" - 20 ANNI | SOCIALI PRESSO I.I.S. DON GEREMIA                                                              |
| Provincia 💌                  | Codice Comunicazione                        | 05000152410000000093167                                                                        |
| Comune *                     | Comune di Domicilio                         | 80100 NAPOLI (NAPOLI) CAMPANIA                                                                 |
| Anno di conseguimento        |                                             |                                                                                                |
| ©Università ⊛Scuola          | Titolo di Studio                            | TITOLO DI ISTRUZIONE SECONDARIA SUPERIORE<br>(SCOLASTICA ED EXTRA-SCOLASTICA) CHE NON PERMETTE |
| Nome Istituto                |                                             | L'ACCESSO ALL'UNIVERSITA                                                                       |
| Fascia d'età DA 👻            | Ente Scolastico                             | I.I.S. "DON GEREMIA PISCOPO"                                                                   |
| Fascia d'età A 💌             | Facoltà\Corso                               | - TECNICO DEI SERVIZI SOCIALI                                                                  |
| Lingua                       | Data Pubblicazione                          | 19/01/2015                                                                                     |
| Trova risultati              |                                             |                                                                                                |

Cliccando sul tasto **DETTAGLI**, è possibile visualizzare il dettaglio completo, in forma anonima, del CV dello Studente.

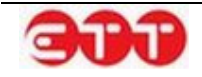

| lstituto scolastico    |         |                                                             |                                                                                                    |                                                                                                    |    |
|------------------------|---------|-------------------------------------------------------------|----------------------------------------------------------------------------------------------------|----------------------------------------------------------------------------------------------------|----|
| Denominazione          |         | Università d                                                | egli Studi di SALERNO                                                                                              |                                                                                                    |    |
| Facoltà                |         | Facolta' di Il                                              | NGEGNERIA                                                                                                    |                                                                                                    | Ш  |
| Corso di laurea        |         | Corso di Lau                                                | irea in Ingegneria Inform                                                                                          | atica                                                                                                    | DI |
| Dati Personali del Lav | oratore |                                                             |                                                                                                    |                                                                                                    |    |
| Comune di domicilio    |         | SALERNO                                                     |                                                                                                    |                                                                                                    |    |
| Istruzione             |         |                                                             |                                                                                                    |                                                                                                    | ~  |
| Titolo di studio       |         | DIPLOMA DI                                                  | ISTRUZIONE SECONDAR                                                                                                | NA SUPERIORE CHE                                                                                                    |    |
| Descrizione            |         | liceo scienti                                               | FICCESSO ALL'UNIVERS                                                                                               | IIA                                                                                                    |    |
| Conoscenze linguistic  | he      |                                                             |                                                                                                    |                                                                                                    |    |
|                        | Letto   |                                                             | Parlato                                                                                                    | Scritto                                                                                                    | 1  |
| INGLESE                | LIVEL   | LO POST-<br>MEDIO                                           | LIVELLO POST-<br>INTERMEDIO                                                                                        | LIVELLO POST-<br>INTERMEDIO                                                                                          |    |
| Conoscenze informatio  | che     |                                                             |                                                                                                    |                                                                                                    | I. |
| Tipo conoscenza infon  | matica  | WordProces:<br>siti web, Ret<br>Database, M<br>Linguaggi di | sor, Fogli di calcolo, Siste<br>i di trasmissione dati, Na<br>ultimedia (elaborazione<br>i Programmazione : C, JA) | emi Operativi, Realizzazione di<br>vigazione in Internet,<br>di suoni, immagini, video),<br>/A, Assembly, SQL, Html, | DI |

| Dettaglio Curricul     | lum >                         |                             |                    |     |
|------------------------|-------------------------------|-----------------------------|--------------------|-----|
| Istituto scolastico    |                               |                             |                    |     |
| Denominazione          | ITCG "VILFRED                 | O PARETO"                   |                    |     |
| Dati Personali del Lav | voratore                      |                             |                    |     |
| Comune di domicilio    | POZZUOLI                      |                             |                    |     |
| Istruzione             |                               |                             |                    |     |
| Titolo di studio       | DIPLOMA DI IS<br>PERMETTE L'A | STRUZIONE SECONDARIA S      | UPERIORE CHE       |     |
| Descrizione            | Diploma di rag                | jioniere                    |                    |     |
| Conoscenze linguistic  | he                            |                             |                    |     |
|                        | Letto                         | Parlato                     | Scritto            |     |
| INGLESE                | LIVELLO INTERMEDIO            | LIVELLO INTERMEDIO          | LIVELLO INTERMEDIO |     |
| SPAGNOLO               | LIVELLO PRE-<br>INTERMEDIO    | LIVELLO ELEMENTARE          | LIVELLO ELEMENTARE |     |
| Conoscenze informati   | che                           |                             |                    |     |
| Tipo conoscenza info   | matica Buona padrona          | anza degli strumenti Micros | soft Office        |     |
| CONTATTA               |                               |                             |                    | //. |

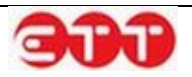

Se il profilo consultato risulta rispondente alle proprie esigenze, è possibile segnalare il proprio interesse cliccando sul tasto **CONTATTA**: così facendo, il sistema espande il modulo tramite cui è possibile inviare un messaggio all'Università o all'Istituto Scolastico che ha pubblicato il CV.

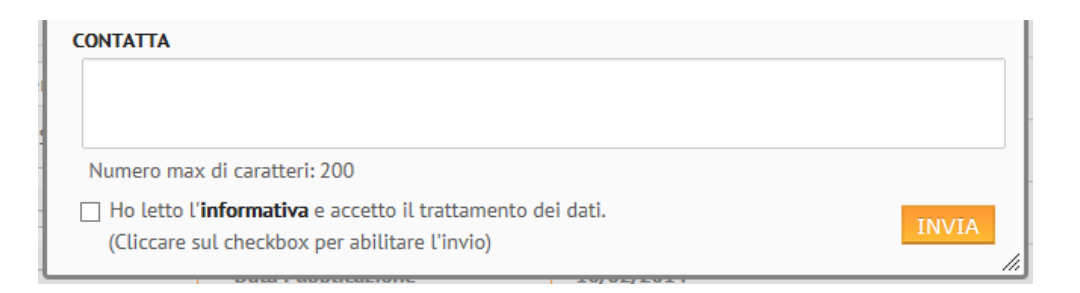

Dopo aver inserito il testo, è necessario apporre la spunta in corrispondenza dell'informativa sul trattamento dei dati personali, per dichiararne l'accettazione (il contenuto dell'informativa è consultabile cliccando sulla parola stessa). A questo punto è possibile procedere all'invio del messaggio mediante l'apposito pulsante INVIA.

# 8. Garanzia Giovani

# 8.1 Gestione Adesioni

La voce Gestione Adesioni del menu Garanzia Giovani permette di avere accesso a tutte le richieste di adesione a Garanzia Giovani indirizzate all'APL. E' inoltre fornita la possibilità di esportare tali informazioni in un file excel.

Tramite il pannello di ricerca posto sulla sinistra, si ha la possibilità di impostare i seguenti parametri:

- Stato Adesione → consente di indicare, tramite il menu a tendina, che si desidera visualizzare le richieste di adesione in un determinato stato;
- Codice Fiscale → permette di filtrare in base al codice fiscale del cittadino;
- **Data DA**  $\rightarrow$  fornisce l'opportunità di estrarre le adesioni inviate a partire da una certa data;
- **Data A**  $\rightarrow$  fornisce l'opportunità di estrarre le adesioni inviate fino ad una specifica data;
- **Provenienza** → consente di indicare, tramite il menu a tendina, che si desidera isolare le richieste di adesione in base alla provenienza (Ministeriale / Provinciale / Regionale);

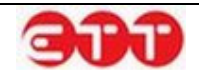

• **Convocati** → permette di distinguere tra giovani che hanno già ricevuto la convocazione per sostenere un colloquio presso l'APL e quelli non ancora convocati.

| Stato Adesione | *     | RICERCA ADESIO                        | NI            |                                  |               |                                                                                                    |
|----------------|-------|---------------------------------------|---------------|----------------------------------|---------------|----------------------------------------------------------------------------------------------------|
| Codice Fiscale |       | E' possibile effettuare u             | na ricerca pe | r recuperare le ADESIONI inviate |               |                                                                                                    |
| Data DA        |       | Codice Fiscale / E-mail               | Provenienza   | Stato                            | Data Adesione |                                                                                                    |
| Data A         |       | _F   N 4 04*<br>; i '   s@virgilio.it | Regionale     | A - Nuova adesione o ri-adesione | 13/11/2014    | <ul> <li><ul> <li><u< td=""></u<></li></ul></li></ul> |
| Provenienza    | *     | ' '7LS. '4 5'<br>"@icloud.com         | Regionale     | A - Nuova adesione o ri-adesione | 13/11/2014    | Q √ 4                                                                                                    |
| PULISCI        | CERCA | f                                     | Regionale     | A - Nuova adesione o ri-adesione | 13/11/2014    | < 0 √ .∲<br>@ ₩                                                                                                    |

I possibili stati associati alle richieste di adesione sono:

- A Nuova adesione o ri-adesione;
- C Cancellazione dell'adesione per mancanza di requisiti del cittadino riscontrata al momento della "Presa in carico";
- D Annullamento da parte di un cittadino per ripensamento del giovane sulla singola adesione;
- **F Fine partecipazione alla Garanzia Giovani**, coincide con l'erogazione dell'ultima politica attiva prevista in un ciclo di trattamento;
- N Chiusura d'ufficio dell'adesione (Ricevuta da MLPS la notifica che un'altra Regione ha preso in carico il giovane);
- P Presa in carico di un giovane conclusa positivamente con la firma del patto di attivazione;
- **R** Rifiuto del giovane della politica attiva dopo l'accettazione;
- **T Accettazione** di una politica attiva;
- U Chiusura da parte di un servizio per l'impiego per mancato rispetto di un appuntamento per la presa in carico;
- X Giovane non firma patto di attivazione.

Le icone poste in corrispondenza delle richieste di adesione permettono di:

- $\bigcirc$   $\rightarrow$  Visualizzare la SAP del cittadino che ha inviato la richiesta.
  - $\bigcirc$   $\rightarrow$  Visualizzare informazioni aggiuntive circa eventuali iscrizioni alla L.68/99 o altro.
- Inserire la data di convocazione e fissare un colloquio, con invio automatico di una mail di notifica al giovane.

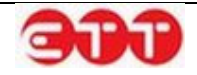

- The Visualizzare/stampare la ricevuta di convocazione colloquio.
- Y→ Presa in carico: permette di accedere al modulo per l'invio del Patto di attivazione e di prendere, quindi, in carico l'adesione. Così facendo la stessa passa in stato P - Presa in Carico di un giovane conclusa positivamente con la firma del patto di attivazione.
- → Cambia stato adesione, cliccando su questo pulsante il sistema mostra una tendina da cui scegliere il nuovo stato.

# 8.1.1. Presa in carico

Cliccando sul pulsante V, posto in corrispondenza di una richiesta di adesione 'Attiva' (stato A), si accede al modulo per la registrazione del Patto di Attivazione, con conseguente Presa in Carico dell'adesione.

| INVIA              | O DI ATTIVAZIONE |                      |              |       |
|--------------------|------------------|----------------------|--------------|-------|
| INDIETRO Tipo Atti | vità             | PATTO DI ATTIVAZIONE | ~            |       |
| Denomir            | azione           |                      |              |       |
| Data Iniz          | io               |                      |              |       |
| Data Fin           | 2                |                      |              |       |
| Data Pro           | posta            | 09/05/2014           |              |       |
| Durata             |                  |                      |              | Dur 🔻 |
| Descrizio          | ne               |                      |              |       |
| Tipo Pro           | getto            | GARANZIA GIOVANI     | $\checkmark$ |       |

Procedere con la compilazione e cliccare sul pulsante INVIA per effettuare il salvataggio e prendere in carico l'adesione. Così facendo, la richiesta di adesione passa in stato 'Presa in carico' e diventa possibile effettuare la registrazione delle attività legate alla Garanzia Giovani.

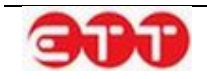

# 8.1.2. Cambia stato adesione

Il pulsante , posto in corrispondenza delle richieste di adesione in stato 'Attiva', permette di associare, da parte dell'operatore, uno stato diverso a seconda della condizione del giovane nel programma.

| quisiti și | one?           |       |
|------------|----------------|-------|
|            |                |       |
| nento      |                | _     |
|            | <b>quisiti</b> | nento |

Cliccando sul pulsante 🖤 il sistema mostra una tendina da cui scegliere il nuovo stato tra:

- C Cancellazione dell'adesione per mancanza di requisiti del cittadino riscontrata al momento della "Presa in Carico"
- D Annullamento da parte di un cittadino, per ripensamento del giovane sulla singola adesione
- U Chiusura da parte di un servizio per l'impiego, per mancato rispetto di un appuntamento per la presa in carico
- X Giovane non firma il patto di attivazione

Per procedere con tale operazione è necessario selezionare una motivazione dall'apposita tendina e cliccare sul pulsante Si.

Una volta associato il giovane ad uno stato, la richiesta di adesione in questione risulta non lavorabile ed è possibile solamente visualizzare la SAP del cittadino mediante il pulsante  $\bigcirc$  e la ricevuta del colloquio registrato con il tasto .

# 8.1.3. Gestisci Politiche Attive

A seguito della Presa in Carico, effettuata in precedenza agendo sul pulsante M nella sezione Gestione Adesioni, richiamando l'utente attraverso il Codice Fiscale o in alternativa ricercandolo tra i presi in carico si visualizzeranno oltre alle icone Visualizza SAP, Ulteriori informazioni e Modifica SAP due nuove icone che di seguito si descrivono:

• Cancella Adesione, tramite questo pulsante l'APL ha la possibilità di cancellare un'adesione nel caso emerga che il giovane non possiede i requisiti necessari. Cliccando su di esso viene

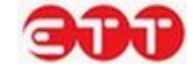
chiesta conferma di voler procede alla cancellazione: confermando, l'adesione viene posta in stato C - Cancellazione dell'adesione per mancanza di requisiti del cittadino riscontrata al momento della "Presa in Carico".

#### RICERCA

| P - Presa in carico 🛛 🕲 🔻 |       | RICERCA ADESIONI                                                       |             |                     |               |         |  |  |
|---------------------------|-------|------------------------------------------------------------------------|-------------|---------------------|---------------|---------|--|--|
| Codice Fiscale            |       | E' possibile effettuare una ricerca per recuperare le ADESIONI inviate |             |                     |               |         |  |  |
| Data DA                   |       | Codice Fiscale / E-mail                                                | Provenienza | Stato               | Data Adesione |         |  |  |
| Data A                    |       | f                                                                      | Regionale   | P - Presa in carico | 11/11/2014    | ° 🕐 💈 🚢 |  |  |
| Provenienza               | *     |                                                                        | Regionale   | P - Presa in carico | 10/09/2014    | ् 🕐 💈 🚢 |  |  |
| Convocati                 | •     |                                                                        |             | SPORTA EXCEL        |               |         |  |  |
| PULISCI                   | CERCA |                                                                        |             |                     |               |         |  |  |

Gestisci Politiche Attive, consente di accedere alla pagina di gestione delle politiche attive associate all'adesione. In essa è presente l'elenco delle politiche già inviate (come minimo il Patto di Attivazione) e sono messi a disposizione i pulsanti Nuova Politica Attiva e Rifiuta Politica Attiva.

Il pulsante Nuova Politica Attiva permette di accedere al modulo per l'inserimento di una politica attiva. In fase di compilazione è obbligatorio specificare la data inizio, per indicare che la politica è stata accettata. Se viene inviata una politica diversa da A01 COLLOQUIO DI ORIENTAMENTO, allora l'adesione passa in stato T - Accettazione di una politica attiva.

Il pulsante Rifiuta Politica Attiva permette, attraverso il medesimo modulo, di registrare una politica rifiutata. In questo caso è obbligatorio NON compilare la data inizio, per indicare il rifiuto della politica. All'invio del rifiuto l'adesione passa in stato R - Rifiuto del giovane della politica attiva dopo l'accettazione.

| LISTA ATTIVITA'       |                                |           |               |                |  |  |  |
|-----------------------|--------------------------------|-----------|---------------|----------------|--|--|--|
| Attività              | Data Inizio                    | Data Fine | Data Proposta | Stato Attività |  |  |  |
| PATTO DI ATTIVAZIONE  |                                |           | 11/11/2014    | Inviata        |  |  |  |
| NUOVA POLITICA ATTIVA | ATTIVA RIFIUTA POLITICA ATTIVA |           |               |                |  |  |  |

Nel procedere all'inserimento di una Nuova Politica Attiva si aprirà la maschera seguente

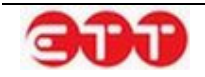

| INVIA   | POLITICA ALTIVA |                  |
|---------|-----------------|------------------|
| NDIETRO | Tipo Attività * | Tipo Attività 🔹  |
|         | Denominazione   |                  |
|         | Data Inizio *   |                  |
|         | Data Fine       |                  |
|         | Data Proposta * | 19/11/2014       |
|         | Durata          | Dur 🔻            |
|         | Descrizione *   |                  |
|         | Tipo Progetto * | GARANZIA GIOVANI |

In caso di adesione in stato T, ai pulsanti Nuova Politica Attiva e Rifiuta Politica Attiva se ne aggiunge un terzo: Fine partecipazione. Cliccando su di esso si accede al modulo per l'inserimento dell'ultima politica attiva prevista, di cui è necessario indicare la data inizio in quanto accettata: una volta effettuato l'invio, lo stato dell'adesione passa da T a F - Fine partecipazione alla Garanzia Giovani, coincide con l'erogazione dell'ultima politica attiva prevista in un ciclo di trattamento.

Una volta inseriti i dati necessari per dettagliare l'attività, cliccare sul pulsante INVIA per effettuare il salvataggio delle informazioni e determinare il conseguente aggiornamento della SAP.

L'invio delle politiche attive (ad eccezione del Patto di attivazione e del Colloquio di Orientamento) è possibile solo dopo l'approvazione del PIP.

#### 8.2.1. Visualizza Adesioni

In caso di cittadino con almeno un'adesione a Garanzia Giovani, utilizzando il pulsante 🔊 si accede al modulo della Lista Adesioni.

| R | C | ER | CA |  |
|---|---|----|----|--|
|   |   |    |    |  |

|         |                                                                                          | RICERCA SAP |         |                |     |  |  |
|---------|------------------------------------------------------------------------------------------|-------------|---------|----------------|-----|--|--|
| PULISCI | E' possibile effettuare una ricerca tramite codice fiscale per recuperare la SAP inviata |             |         |                |     |  |  |
|         |                                                                                          | Nome        | Cognome | Codice Fiscale |     |  |  |
|         |                                                                                          |             |         |                | ् 💥 |  |  |
|         |                                                                                          |             |         |                |     |  |  |

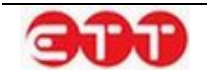

Il modulo prevede la visualizzazione di tutte le Adesioni dell'utente ed è possibile effettuare una ricerca, con la possibilità di filtrare per data e stato.

RICERCA

| LISTA ADESIONI - CONTLUROF (CERTOR                                     |                                                                                                    |  |  |  |
|------------------------------------------------------------------------|----------------------------------------------------------------------------------------------------|--|--|--|
| E' possibile effettuare una ricerca per recuperare le ADESIONI inviate |                                                                                                    |  |  |  |
| Adesione CPI                                                           | Stato                                                                                                    |  |  |  |
| 2014 CPI NAPOLI TUTA DA TA                                             | A - Nuova adesione o ri-adesione                                                                                          |  |  |  |
|                                                                        | A ADESIONI - CONSIGNO F 45 F65<br>bile effettuare una ricerca per recupera<br>Idesione CPI<br>2014 CPI NAPOLI TY TO SUITA |  |  |  |

A seconda dello stato dell'ultima adesione inviata, può essere presente il pulsante Nuova Adesione per permettere la compilazione e l'invio di una nuova richiesta di adesione assistita.

| RICERCA |       |                                                                        |             |                                          |  |  |  |
|---------|-------|------------------------------------------------------------------------|-------------|------------------------------------------|--|--|--|
| Da data |       | LISTA ADESIONI                                                         |             |                                          |  |  |  |
| A data  |       | E' possibile effettuare una ricerca per recuperare le ADESIONI inviate |             |                                          |  |  |  |
| Stato   | •     | Data Adesione                                                          | СРІ         | Stato                                    |  |  |  |
| PULISCI | CERCA | 18/11/2014                                                             | CPI (SChild | C - Cancellazione per mancanza requisiti |  |  |  |
|         |       |                                                                        | _           |                                          |  |  |  |

Gli stati che permettono di effettuare una nuova adesione a Garanzia Giovani sono:

- C Cancellazione dell'adesione per mancanza di requisiti del cittadino riscontrata al momento della "Presa in Carico";
- D Annullamento da parte di un cittadino, per ripensamento del giovane sulla singola adesione;
- F Fine partecipazione alla Garanzia Giovani, coincide con l'erogazione dell'ultima politica attiva prevista in un ciclo di trattamento;
- N Chiusura d' ufficio dell'adesione (ricevuta da MLPS la notifica che un'altra Regione ha preso in carico il giovane);
- R Rifiuto del giovane della politica attiva dopo l'accettazione;
- U Chiusura da parte di un servizio per l'impiego, per mancato rispetto di un appuntamento per la presa in carico;
- X Giovane non firma il patto di attivazione.

#### 8.2.2. Creazione adesione

Se il cittadino ricercato nella sezione SAP non ha ancora aderito a Garanzia Giovani, l'icona 🊈 consente di procedere alla compilazione della richiesta di adesione assistita.

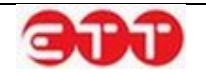

| RICERCA       |                                                                                          |         |                |     |  |  |
|---------------|------------------------------------------------------------------------------------------|---------|----------------|-----|--|--|
| BR            | RICERCA SAP                                                                              |         |                |     |  |  |
| PULISCI CERCA | E' possibile effettuare una ricerca tramite codice fiscale per recuperare la SAP inviata |         |                |     |  |  |
|               | Nome                                                                                     | Cognome | Codice Fiscale |     |  |  |
|               | A                                                                                        | В.      | BR             | ् 🤽 |  |  |
|               |                                                                                          |         |                |     |  |  |

Contestualmente alla creazione della richiesta viene effettuata la registrazione di un'utenza per il cittadino.

| OPZIONI  | CREA ADESIONE CITTADINO                                 |                                          |
|----------|---------------------------------------------------------|------------------------------------------|
| INDIETRO | Nome *                                                  | Attorne                                  |
|          | Cognome *                                               | B                                        |
|          | Codice Fiscale *                                        | BC BC BC BC BC BC BC BC BC BC BC BC BC B |
|          | Telefono                                                | 0                                        |
|          | Fax                                                     |                                          |
|          | Email *                                                 |                                          |
|          | Conferma Email *                                        |                                          |
|          | Sesso *                                                 | Femminile *                              |
|          | Data di Nascita *                                       | 31                                       |
|          | Cittadinanza *                                          | ITALIANA                                 |
|          | Provincia di nascita                                    | AVELLINO                                 |
|          | Comune o in alternativa stato straniero<br>di nascita * | AVELLINO *                               |
|          | Regione di domicilio *                                  | CAMPANIA                                 |
|          | Provincia di domicilio *                                | SALERNO                                  |
|          | Comune di domicilio *                                   | GIFFONI VALLE PIANA (SA)                 |
|          | Cap *                                                   | 84095                                    |
|          | Indirizzo *                                             | VIA                                      |
|          | Livello di studio                                       | <b>_</b>                                 |
|          | Provincia di residenza                                  | SALERNO *                                |
|          | Comune di residenza *                                   | GIFFONI VALLE PIANA (SA)                 |
|          | Cellulare                                               | 0                                        |
|          | ADESIONE CPI                                            |                                          |
|          | NAPOLI                                                  |                                          |
|          | CPI ISCHIA - VIA PRINCIPESSA MAR 🔻                      |                                          |
|          |                                                         | INVIA ADESIONE                           |

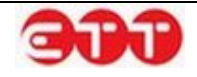

Il sistema precompila il modulo con i dati presenti nella SAP, una volta apportate le eventuali modifiche/integrazioni, è possibile inviare la richiesta di adesione cliccando sul pulsante INVIA ADESIONE. Se la compilazione del modulo è stata effettuata correttamente, il sistema conferma l'avvenuta creazione dell'utenza per il cittadino ed invia, all'indirizzo indicato, un'e-mail per consentirgli di portare a termine la procedura.

In caso il cittadino abbia già effettuato la registrazione sul sistema, l'adesione inviata viene associata all'utenza esistente.

#### **Politiche Attive** 8.2

La sezione dedicata alle Politiche Attive permette di consultare tutte le attività registrate sul sistema, dal patto di attivazione alle successive azioni definite nel Piano di Intervento Personalizzato.

Per mezzo del pannello di ricerca posto sulla sinistra, è possibile filtrare in base alle seguenti informazioni:

- Codice Fiscale → consente di ricercare tutte le politiche attive erogate per uno specifico cit-• tadino:
- **Data Da**  $\rightarrow$  fornisce la possibilità di restringere la ricerca ad uno specifico arco temporale, a • partire da una particolare data;
- **Data A**  $\rightarrow$  fornisce la possibilità di restringere la ricerca ad uno specifico arco temporale, fino • ad una particolare data.

| Codice Fiscale |       | RICERCA POLITICHE                                                                   | RICERCA POLITICHE ATTIVE |         |                       |                        |          |   |  |
|----------------|-------|-------------------------------------------------------------------------------------|--------------------------|---------|-----------------------|------------------------|----------|---|--|
| Data Da        |       | E' possibile effettuare una ricerca tramite i filtri per recuperare la PAPL inviata |                          |         |                       |                        |          |   |  |
| Data A         |       | Tipo Attività                                                                       | Codice Fiscale           | Stato   | ldentificativo<br>SAP | Data Invio             |          |   |  |
| PULISCI        | CERCA | COLLOQUIO DI<br>ORIENTAMENTO                                                        |                          | Inviata | /                     | 20/11/2014<br>14:18:17 | ୍ଦ୍      |   |  |
|                |       | PATTO DI ATTIVAZIONE                                                                | L                        | Inviata | 11466010561]          | 12/11/2014<br>16:44:38 | <b>_</b> | > |  |
|                |       | PATTO DI ATTIVAZIONE                                                                |                          | Inviata | 1117010007            | 12/09/2014             | 0        | > |  |

Il pulsante 🥄, posto accanto ad ogni attività, permette di visualizzarne i dettagli.

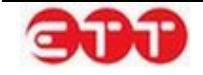

| Politica Att    | iva            |            |    |
|-----------------|----------------|------------|----|
| Tipo Attività   | PATTO DI ATT   | IVAZIONE   |    |
| Denominazione   | Prova          |            |    |
| Data Proposta   | 28/04/2014     |            |    |
| Descrizione     | ATTIVAZIONE    |            | vi |
| Titolo Progetto | GARANZIA GIO   | VANI       | Da |
| Ente            | CPI ISCHIA (E3 | 29C000311) | 20 |

Dopo la presa in carico di un giovane è possibile effettuare il Profiling, ovvero definire l'indice di collocabilità del soggetto, attraverso il pulsante , posto in corrispondenza del Patto di Attivazione inviato.

RICERCA

| MNNSVT87P09C495Z |       | RICERCA POLITICHE ATTIVE                                                            |                |         |                       |                        |     |  |
|------------------|-------|-------------------------------------------------------------------------------------|----------------|---------|-----------------------|------------------------|-----|--|
| Data Da          |       | E' possibile effettuare una ricerca tramite i filtri per recuperare la PAPL inviata |                |         |                       |                        |     |  |
| Data A           |       | Tipo Attività                                                                       | Codice Fiscale | Stato   | Identificativo<br>SAP | Data Invio             |     |  |
| PULISCI          | CERCA | PATTO DI<br>ATTIVAZIONE                                                             | I              | Inviata | / * 170 (61           | 12/09/2014<br>15:30:24 | ৾৻৾ |  |
|                  |       |                                                                                     |                |         |                       |                        |     |  |

Si ha accesso a una pagina che riporta il riepilogo delle eventuali profilazioni già effettuate con doppio indice di svantaggio: le icone presenti permettono di visualizzare il profilo già elaborato, modificare il profilo stesso oppure effettuare una stampa della ricevuta da consegnare all'utente.

| Elenco              |                 |                   |                     |   |   |   |  |
|---------------------|-----------------|-------------------|---------------------|---|---|---|--|
| Data Inserimento    | Operatore       | Indice svantaggio | Indice svantaggio 2 |   |   |   |  |
| 09/02/2015 10:14:10 | maria ferraioli | BASSO             | MEDIO-BASSO         | ۲ | Ø | Ð |  |

In fase di primo inserimento o di modifica, il sistema mostra il modulo per l'inserimento delle informazioni necessarie ad effettuare la richiesta dell'indice di svantaggio:

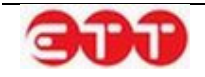

Garanzia Giovani

| Modifica Profiling                                                     |                                 |    |
|------------------------------------------------------------------------|---------------------------------|----|
| Data Inserimento *                                                     | 01/07/2014                      |    |
| Età *                                                                  | 25                              |    |
| Sesso *                                                                | Maschio                         | •  |
| Titolo di studio Profiling Youth Guarantee *                           | Altre lauree di primo livello o | de |
|                                                                        | ٩                               |    |
| Condizione occupazionale Profiling Youth Guarantee (anno precedente) * | Occupato                        | •  |
| Presenza in italia *                                                   | Nato in Italia                  | •  |
| Regione del Patto di Servizio *                                        | CAMPANIA                        | •  |
| Provincia dal Patto di Sonvizio *                                      | AVELLINO                        |    |
|                                                                        | ٩                               |    |
| Invia Torna a Politiche attive                                         |                                 |    |

Una volta terminata la compilazione, selezionando il tasto Invia, il sistema interroga il servizio del Ministero che calcola l'indice di svantaggio e lo mette a disposizione dell'operatore.

| Torna a Politiche attive Torna alla     | ta Modifica                                                 |
|-----------------------------------------|-------------------------------------------------------------|
| ≡Dettagli Profiling                     |                                                             |
|                                         |                                                             |
| Codice Fiscale                          | English Juli Mathum                                         |
| Cognome                                 |                                                             |
| Nome                                    |                                                             |
| Data Inserimento Patto Attivazione      | 13/01/2015                                                  |
| Età                                     | 27                                                          |
| Sesso                                   | Maschio                                                     |
| Titolo di studio Profiling Youth Guarar | e LICENZA MEDIA                                             |
| Condizione occupazionale Profiling Y    | th Guarantee (anno precedente)In cerca di prima occupazione |
| Presenza in italia                      | Cittadinanza Italiana                                       |
| Regione del Patto di Servizio           | CAMPANIA                                                    |
| Provincia del Patto di Servizio         | NAPOLI                                                      |
| Indice di svantaggio                    | 3 MEDIO-ALTO                                                |
| Indice di svantaggio 2                  |                                                             |

In occasione del primo inserimento, il sistema mette a disposizione anche la funzionalità di importazione da NCN, che consente di verificare l'esistenza di un Profiling per il cittadino sul Nodo di Coordinamento Nazionale e, in caso di esito positivo, di importarlo sul sistema.

Se l'accesso al modulo del Profiling avviene nella stessa data di invio del Patto di Attivazione, l'operatore ha la possibilità di scegliere tra l'inserimento manuale, mediante il pulsante Inserisci nuovo Profiling, e l'importazione, tramite il tasto Importa Profiling da NCN.

Se l'accesso al modulo del Profiling avviene, invece, in una data successiva a quella dell'invio del Patto di Attivazione, l'operatore deve necessariamente utilizzare il pulsante Importa Profiling da NCN. In

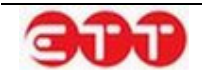

questo caso, l'inserimento manuale è consentito solo se la funzionalità di importazione non ottiene risultati.

## 8.3 Gestione PIP

Una volta profilato l'utente, nella sezione Gestione PIP è possibile visualizzare le adesioni attivate dalla propria APL per compilare il Piano d'Intervento Personalizzato che sarà soggetto a validazione al fine di poter effettivamente erogare le politiche attive concordate con il giovane.

| ale   | RICERCA ADESIONI                      |                        |               |      |
|-------|---------------------------------------|------------------------|---------------|------|
|       | E' possibile effettuare una ricerca p | per recuperare le ADES | SIONI inviate |      |
|       | Codice Fiscale / E-mail               | Provenienza            | Data Adesione |      |
| •     | >@ettsolutions.com                    | Regionale              | 26/06/2014    | ् 1  |
| CERCA | @ettsolutions.com                     | Regionale              | 25/06/2014    | ् 🕧  |
|       | PRVCTN94A01E919C                      | Regionale              | 25/06/2014    | ् () |

Cliccando sul pulsante 👽 si accede alla maschera di gestione del PIP. Per procedere alla compilazione delle sezioni è necessario agire sul pulsante Inserisci Nuovo PIP.

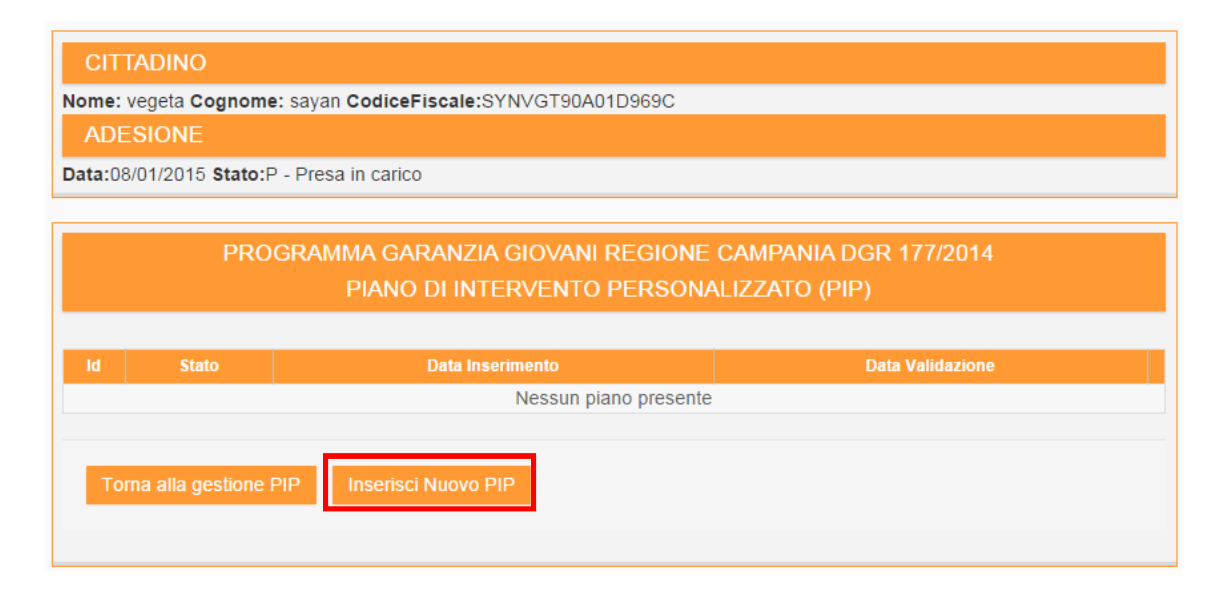

Nella prima sezione il piano riporta i dati identificativi del giovane e l'indicazione se presenta o meno uno stato di svantaggio, che può essere modificata dell'operatore che compila il PIP.

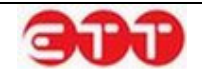

| Destinatario                                                                                         | Esp. formative    | Operatore | Profilo | Attività    | Convenzioni      | Articolazione |  |  |  |  |
|----------------------------------------------------------------------------------------------------|-------------------|-----------|---------|-------------|------------------|---------------|--|--|--|--|
| PROGRAMMA GARANZIA GIOVANI REGIONE CAMPANIA DGR 177/2014<br>PIANO DI INTERVENTO PERSONALIZZATO (PIP) |                   |           |         |             |                  |               |  |  |  |  |
| DESTINATARIO                                                                                         |                   |           |         |             |                  |               |  |  |  |  |
| Cognome                                                                                              | Cognome sayan     |           |         |             |                  |               |  |  |  |  |
| Nome                                                                                                 |                   |           | vege    | ta          |                  |               |  |  |  |  |
| Sesso                                                                                                |                   |           | М       |             |                  |               |  |  |  |  |
| Codice Fiscale                                                                                       |                   |           | SYN     | VGT90A01    | D969C            |               |  |  |  |  |
| Comune Nascita                                                                                       | a                 |           | GEN     | OVA         |                  |               |  |  |  |  |
| Data Nascita                                                                                         |                   |           | 01/0    | 01/01/1990  |                  |               |  |  |  |  |
| Comune Reside                                                                                        | nza               |           | APR     | APRILIA     |                  |               |  |  |  |  |
| Indirizzo Reside                                                                                     | nza               |           | dsad    | dsadsada    |                  |               |  |  |  |  |
| CAP Residenza                                                                                        |                   |           | 0401    | 04011       |                  |               |  |  |  |  |
| Comune Domici                                                                                        | lio               |           | APR     | APRILIA     |                  |               |  |  |  |  |
| Indirizzo Domici                                                                                     | lio               |           | dsad    | dsadsada    |                  |               |  |  |  |  |
| CAP Domicilio                                                                                        |                   |           | 0401    | 1           |                  |               |  |  |  |  |
| Telefono                                                                                             |                   |           | -       |             |                  |               |  |  |  |  |
| Email                                                                                                |                   |           | loren   | zo.alberti@ | ettsolutions.com |               |  |  |  |  |
| Iscrizione lista d                                                                                   | isabili           |           | No      |             |                  |               |  |  |  |  |
| Utente svantaggiato -<br>Modifica stato svantaggio Aggiorna i dati                                   |                   |           |         |             |                  |               |  |  |  |  |
| Torna alla p                                                                                         | pagina principale | Prosegui  |         |             |                  |               |  |  |  |  |

A seguito della modifica nella SAP dei dati del Destinatario è possibile aggiornare le informazioni presenti nel PIP agendo sul pulsante Aggiorna dati.

Agendo sul pulsante Prosegui si passa alla maschera dedicata alle esperienze formative presenti nella SAP, suddivisa tra titoli di studio e corsi di formazione.

| Destinatario Esp. formative Operatore                               | Profilo Att     | tivitå    | Convenzioni | Articola  | zione               |        |          |
|---------------------------------------------------------------------|-----------------|-----------|-------------|-----------|---------------------|--------|----------|
| ESPERIENZE FORMATIVE                                                |                 |           |             |           |                     |        |          |
| Titolo di Studi                                                     | •               |           |             | Dettaglio | Conseguimento<br>il | Presso |          |
| DIPLOMA DI ISTRUZIONE SECONDARIA SUPER<br>L'ACCESSO ALL'UNIVERSITA' | RIORE CHE PI    | ERMETT    | E           | 3A/3B     | -/-/-               | -      | Modifica |
| Qualifications                                                      |                 | Cons      | equita il   |           | Pres                | 550    |          |
| Nes                                                                 | sun corso di fo | ormazione | e presente  |           |                     |        |          |
| Aggiorna i dati                                                     |                 |           |             |           |                     |        |          |
| Indietro Prosegui                                                   |                 |           |             |           |                     |        |          |

Le informazioni presenti possono essere aggiornate con la funzionalità Aggiorna dati se è avvenuta qualche modifiche dei dati nella SAP e per quelle già presenti effettuare la modifica dei dati.

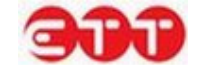

Nella pagina successiva relativa all'Operatore vengono indicati i dati dell'Operatore Accreditato e del Responsabile dell'unità organizzativa. Questi ultimi possono essere aggiornati attraverso il pulsante Aggiorna dati operatore, mentre il ruolo deve essere inserito/modificato agendo sul pulsante Modifica Ruolo.

Con il pulsante Modifica dati tutor è possibile inoltre inserire i dati anagrafici e relativi alle esperienze dell'Operatore di I° livello/Tutor che seguirà il giovane.

| OPERATORE ACCREDITATO               |                                                                                                    |
|-------------------------------------|----------------------------------------------------------------------------------------------------|
| Id Operatore                        | La familia i                                                                                                   |
| Ragione Sociale                     | Contraction Contraction Contraction                                                                            |
|                                     |                                                                                                    |
| RESPONSABILE UNITÀ ORGANIZZATIVA    |                                                                                                    |
| Cognome                             |                                                                                                    |
| Nome                                | the second second second second second second second second second second second second second second second s |
| Codice Fiscale                      | -                                                                                                    |
| Aggiorna dati operatore             |                                                                                                    |
| Ruolo                               |                                                                                                    |
| Modifica ruolo                      |                                                                                                    |
| OPERATORE 1° LIVELLO /TUTOR INDIVID | DUATO DALL'OPERATORE                                                                                           |
| Cognome                             | -                                                                                                    |
| Nome                                | -                                                                                                    |
| Codice Fiscale                      | -                                                                                                    |
| Titolo di Studio                    | -                                                                                                    |
| Dettaglio                           | -                                                                                                    |
| Anni di Esperienza                  | -                                                                                                    |
| Esperienza                          | -                                                                                                    |
| Modifica dati tutor                 |                                                                                                    |
| Indietro Prosegui                   |                                                                                                    |

Nella maschera che segue denominata Profilo sarà necessario inserire una descrizione del Profilo del Destinatario, mediante il pulsante Modifica dati profilo si apre un campo a testo libero che è possibile salvare e successivamente modificare.

Nella parte sottostante, se precedentemente è stato richiesto l'indice di svantaggio nell'apposita pagina di gestione, è possibile richiamare i dati del Profiling ed effettuare la compilazione attraverso il pulsante Richiedi Profiling.

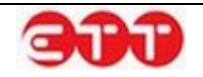

| PROFILO DEL DESTINATARIO                                    |                                                                                          |
|-------------------------------------------------------------|------------------------------------------------------------------------------------------|
| Profilo del Destinatario *                                  |                                                                                          |
| Annulla Salva                                               |                                                                                          |
| PROFILING                                                   |                                                                                          |
| ATTENZIONE: Per poter effettuare l'invio de<br>dal sistema. | I PIP è necessario aver compilato il profiling ed ottenuto la fascia di aiuto attribuita |
| Provincia di Competenza                                     | -                                                                                        |
| Data Inserimento Profiling                                  | -                                                                                        |
| Presenza in Italia dal (se straniero)                       |                                                                                          |
| Condizione occupazionale un anno prima                      |                                                                                          |
| Titolo di Studio                                            |                                                                                          |
| Sesso                                                       | -                                                                                        |
| Etå                                                         | -                                                                                        |
| Fascia di Aiuto                                             | -                                                                                        |
| Fascia di Aiuto 2                                           |                                                                                          |
|                                                             | Compilazione obbligatoria                                                                |
| Richiedi Profiling<br>Indietro Prosegui                     |                                                                                          |

Oltre alla descrizione del profilo del giovane il piano contiene l'indicazione precisa delle azioni con cui sarà attuata la garanzia giovani e che impegnano reciprocamente il giovane e l'operatore.

Il piano è valido solo se almeno una delle azioni in esso previste rientra tra quelle finanziate a risultato che soddisfano la garanzia giovani (es: inserimento lavorativo, contratto di apprendistato, reinserimento nella istruzione, esperienza di tirocinio, servizio civile, autoimpiego).

Di seguito si evidenzia la pagina dove è possibile indicare da parte dell'operatore all'atto della compilazione le attività dei servizi per il lavoro e per la formazione:

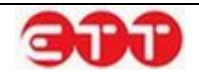

| ATTIVIT<br>Servizi I  | À PREVIS<br>Per il Lavor               | STE<br>10              |                        |                            |                          |                           |                  |                                      |                       |
|-----------------------|----------------------------------------|------------------------|------------------------|----------------------------|--------------------------|---------------------------|------------------|--------------------------------------|-----------------------|
| Tipologia<br>attività | Dettaglio<br>Attività                  | Periodo a<br>attività  | attuazione<br>(dal/al) | Altri soggetti<br>coinvolt | i terzi Operal<br>ii il  | ore che eroga<br>servizio | Durata in<br>Ore | Costo standard<br>orario/forfettario | Valorizzazione<br>(€) |
|                       |                                        |                        |                        | Nessuna atti               | ività presente           |                           |                  |                                      |                       |
| Inseria<br>Servizi I  | <del>sci Nuovo Se</del><br>Per la Form | ervizio per<br>nazione | il Lavoro              |                            |                          |                           |                  |                                      |                       |
| Tipologia<br>attività | Dettaglio<br>Attività                  | Fascia<br>(a/b/c)      | Periodo at<br>attività | ituazione<br>(dal/al) F    | Profilo<br>Professionale | Durata in<br>Ore          | toring Stage     | Costo standard<br>orario/forfettario | Valorizzazione<br>(€) |
|                       |                                        |                        |                        | Ness                       | una attività p           | resente                   |                  |                                      |                       |
| Inseria               | sci Nuovo Se<br>o Prose                | ervizio per<br>gui     | la Formazio            | ne                         |                          |                           |                  |                                      |                       |

Nella maschera dell'inserimento dei Servizi per il Lavoro del PIP è possibile indicare una serie di informazioni quali la Tipologia attività, il Dettaglio Attività, i tempi con la data di inizio e fine di ogni azione o la durata in ore.

Tra le tipologie di attività sono presenti le seguenti voci:

- Accoglienza e informazioni sul programma
- Accesso al programma, presa in carico, orientamento
- Orientamento specialistico o di II livello
- Accompagnamento al lavoro
- Tirocinio extra-curriculare anche in mobilità geografica
- Sostegno all'autoimpiego e all'autoimprenditorialità
- Mobilità transnazionale e territoriale

E' possibile, al termine della compilazione, confermare i dati inseriti agendo sul tasto Salva.

| ATTIVITÀ                                                                                                    |   |  |  |  |  |  |  |  |
|----------------------------------------------------------------------------------------------------|---|--|--|--|--|--|--|--|
| NOTA: La sequenza temporale delle misure deve essere coerente. Per la misura di accompagnamento al lavoro e sostegno all'autoimpiego non ne possono seguire temporalmente altre e pertanto una volta inserite bloccano l'inserimento di altre misure. |   |  |  |  |  |  |  |  |
| Tipologia attività *                                                                                                    | ٩ |  |  |  |  |  |  |  |
| Dettaglio Attività *                                                                                                    |   |  |  |  |  |  |  |  |
| Data inizio *<br>Data fine *                                                                                                    |   |  |  |  |  |  |  |  |
| Durata in ore                                                                                                    |   |  |  |  |  |  |  |  |
| Annulia Salva                                                                                                    |   |  |  |  |  |  |  |  |

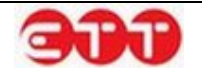

Nel caso di scelta della voce Tirocinio extra-curriculare anche in mobilità geografica sarà presente un campo aggiuntivo Candidatura.

| ATTIVITÀ                                                                                                    |                                 |  |  |  |  |  |  |
|----------------------------------------------------------------------------------------------------|---------------------------------|--|--|--|--|--|--|
| NOTA: La sequenza temporale delle misure deve essere coerente. Per la misura di accompagnamento al lavoro e<br>sostegno all'autoimpiego non ne possono seguire temporalmente altre e pertanto una volta inserite bloccano<br>l'inserimento di altre misure. |                                 |  |  |  |  |  |  |
| Tipologia attività *                                                                                                    | Tirocinio extra-curriculare and |  |  |  |  |  |  |
| Dettaglio Attività                                                                                                    |                                 |  |  |  |  |  |  |
| Progetto                                                                                                    | Garanzia Giovani 🔻              |  |  |  |  |  |  |
| Candidatura *                                                                                                    | ٩                               |  |  |  |  |  |  |
| Data inizio *                                                                                                    |                                 |  |  |  |  |  |  |
| Data fine *                                                                                                    |                                 |  |  |  |  |  |  |
|                                                                                                    |                                 |  |  |  |  |  |  |
| Annulla Salva                                                                                                    |                                 |  |  |  |  |  |  |

Premendo il pulsante saranno visibili tutte le candidature effettuate dall'utente con l'indicazione del Codice Offerta, del Soggetto Promotore e del Profilo. A questo punto è possibile inserirne una di quelle presenti nell'elenco attraverso il tasto e proseguire con la compilazione della maschera.

| Candidature               |                                  |                                                                            | ×           |
|---------------------------|----------------------------------|----------------------------------------------------------------------------|-------------|
| Codice Offerta            | Soggetto Promotore               | Profilo                                                                    |             |
| 0500015211000000000003291 | ABC srl                          | MURATORE IN PIETRAME                                                       | <b>&gt;</b> |
| 050001521100000000003306  | AZIENDA PROVA                    | FACCHINI, ADDETTI ALLO SPOSTAMENTO MERCI ED<br>ASSIMILATI                  | >           |
| 0500015211000000000003307 | AZIENDA PROVA                    | IMPRENDITORE O AMMINISTRATORE DELEGATO DI<br>GRANDE AZIENDA DI ALLEVAMENTO | •           |
| 050001521100000000003368  | ALI AGENZIA PER IL<br>LAVORO SPA | ADDESTRATORE DI ANIMALI                                                    | •           |
|                           |                                  |                                                                            |             |
|                           |                                  |                                                                            | Chiudi      |
|                           |                                  |                                                                            |             |

Tra le Tipologie di attività sono presenti le seguenti voci:

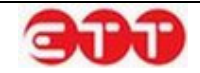

- Formazione mirata all'inserimento lavorativo
- Reinserimento di 15-18enni in percorsi formativi
- Apprendistato per la qualifica e per il diploma professionale
- Apprendistato professionalizzante o contratto di mestiere
- Apprendistato per l'alta formazione e la ricerca

E' possibile, al termine della compilazione, confermare i dati inseriti agendo sul tasto Salva.

| ATTIVITÀ                |           |
|-------------------------|-----------|
| Tipologia attività *    | Q         |
| Dettaglio Attività *    |           |
| Fascia *                |           |
| Data inizio *           |           |
| Data fine *             |           |
| Profilo Professionale * | Q A       |
| Durata in Ore           |           |
| Tutoring                | SI O NO O |
| Stage                   | SI 💿 NO 💿 |
| Ore Stage (*)           |           |
|                         |           |
| Annulia Sa              | Iva       |
|                         |           |
|                         |           |

Cliccando sul pulsante Inserisci Nuovo Riferimento Convenzione è possibile inserire i riferimenti di una Convenzione indicando i dati del Numero di protocollo e la data.

| RIFERIMENTI CONVENZIONE                 |      |  |  |  |
|-----------------------------------------|------|--|--|--|
|                                         |      |  |  |  |
| Numero protocollo                       | Data |  |  |  |
| Nessuna convenzione presente            |      |  |  |  |
|                                         |      |  |  |  |
| Inserisci Nuovo Riferimento Convenzione |      |  |  |  |
|                                         |      |  |  |  |
| Indietro Prosegui                       |      |  |  |  |

Al termine della compilazione del PIP il sistema fornisce una tabella riepilogativa dei servizi per il lavoro e la formazione inseriti, specificando Tipologia delle attività, Budget di previsione, Ore, Costo Ora, Importi in euro.

Nella parte inferiore della maschera sono indicati i totali.

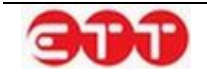

| ARTICOLAZIONE DOTE               |                           |     |           |             |
|----------------------------------|---------------------------|-----|-----------|-------------|
| A) SERVIZI PER IL LAVORO:        |                           |     |           |             |
| Tipologia delle attività         | Budget di previsione      |     |           | Importi (€) |
|                                  | Nessuna attività presente |     |           |             |
|                                  |                           |     |           |             |
| Tipologia delle attività         | Budget di previsione      | Ore | Costo Ora | Importi (€) |
|                                  | Nessuna attività presente |     |           |             |
|                                  |                           |     |           |             |
| Totale servizi per il lavoro     |                           |     |           | € 0         |
| Totale servizi per la formazione |                           |     |           | € 0         |
| Totale generale                  |                           |     |           | € 0         |
| Indietro Invia PIP               |                           |     |           |             |

In assenza di invio il piano viene salvato in stato 'bozza', con la possibilità di riprendere la compilazione od eliminarlo.

| PROGRAMMA GARANZIA GIOVANI REGIONE CAMPANIA DGR 177/2014<br>PIANO DI INTERVENTO PERSONALIZZATO (PIP) |       |                  |                  |  |  |  |
|----------------------------------------------------------------------------------------------------|-------|------------------|------------------|--|--|--|
|                                                                                                    |       |                  |                  |  |  |  |
|                                                                                                    |       |                  |                  |  |  |  |
| ld                                                                                                   | Stato | Data Inserimento | Data Validazione |  |  |  |

Successivamente all'invio, il PIP passa in stato 'inviato'. A seguire gli stati possibili sono 'approvato' o 'respinto', in base all'esito dell'istruttoria regionale.

Nel caso di PIP rifiutato sarà presente una motivazione del rifiuto e la possibilità di completare ed inviare un nuovo PIP con le informazioni corrette.

| 1463 | Rifiutato<br>Motivo: Profilo non congruo<br>- | 04/02/2015 | 04/02/2015 | Visualizza                  |
|------|-----------------------------------------------|------------|------------|-----------------------------|
| 1464 | Bozza                                         | 04/02/2015 | -          | Completa il piano   Elimina |
| То   | rna alla gestione PIP                         |            |            |                             |

Quando il PIP passa in stato approvato, nella sezione Visualizza è possibile vedere i dati inserti e scaricare dal sistema la ricevuta del PIP, mentre in Gestisci Documentazione è possibile scaricare anche il modello del DRU (Dichiarazione Riassuntiva Unica) da firmare e inserire tramite upload sul sistema.

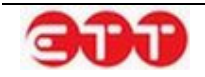

|     | PROGRAMMA GARANZIA GIOVANI REGIONE CAMPANIA DGR 177/2014<br>PIANO DI INTERVENTO PERSONALIZZATO (PIP) |                                                                                                    |                  |  |  |  |  |  |  |
|-----|----------------------------------------------------------------------------------------------------|----------------------------------------------------------------------------------------------------|------------------|--|--|--|--|--|--|
| ld  | Stato                                                                                                | Data Inserimento                                                                                              | Data Validazione |  |  |  |  |  |  |
| 199 | Approvato                                                                                            | Stato Data Inserimento Data Validazione   oprovato 24/09/2014 29/09/2014 Visualizza   Gestisci Documentazione |                  |  |  |  |  |  |  |

Una volta approvato il Piano di Intervento Individuale, diventa possibile inviare ogni singola politica attiva approvata, nel momento della sua erogazione, attraverso la funzionalità Gestisci Politiche Attive

Fresente tra le funzionalità dedicate all'utente in Gestione Adesioni.

| OPZIONI  |                       |                 |           |               |                |  |  |
|----------|-----------------------|-----------------|-----------|---------------|----------------|--|--|
| INDIETRO | LISTA ATTIVITA'       |                 |           |               |                |  |  |
|          |                       |                 |           |               |                |  |  |
|          | Attività              | Data Inizio     | Data Fine | Data Proposta | Stato Attività |  |  |
|          | PATTO DI ATTIVAZIONE  | 31/01/2015      |           | 08/01/2015    | Inviata        |  |  |
|          | NUOVA POLITICA ATTIVA | RIFIUTA POLITIO | CA ATTIVA |               |                |  |  |

Per agevolarne la compilazione di seguito si riporta l'elenco delle Politiche Attive che si possono indicare ed uno schema di dettaglio sulle modalità di compilazione del modulo "sezione6".

|              | ELENCO POLITICHE ATTIVE                              |  |  |  |  |  |
|--------------|------------------------------------------------------|--|--|--|--|--|
| COD_ATTIVITA | DES_ATTIVITA                                         |  |  |  |  |  |
| A01          | COLLOQUI DI ORIENTAMENTO                             |  |  |  |  |  |
| A02          | PATTO DI ATTIVAZIONE                                 |  |  |  |  |  |
| A03          | BILANCIO DI COMPETENZE                               |  |  |  |  |  |
| A04          | OBBLIGO FORMATIVO                                    |  |  |  |  |  |
| B01          | CONSULENZA EURES                                     |  |  |  |  |  |
| B02          | CONSULENZA PER CREAZIONE D'IMPRESA/AUTOIMPRENDITORIA |  |  |  |  |  |
| B03          | CONSULENZA RICERCA IMPIEGO                           |  |  |  |  |  |
| B04          | TUTORAGGIO TIROCINIO/STAGE                           |  |  |  |  |  |
| B05          | TUTORAGGIO ATTIVITA' FORMATIVA                       |  |  |  |  |  |
| B06          | INSERIMENTO IN SERVIZIO CIVILE                       |  |  |  |  |  |
| B07          | REINSERIMENTO IN PERCORSO DI ISTRUZIONE              |  |  |  |  |  |
| C01          | FORMAZIONE RICERCA ATTIVA DI LAVORO                  |  |  |  |  |  |
| C02          | FORMAZIONE DI BASE                                   |  |  |  |  |  |
| C03          | FORMAZIONE COMPETENZE TRASVERSALI                    |  |  |  |  |  |
| C04          | FORMAZIONE PER ACQUISIZIONE DIPLOMA                  |  |  |  |  |  |
| C05          | FORMAZIONE PER ACQUISIZIONE QUALIFICA                |  |  |  |  |  |
| C06          | TIROCINIO FORMATIVO /LSU                             |  |  |  |  |  |
| D01          | STAGE/BORSA LAVORO                                   |  |  |  |  |  |

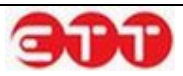

| E01 | APPRENDISTATO PER LA QUALIFICA E PER IL DIPLOMA PROFESSIONALE |
|-----|---------------------------------------------------------------|
| E02 | APPRENDISTATO PROFESSIONALIZZANTE O CONTRATTO DI MESTIERE     |
| E03 | APPRENDISTATO PER L'ALTA FORMAZIONE E LA RICERCA              |

| Sezione                                                  | Specifica                      | Cod.  | Descrizione cam-<br>po | Obb  | oligatorietà | ٦   | Тіро         | Lung | ghezza | Modalità di codifica                                                                                                    |
|----------------------------------------------------------|--------------------------------|-------|------------------------|------|--------------|-----|--------------|------|--------|----------------------------------------------------------------------------------------------------|
|                                                          |                                | 61a   | Attività               |      | Si           |     | Caratt       | ere  | 3      | Tabella Ti-                                                                                                    |
|                                                          |                                | 6.1.b | Denominazione          |      | condiziona   | ata | Caratt       | ere  | 100    | po_attività<br>obbligatorio se ti-                                                                                                    |
|                                                          |                                | 6.1.I | Data proposta          |      | SI           |     | aaaa-n       | nm-  | 10     | po_attivita = C<br>Data Proposta del-                                                                                                    |
|                                                          |                                | 6.1.c | Data inizio            |      | NO           |     | aaaa-n<br>aa | nm-  | 10     | data attività o di<br>inizio attività                                                                                                    |
|                                                          |                                | 6.1.d | Data di fine           |      | condiziona   | ata | aaaa-n<br>gg | nm-  | 10     | obbligatorio se data<br>inizio è valorizzato<br>e tipo_attività = C,<br>D, E                                                                                                    |
|                                                          |                                | 6.1.e | Durata                 |      | No           |     | Nume         | rico | 4      | Es: ore del corso di<br>formazione, mesi<br>del tirocinio ecc                                                                                                    |
|                                                          |                                | 6.1.f | Tipologia Durata       | a    | condiziona   | ata | Caratt       | ere  | 1      | Tabella Tipolo-<br>gia_Durata<br>Obbligatorio se du-<br>rata è valorizzato                                                                                                    |
| Sezione 6 -<br>Interventi di<br>Politiche Attive<br>(0n) | Sezione 6 - Politica<br>Attiva | 6.1.g | Descrizione            |      | condiziona   | ata | Caratt       | ere  | 250    | Testo libero di de-<br>scrizione della poli-<br>tica attiva, nel caso<br>di politiche attive<br>con tipo_attività<br>C06, D01, E01,<br>E02, E03 deve es-<br>sere valorizzato<br>obbligatoriamente<br>con il solo Codice<br>Fiscale o P.Iva del<br>datore di lavoro che<br>eroga la politica<br>attiva e che permet-<br>terà il futuro aggan-<br>cio con la Comuni-<br>cazione Obbligato-<br>ria. |
|                                                          |                                | 6.1.h | Titolo Progetto        |      | Si           |     | Caratt       | ere  | 2      | Tabella Tipo Pro-<br>getti (valorizzato di<br>default su progetto<br>garanzia giovani)                                                                                                    |
|                                                          |                                | 6.1.i | Codice Ente motore     | Pro- | Si           |     | Caratt       | ere  | 11     | tabella CPI / APL<br>(valorizzato di de-<br>fault con l'operatore<br>che invia la politica)                                                                                                    |

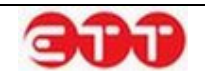

### 8.4 Gestione dei Servizi Erogati

Nella Gestione dei Servizi Erogati è possibile indicare da parte dell'operatore attraverso un flag ed una breve descrizione, i servizi che l'operatore eroga in riferimento alle attività di Garanzia Giovani. Una volta indicati è necessario salvarli agendo sul pulsante Salva Servizi.

Nel caso invece che uno dei servizi indicati sia gestito in convenzione con un ente terzo, quest'informazione va tracciata attraverso la funzionalità presente nella colonna In Convenzione, selezionando il valore SI dalla tendina.

Presupposto però per effettuare questa operazione è l'indicazione dell'ente con cui si è stipulata la convenzione e il caricamento dello zip della Convenzione nella Gestione Convenzioni.

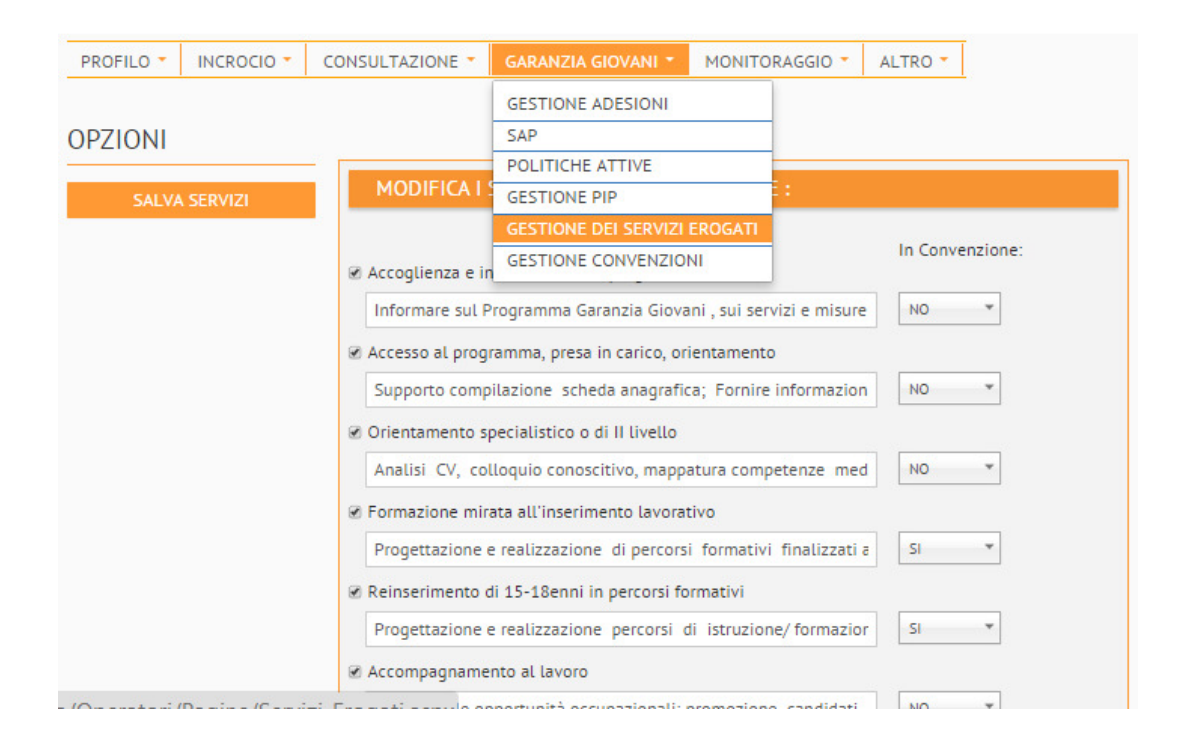

## 8.5 Gestione Convenzioni

Nella sezione Gestione Convenzioni è possibile inserire un Ente Terzo Convenzionato, cliccando sul pulsante Aggiungi sarà possibile attraverso il collegamento <u>SELEZIONA</u> visualizzare l'elenco degli Enti e selezionare quello interessato dalla Convenzione .

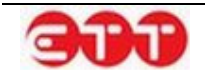

#### Monitoraggio

| PROFILO - | INCROCIO 🔻 | CONSULTAZIONE 🔻     | GARANZIA GIO                                                                                 | DVANI *    | MONITO            | RAGGIO 🔻                   | ALTRO 🔻   |  |
|-----------|------------|---------------------|----------------------------------------------------------------------------------------------|------------|-------------------|----------------------------|-----------|--|
|           |            | Cliccando sulla voo | GESTIONE ADESIONI<br>SAP<br>POLITICHE ATTIVE<br>GESTIONE PIP<br>GESTIONE DEI SERVIZI EROGATI |            | o "Ente Con       | venzionato"                |           |  |
|           |            |                     | GESTIONE CO                                                                                  | NVENZIO    | II                |                            |           |  |
|           |            | Userna              | me<br>Nessun Ei                                                                              | nte Conver | De<br>nzionato at | nominazione<br>tualmente p | presente. |  |

Una volta selezionato l'Ente convenzionato è possibile inoltre caricare attraverso il tasto Scegli il file relativo alla convenzione in formato .zip.

In seguito all'inserimento sarà sempre possibile visualizzare il contenuto della convenzione attraverso

il pulsante 🔍, modificare l'inserimento attraverso il pulsante 🖻 ed inoltre procedere con l'eliminazione attraverso la funzionalità 🕴.

| NUOVO ENTE CONVENZI               | ΟΝΑΤΟ                               |
|-----------------------------------|-------------------------------------|
| Ente *                            | SELEZIONA                           |
| Documentazione *                  | Scegli file Nessun file selezionato |
|                                   | ANNULLA SALVA                       |
| l campi contrassegnati dall'aster | risco sono obbligatori              |

# 9. Monitoraggio

### 9.1 Tirocini DD 566

Sotto la voce Tirocini DD 566 è data la possibilità di esportare due file excel che riguardano i Tirocini Attivi e quelli Chiusi con una serie di informazioni che riguardano l'offerta di tirocinio, il soggetto proponente e ospitante, il candidato, Il PIP ed il profilo indicato nel Curriculum.

| TIROCINI DD 566     | PROFILO - | INCROCIO 🔻 | CONSULTAZIONE - | GARANZIA GIOVANI    | - м | DNITORAGGIO - | ALTRO 🔻 |   |
|---------------------|-----------|------------|-----------------|---------------------|-----|---------------|---------|---|
|                     |           |            |                 |                     | т   | ROCINI DD 566 |         |   |
| STATISTICA TIROCINI |           |            |                 |                     |     |               |         |   |
|                     |           |            | STATISTICA      | STATISTICA TIROCINI |     |               |         |   |
|                     |           |            |                 |                     |     |               |         | c |

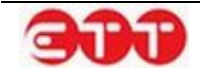

# 10. Altro

Altro

## 10.1 Modifica password

Per mantenere alto il livello di sicurezza, è consigliabile cambiare frequentemente la password. E' possibile effettuare questa operazione tramite la voce di menu MODIFICA PASSWORD:

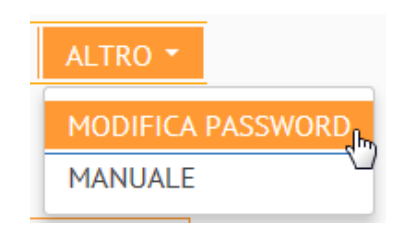

La password deve essere composta da almeno 8 caratteri alfanumerici e non può contenere il nome utente.

| MODIFICA PASSWORD                                                                                                    |  |  |  |  |  |  |  |
|----------------------------------------------------------------------------------------------------|--|--|--|--|--|--|--|
| Questa procedura permette di modificare la propria password.                                                                                                    |  |  |  |  |  |  |  |
| Password :                                                                                                    |  |  |  |  |  |  |  |
| Nuova Password :                                                                                                    |  |  |  |  |  |  |  |
| Conferma Password :                                                                                                    |  |  |  |  |  |  |  |
| Modifica                                                                                                    |  |  |  |  |  |  |  |
| Nota: Per ragioni di sicurezza, è consigliabile cambiare la password<br>frequentemente. La sequenza scelta deve essere di almeno 8<br>caratteri alfanumerici e non può contenere l'username |  |  |  |  |  |  |  |

Inserire la password in uso nel campo "Password", la nuova scelta nel campo "Nuova Password" e ripetere l'inserimento di quest'ultima sequenza alfanumerica nel campo "Conferma Password": completare l'operazione cliccando sul pulsante Modifica.

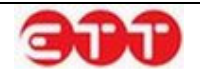